# Cleco

Controlador de Máquinas Eléctricas de Apriete Serie TME-100 Versión 2.4.1

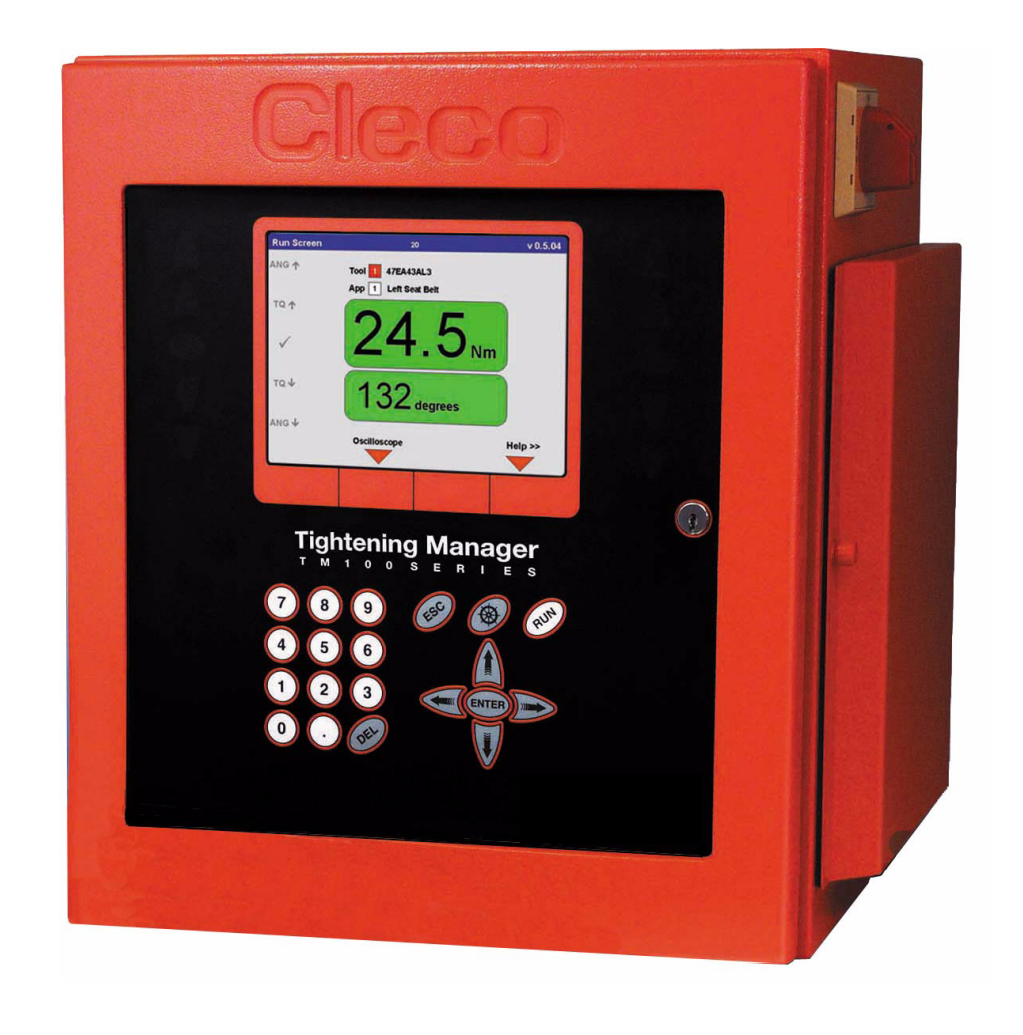

Documento de referencia: PL12-1400 Lista de repuestos Para información adicional sobre otros productos, visite nuestra web en http://www.apexpowertools.com

| NORTH AMERICA            | EUROPE                     |
|--------------------------|----------------------------|
| Apex Tool Group          | Apex Tool Group GmbH & Co. |
| P.O. Box 1410            | Postfach 30                |
| Lexington, SC 29071-1410 | D-73461 Westhausen         |

#### Advertencia:

La información y los datos de este documento han sido preparados con el mayor esmero. Sin embargo, no se pueden excluir diferencias entre la información y el producto actual con absoluta certeza. Apex Tool Group no asume por tanto ninguna responsabilidad como consecuencia de errores y daños. Y tampoco por daños resultantes causados por circuitos defectuosos incluidos en los aparatos suministrados. Apex Tool Group se reserva el derecho de enmendar, suplementar o mejorar este documento o el producto sin noticia previa.

Este documento no puede ser reproducido en todo o en parte por ningún medio sin la aprobación expresa de Apex Tool Group; no puede ser convertido a ningún tipo de lenguaje natural o de máquina ni ser archivado en un medio mecánico, electrónico u óptico.

Índice

# Página

| 1     | Primera Toma de Contacto               | 7 |
|-------|----------------------------------------|---|
| 1.1   | Símbolos para Trabajo Seguro           | 7 |
| 1.2   | Comprobación del aparato               | 7 |
| 1.3   | Software                               | 7 |
| 1.4   | Instalación del aparato                | 7 |
| 1.4.1 | Generales                              | 7 |
| 1.4.2 | Montaje                                | 8 |
| 1.4.3 | Consideraciones sobre el emplazamiento | 8 |
| 1.4.4 | Alimentación eléctrica                 | 8 |
| 1.4.5 | Empleo para usos debidos               | 9 |
| 1.4.6 | Medidas EMV                            | 9 |
| 1.5   | Conexión del aparato                   | 9 |
| 1.5.1 | Generales                              | 9 |
| 1.6   | Encendido del aparato 1                | 0 |

# Anexo A.1

12

| 2     | Especificaciones del controlador   | 13 |
|-------|------------------------------------|----|
| 2.1   | Descripción del teclado            | 13 |
| 2.2   | Especificaciones                   | 14 |
| 2.2.1 | Caja                               | 14 |
| 2.2.2 | Pantalla                           | 14 |
| 2.2.3 | Teclado                            | 15 |
| 2.2.4 | Luces indicadoras                  | 15 |
| 2.2.5 | CPU con PC 104                     | 15 |
| 2.2.6 | Entrada de alimentación interna CA | 16 |
| 2.2.7 | Alimentación interna CC            | 16 |
| 2.2.8 | Conectores Entradas / Salidas      | 16 |
| 3     | Programación                       | 21 |
| 3.1   | Menú de navegación                 | 21 |

| 3.1<br>3.1.1<br>3.1.2<br>3.1.3<br>3.1.4<br>3.1.5 | Menú de navegación<br>Instrucciones básicas para la navegación<br>Estação de aperto (célula de trabalho)<br>Funcionamiento del código de acceso<br>Print Screen<br>Funciones de dos canales: Descripción general | 21<br>21<br>22<br>22<br>22 |
|--------------------------------------------------|----------------------------------------------------------------------------------------------------|----------------------------|
| 3.1.6<br>3.2<br>3.2.1<br>3.2.2                   | (solo 2 canales V2.xx.xx C2)<br>Menú de navegación<br>Programación de proceso Basic<br>Parámetros básicos para Control de Par / Medida de ángulo<br>Parámetros básicos para Control de ángulo / Medida de par    | 22<br>23<br>25<br>26<br>26 |

| 3.2.3          | Parámetros Programación de proceso Basic                          | 27 |
|----------------|-------------------------------------------------------------------|----|
| 3.2.4          | Valores por defecto parámetros avanzados                          | 28 |
| 325            | Programación de proceso Basic / Copiar                            | 28 |
| 3.3            | Programación de proceso Estándar                                  | 29 |
| 221            | Programación de proceso Estándar / Ver Etanas                     | 20 |
| 222            | Programación de proceso estándar / Sinonsis de oscalanos / Conjar | 20 |
| 0.0.Z          | Programación de proceso Estándar / Salossianar Seguencia          | 24 |
| 3.3.3          | Programación de proceso Estandar / Seleccionar Secuencia          | 31 |
| 3.3.4          | Programación de proceso Estandar / Parametros                     | 33 |
| 3.3.5          | Programación de proceso Estándar /                                |    |
|                | Indicación ampliada de Parámetros                                 | 39 |
| 3.4            | Ampliado                                                          | 41 |
| 3.4.1          | Programación ampliada de proceso / Matriz                         | 41 |
| 3.4.2          | Programación ampliada de proceso / Entradas                       | 42 |
| 3.4.3          | Programación ampliada de proceso / Salidas                        | 45 |
| 3.4.4          | Programación ampliada de proceso / Bus de campo                   | 48 |
| 345            | Programación ampliada de proceso / Secuenciado                    | 54 |
| 346            | Programación ampliada de proceso / Aiustes de Sistema             | 55 |
| 35             | Pantalla de Trabajo                                               | 57 |
| 251            | Indicación do proceso / Horramionta 2                             | 50 |
| 2.5.1          | Indicación de proceso / Indicación dividido                       | 59 |
| 3.5.2          | Indicación de proceso / Indicación dividida                       | 00 |
| 3.5.3          | Indicación de proceso / Configurar                                | 60 |
| 3.6            | Curva de apriete                                                  | 61 |
| 3.7            | Comunicaciones                                                    | 62 |
| 3.7.1          | Comunicación/Transmisión de datos                                 | 62 |
| 3.7.2          | Comunicación / ID pieza de trabajo                                | 66 |
| 3.7.3          | Comunicaciones / Impresora                                        | 70 |
| 3.7.4          | Comunicación/Pantalla de trabajo                                  | 71 |
| 3.8            | Programación de la Máguina                                        | 72 |
| 3.9            | Librería de Máquinas                                              | 73 |
| 391            | Librería de Máquinas                                              | 73 |
| 3 10           | Estadísticas                                                      | 74 |
| 3 10 1         | Estadísticas / Historial Cronológico                              | 74 |
| 3 10 2         | Estadísticas / Gráficos                                           | 75 |
| 2 10 2         | Estadística / Darámetres                                          | 77 |
| 2 11           | Diagnósticos                                                      | 70 |
| 0.11<br>0.11 1 | Didyi i Uslidos                                                   | 70 |
| 3.11.1         | Entradas / Salidas                                                | 10 |
| 3.11.2         | Diagnostico / Bus de campo                                        | 79 |
| 3.11.3         | Herramienta / Calibración                                         | 80 |
| 3.11.4         | Herramienta / Encoder de Angulo                                   | 81 |
| 3.11.5         | Máquina / Voltajes                                                | 82 |
| 3.11.6         | Máquina / Medida de Par                                           | 83 |
| 3.11.7         | Máquina / Velocidad                                               | 83 |
| 3.11.8         | Máquina / Memoria de la máquina                                   | 84 |
| 3.11.9         | Mapa Arcnet                                                       | 85 |
| 3.11.10        | Arcnet / Estadísticas                                             | 85 |
| 3.11.11        | Serie                                                             | 87 |
|                |                                                                   |    |

| 3.11.12 | Acontecimientos                   | 88 |
|---------|-----------------------------------|----|
| 3.12    | Utilidades                        | 89 |
| 3.12.1  | Utilidades / Actualizar Software  | 89 |
| 3.12.2  | Definições de Utilidades/Sistema  | 90 |
| 3.13    | Administración                    | 90 |
| 3.13.1  | Administración / Cargar/Salvar    | 90 |
| 3.13.2  | Administración / Imprimir         | 91 |
| 3.13.3  | Administración / Código de Acceso | 92 |
| 3.13.4  | Administración / Fecha & Hora     | 93 |
| 3.13.5  | Administración / Idioma           | 93 |
| 3.13.6  | Gestión / Contador                | 94 |
|         |                                   |    |

# 4 Estadísticas

# 95

| 4.1   | Cómo entender las estadísticas   | 95  |
|-------|----------------------------------|-----|
| 4.1.1 | La naturaleza de las variaciones | 95  |
| 4.1.2 | La curva Normal                  | 96  |
| 4.1.3 | El Procedimiento                 | 97  |
| 4.1.4 | Mejora del sistema               | 101 |
| 4.2   | Símbolos Estadísticos            | 101 |
| 4.2   | Símbolos Estadísticos            | 101 |

# 5 Glosario

103

# 1 Primera Toma de Contacto

# 1.1 Símbolos para Trabajo Seguro

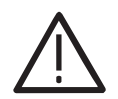

La señal con la palabra "Aviso" identifica todas las notas para práctica del trabajo seguro en este manual de instrucciones, alertando para prevenir sobre riesgos contra la vida y salud de las personas. Lea esas notas y proceda con especial cuidado en los casos descritos. Comunique todas las instrucciones de seguridad a todos los operarios. Además de estas instrucciones de seguridad, deben de observarse las reglas locales generales sobre prevención de accidentes.

iPRECAU-CION! La palabra con la señal "iPrecaución!" identifica todas las porciones de este manual que merecen especial atención para asegurar que se observan correctamente las lineas-guía, reglas, y los procesos de trabajo; y para prevenir daños y la destrucción de la máquina y sus componentes.

# 1.2 Comprobación del aparato

Tome un tiempo para asegurarse de que tiene los equipos periféricos y cables necesarios para programar y hacer funcionar el aparato. Si no tiene todos los accesorios necesarios, contacte con su distribuidor.

Examine "Anexo A.1" auf Seite 12 como ilustración gráfica del aparato.

# 1.3 Software

En el aparato está cargada la versión 2.4.1 del Software y no requiere ningún otro adicional para comenzar su proceso de apriete. Si va a conectar el aparato con un ordenador externo, necesita un Software de interconexión. Contacte con su distribuidor para conseguir dicho Software.

# 1.4 Instalación del aparato

#### 1.4.1 Generales

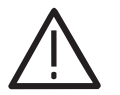

Es obligatorio cumplir durante la instalación las normas de cableado y seguridad locales y estatales. Esas normas prevalecerían sobre cualquier información presentada en esta sección.

Para prevenir sobre riesgos de descarga eléctrica o quemadura, se deben seguir las instrucciones siguientes. El no seguir estas instrucciones puede provocar daños al aparato y perder la garantía.

- No encienda el aparato hasta que se hayan efectuado todas las conexiones.
- El aparato debe de tener conexión a tierra adecuada antes de aplicarle tensión. Los aparatos alimentados por cable y enchufe deben de conectarse una toma adecuada y con tierra.
- Este aparato debe de alimentarse por medio de una línea aislada.
- La puerta del aparato debe de cerrarse siempre antes de dar tensión.
- Asegurarse de que el interruptor general está en la posición "off" antes de conectar el cable al enchufe.

|          | Aunque no es obligatorio, es muy recomendable seguir las siguientes instrucciones para |
|----------|----------------------------------------------------------------------------------------|
| iPRECAU- | un funcionamiento seguro de su aparato                                                 |
| CION!    |                                                                                        |

- Utilice un transformador de aislamiento y un supresor de picos en la línea aislada de entrada.
- Utilice cables de alimentación de sección sobredimensionada para reducir los ruidos eléctricos y las caídas de tensión.

#### 1.4.2 Montaje

Cada aparato se utilizará de forma principal como medidor/controlador de proceso de una máquina instalada en una estación de trabajo o área de trabajo. Puede montarse colgado de una pared, sobre una mesa, en una estructura, suspendido de la parte superior, montado sobre un pedestal o utilizarlo sin montar. Escoger siempre un emplazamiento estable para evitar la posibilidad de daño al aparato o al operario por choque, caída, vibración o defecto de montaje. Todos los cables conectados al aparato deben de estar bien asegurados para evitar problemas al operario o persona que se acerque. Como todos los aparatos eléctricos, también el Controlador emite algo de calor. Por tanto, debe posicionarse de forma tal que el aire ambiente pueda circular por la caja sin impedimento alguno.

La ilustración Q en la Lista de repuestos PL12-1400 muestra las dimensiones de los agujeros de montaje.

#### 1.4.3 Consideraciones sobre el emplazamiento

El equipo se debe de emplazar para permitir el acceso al panel frontal y conectores. Se debe de instalar de forma que los LED's y el display puedan ser vistos fácilmente por el operario. El display, teclado y la puerta lateral de conectores deben de estar fácilmente accesibles para la puesta en marcha. Dependiendo de los periféricos que se utilicen, el aparato debe de estar emplazado en una posición remota pero accesible.

Para el emplazamiento se deben de tener en cuenta también el emplazamiento de los accesorios y las máquinas. Los puntos a considerar son:

- Lugar de colocación de la impresora (3 m [10 pies] longitud máxima del cable para las interfases paralelas).
- Conexión a colector de datos, si se desea
- Conexión para un registrador redundante para contramedición (preferible una distancia menos 15 m [50 pies]).
- Conexión a caja de bocas o selector de parámetros remoto
- Conexión a red o a PC
- Trabajo correcto y seguro no dejar los cables por el suelo o en el área de trabajo.

#### 1.4.4 Alimentación eléctrica

El aparato sirve para control de proceso y alimentación de potencia para torques eléctricos de Cleco y requiere una alimentación de red con 10 A a 220...240 VAC (50/60 Hz), modelo TME-111-30. Modelo TME-111-15 requiere una alimentación con 15 A a 110...130 VAC (50/60 Hz).

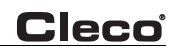

## 1.4.5 Empleo para usos debidos

# El Controlador de Máquinas Eléctricas de Apriete Serie TME-100 solo deberá operarse si están dadas las siguientes condiciones:

- Condiciones industriales índices límite EMV clase A.
- Deben emplearse únicamente los tipos de cables aparobados por Apex Tool Group.
- Unicamente deberán emplearse los accesorios aprobados por Apex Tool Group.
- Por razones de seguridad y garantía del producto están prohibidos los cambios, reparaciones y modificaciones por cuenta propia.

### 1.4.6 Medidas EMV

- Los filtros en el aparato necesarios para satisfacer las prescripciones EMV van integrados.
- El armario de distribución cerrado y el cable blindado ofrecen una buena protección contra perturbaciones radiadas e irradiadas.
- Son acatadas las siguientes disposiciones EMV relevantes:
  - EN 61000-6-4: 08-2002
  - EN 61000-6-2: 08-2002
  - EN 61000-3-2: 2000
  - EN 61000-3-3: 1995

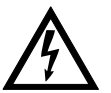

- Esta es una instalación de la clase A. Puede causar perturbaciones radio-telefónicas en el sector habitacional; en ese caso podrá exigírsele al ususario que adopte y sufrague las medidas EMV adecuadas.
- Está prohibido el funcionamiento sin la puerta del armario de distribución cerrada. Las condiciones de aislamiento cambiarían y la emisión de perturbaciones sería mayor.

# 1.5 Conexión del aparato

#### 1.5.1 Generales

Conecte el aparato a todos los periféricos con los conectores adecuados de entrada y salida. Ver Fig. "Anexo A.1" auf Seite 12 para la situación de los puertos.

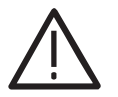

Para prevenir cualquier descarga eléctrica o chispazo, se deben de tener en cuenta las siguientes instrucciones. El no seguir estas instrucciones puede provocar daños al aparato y perder la garantía.

- Asegúrese de que el interruptor general esté en posición "off" y de que la caja esté convenientemente fijada antes de conectar el cable de alimentación.
- Asegúrese de que el equipo está convenientemente puesto a tierra antes de aplicar tensión.

# 1.6 Encendido del aparato

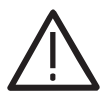

Para prevenir cualquier descarga eléctrica o chispazo, asegúrese de que el aparato ha sido instalado y conectado adecuadamente. El no seguir estas instrucciones puede provocar daños al aparato y perder la garantía.

Al encender el aparato se inicia el proceso de autocomprobación. La inicialización dura aprox. 45 segundos.

La imagen de saludo de más abajo aparece durante aprox. 10 segundos y después aparece la Indicación de proceso.

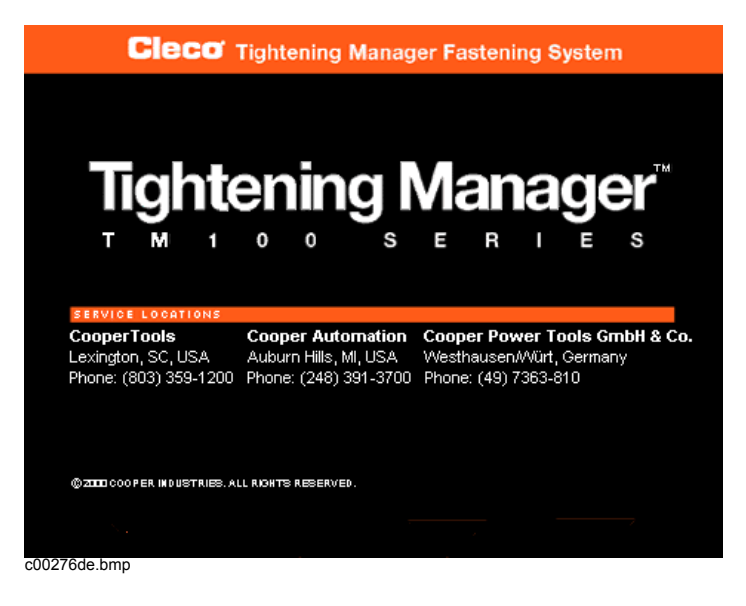

Abb. 1-1: Pantalla de introducción

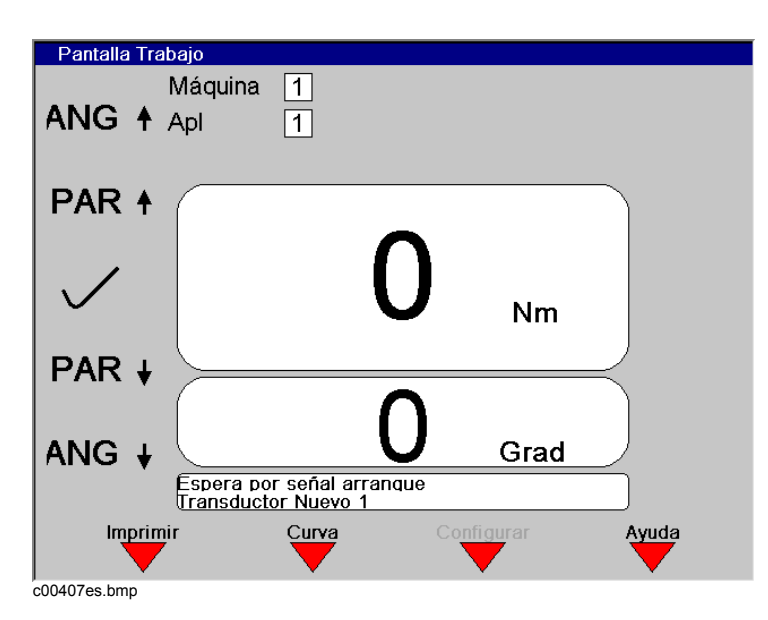

Abb. 1-2: Pantalla deslizante

Oprimir la bola de navegación para llamar el menú de navegación. Una vez mostrado el Menú de Navegación, verifique la Memoria de Máquina seleccionando Programación Máquina. Si la Memoria de Máquina no está activa, entonces seleccione la máquina por medio de la Librería de Máquinas. Pulse la Tecla navegador para volver al Menú de Navegación.

Una vez completada la Programación Máquina se necesita programar la aplicación. Para esto, seleccione Programación de proceso Basic. En esta pantalla se deben de introducir el par, ángulo y parámetros de velocidad para la aplicación seleccionada. Pulse la Tecla navegador para volver al Menú de Navegación.

El controlador está ahora listo para comenzar a efectuar ciclos de apriete. Los valores de par y ángulo obtenidos pueden visualizarse pulsando la tecla Pantalla de Trabajo. Las luces indicadoras de máquina y controlador se iluminarán de acuerdo con el resultado.

# Anexo A.1

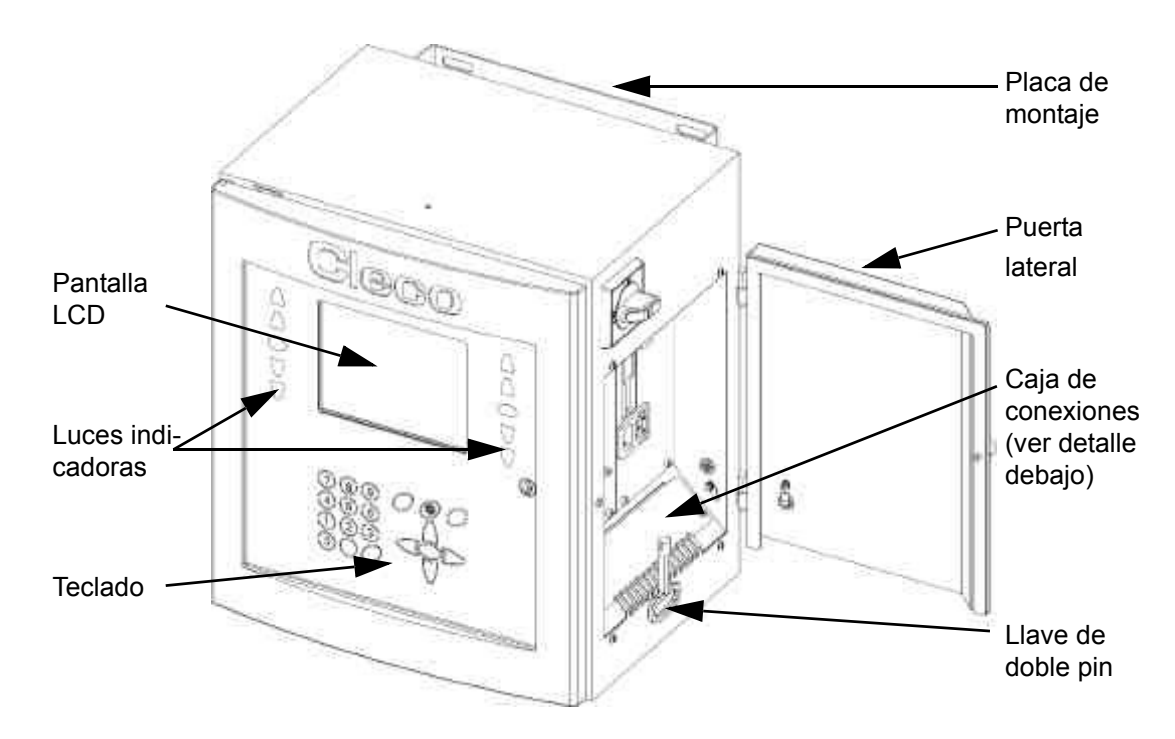

Abb. 1-3: Controlador

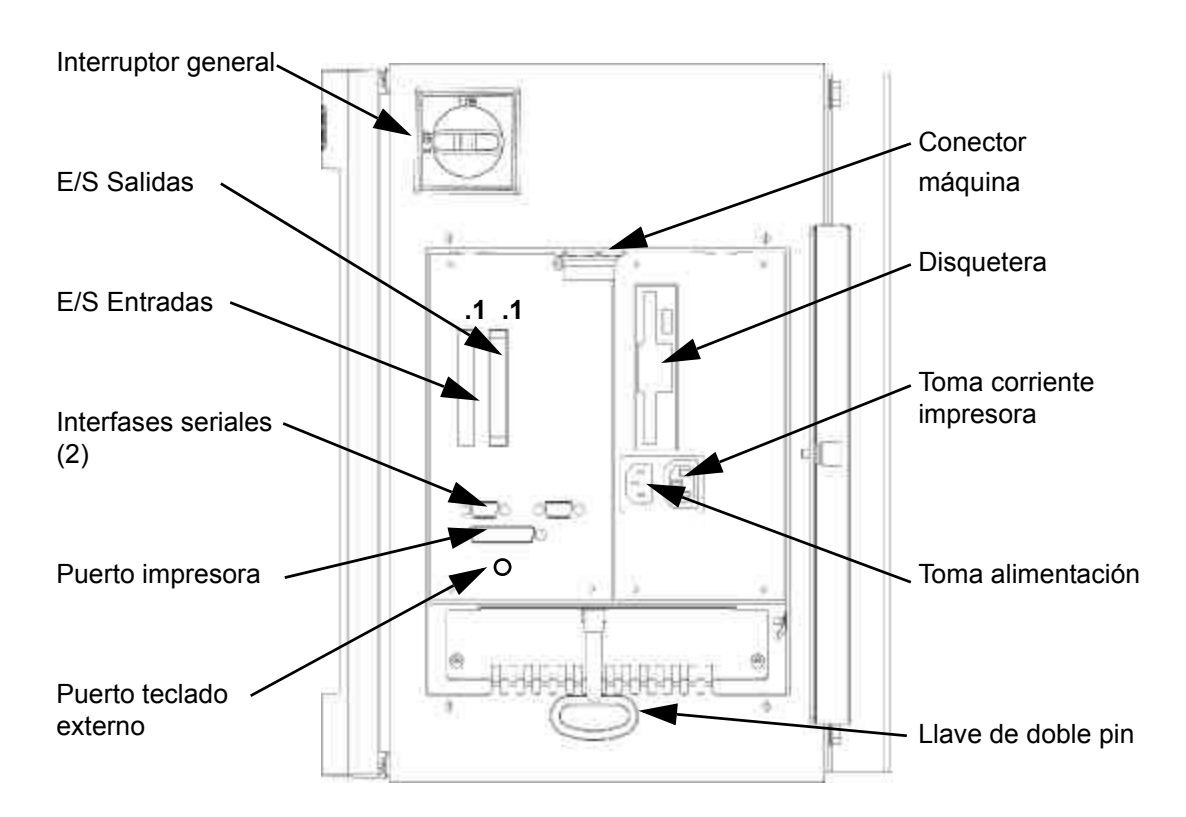

Abb. 1-4: Detalle de la caja de conexiones

# 2 Especificaciones del controlador

# 2.1 Descripción del teclado

Sigue una breve descripción del teclado. Necesitará comenzar a familiarizarse con estas teclas para poder programar fácilmente el aparato.

| Softkeys (F1-F4) | utilizadas para seleccionar funciones mostradas en la pantalla.                             |
|------------------|---------------------------------------------------------------------------------------------|
| Tecla            | utilizada en cualquier momento para volver a la pantalla anterior o salir del modo edición. |
| Tecla DEL        | utilizada para borrar un valor numérico de la pantalla LCD.                                 |
| Teclas de Flecha | utilizadas para mover el cursor naranja por la pantalla.                                    |
| Tecla ENTER      | utilizada para aceptar un valor/pregunta en la pantalla LCD.                                |
| Tecla navegador  | utilizada para volver en cualquier momento al menú de navegación.                           |
| Tecla RUN        | utilizada para volver en cualquier momento a la pantalla de trabajo.                        |
|                  |                                                                                             |

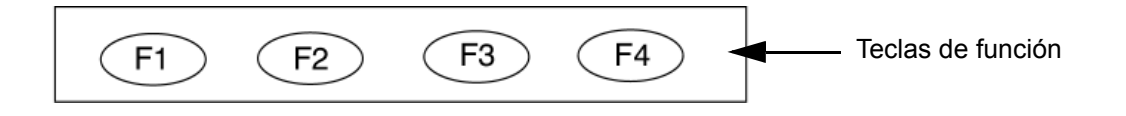

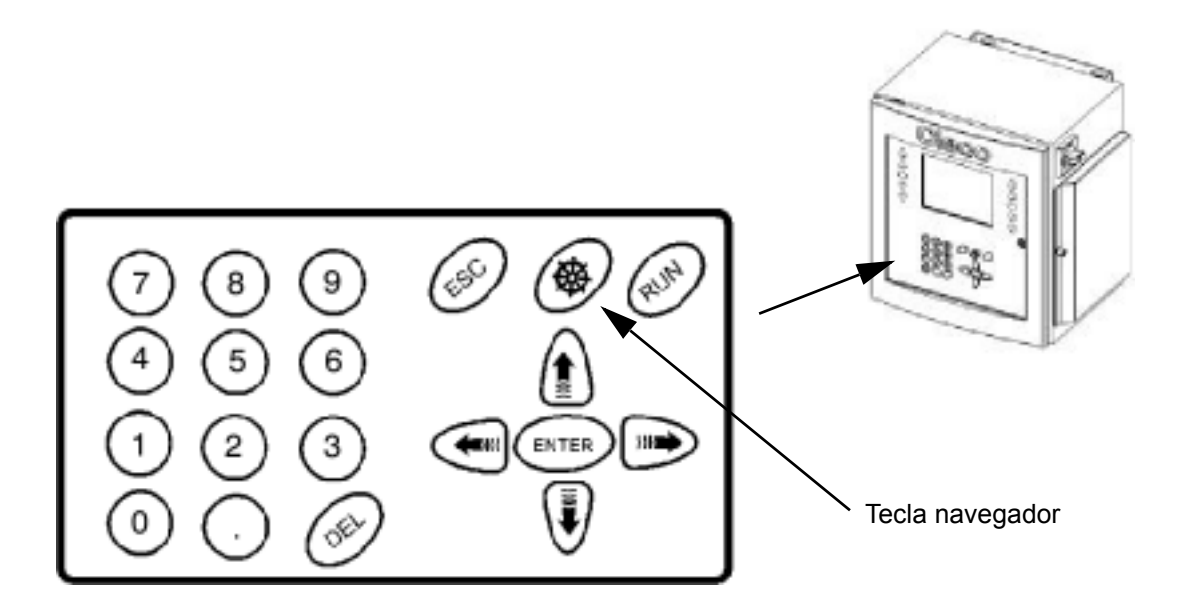

# 2.2 Especificaciones

## 2.2.1 Caja

| Modelo  | Peso* |      | Ancho |       | Alto  |       | Espesor |       |
|---------|-------|------|-------|-------|-------|-------|---------|-------|
|         | lb    | kg   | Pulg. | mm    | Pulg. | mm    | Pulg.   | mm    |
|         |       |      |       |       |       |       |         |       |
| TME-111 | 80    | 36.4 | 16.5  | 419.1 | 17.5  | 444.5 | 12.3    | 312.4 |

\* La placa de montaje agrega un peso de 3,2 kg (7 lbs.) y un espesor de 41,1 mm (1,62) pulg.

- Clase de protección NEMA 13/IP54
- Llave puerta delantera de acuerdo a especificaciones del cliente
- Interruptor general trifásico con bloqueo
- · Puerta lateral para protección de conectores
- Placa trasera desmontable
- Chasis interno desmontable para intervenciones
- Junta de puerta conductora de acuerdo con las normas EMI
- Pintura naranja pulverizada

## 2.2.2 Pantalla

- 19,5 cm (7,7 pulg.) módulo LCD de color con matriz pasiva
- Resolución 640 x 480 puntos
- CCFT retroiluminada
- Con control de contraste y brillo

## 2.2.3 Teclado

| Descripción de las teclas |                     |  |  |  |
|---------------------------|---------------------|--|--|--|
| Tecla                     | Descripción         |  |  |  |
|                           |                     |  |  |  |
| 09                        | Números 09          |  |  |  |
|                           | Punto decimal       |  |  |  |
| DEL                       | Borrar              |  |  |  |
| ESC                       | Salir               |  |  |  |
| <b>*</b>                  | Menú de navegación  |  |  |  |
| RUN                       | Pantalla de trabajo |  |  |  |
| Ŷ                         | Cursor hacia arriba |  |  |  |
| ₽<br>V                    | Cursor hacia abajo  |  |  |  |
|                           | Cursor hacia izda.  |  |  |  |
|                           | Cursor hacia dcha.  |  |  |  |
| ENTER                     | Confirmación        |  |  |  |
| Borde naranja             | 4 Softkeys          |  |  |  |

## 2.2.4 Luces indicadoras

### 5 luces visibles fácilmente

- 2 grupos rojos
- 1 grupo verde
- 2 grupos ámbar
- Cada grupo contiene 12 LED's brillantes con 30 mcd cada uno

## 2.2.5 CPU con PC 104

#### Requerimientos mínimos

- Pentium 166 Mhz
- 32 MB DRAM
- 32 MB DiskonChip
- 2 interfaces seriales
- 1 interfaz paralela
- Ethernet 100-Base T
- Entrada de teclado
- PC/104 Bus
- Interfase disquetera
- Controlador panel LCD/plano

#### Tarjeta Arcnet PC/104

- Comunicación ARCNET
- 4 +24 V Entradas
- 12 +24 V Salidas
- Decodificador de teclas para 24 posiciones
- SRAM tamponado con batería, 1 MB

#### Tarjeta externa E/A PC/104

- 8 Entradas desacopladas ópticamente
- 8 salidas de relé

### 2.2.6 Entrada de alimentación interna CA

- Seleccionable 115 VAC, 15 A o 230 VAC, 10 A; +/-5% en todas las tensiones. El fusible externo debe ser de acción lenta.
- Fusible interno
- Interruptor de protección de corriente de defecto (10 mA)
- Transformador de rupción 4,5 kVA punta, según VDA 0570

¡Observación! En caso de necesidad pueden conectarse dos aparatos a una alimentación de 230 V, los cuales deben estar asegurados con fusible lento de 16 A (fusible tipo C).

### 2.2.7 Alimentación interna CC

- Primaria: 85 VAC-264 VAC
- Secundaria: +5 VDC, 5 A; +12 VDC, 1 A; +24 VDC, 3 A; +/-5% en todas las tensiones
- 110 W potencia sin ventilación externa
- Tiempo medio entre caídas (MTBF) > 20.000 horas

## 2.2.8 Conectores Entradas / Salidas

| Conector máquina        | Matriz MS83723R/2028N                                    |
|-------------------------|----------------------------------------------------------|
| Interfaces seriales (2) | Enchufe de 9 polos D-SUB                                 |
| Paralelo                | Casquillo de 25 polos D-SUB                              |
| Teclado                 | Mini 6-DIN                                               |
| Entradas (+24 V)        | Phoenix MSTBV 2,5/12-GF-5,08 $N^\circ$ de pedido 1777170 |
| Salidas                 | Phoenix ICV 2,5/12-GF-5,08 N° de pedido 1825792          |
| Disquetera              | 3,5 pulg. 1,44 MB                                        |
| Entrada potencia CA     | Toma estándar macho                                      |
| Salida potencia CA      | Toma estándar hembra                                     |

| Máquina |                               |                  |  |
|---------|-------------------------------|------------------|--|
| Nº Pin  | Descripción                   | Valor            |  |
| 1       | Excitación +                  | +12 V +/- 0,05 V |  |
| 2       | Alimentación 0 V              | 0 V              |  |
| 3       | Señal transductor +           | 0 +5 V           |  |
| 4       | Señal SIG momento de giro 0 V | 0 V              |  |
| 5       | TXD- Memoria máquina          | -3 V +3 V        |  |
| 6       | TXD+ Memoria máquina          | -3 V +3 V        |  |
| 7       | RXD- Memoria máquina          | -3 V +3 V        |  |
| 8       | RXD+ Memoria máquina          | -3 V +3 V        |  |
| 9       | Señal de resolvedor lento R1  | 7 VAC            |  |
| 10      | Señal de resolvedor lento R2  | 0 VAC            |  |
| 11      | Resolvedor coseno S1          | 7 VAC            |  |
| 12      | LED rojo                      | 0 +24 V          |  |
| 13      | Tierra                        | 0 V              |  |
| 14      | LED amarillo                  | 0 +24 V          |  |
| 15      | Común motor                   | 0 V              |  |
| 16      | Pulsador arranque             | 0 +24 V          |  |
| 17      | Interruptor giro reversa      | 0 +24 V          |  |
| 18      | +24 V                         | +24 V            |  |
| 19      | Motor fase C                  | 0 300 V          |  |
| 20      | Calibración transductor       | 0 +5 V           |  |
| 21      | Sensor temperatura +          | 0 +5 V           |  |
| 22      | Sensor temperatura –          | 0 +5 V           |  |
| 23      | Motor fase B                  | 0 300 V          |  |
| 24      | Resolvedor seno + S2          | 7 VAC            |  |
| 25      | Resolvedor coseno S3          | 0 VAC            |  |
| 26      | Resolvedor seno S4            | 0 VAC            |  |
| 27      | Motor fase A                  | 0 300 V          |  |
| 28      | LED verde                     | 0 +24 V          |  |
| Caja    | Masa                          | 0 V              |  |

|        | Puerto serie |             |  |
|--------|--------------|-------------|--|
| Nº Pin | Descripción  | Valor       |  |
| 1      | DCD          | -25 V +25 V |  |
| 2      | RxD          | -25 V +25 V |  |
| 3      | TxD          | -25 V +25 V |  |
| 4      | DTR          | -25 V +25 V |  |
| 5      | Tierra       | 0 V         |  |
| 6      | DSR          | -25 V +25 V |  |
| 7      | RTS          | -25 V +25 V |  |

# Cleco

| Puerto serie |     |             |
|--------------|-----|-------------|
| 8            | CTS | -25 V +25 V |
| 9            | RI  | -25 V +25 V |

| Puerto paralelo |                   |        |
|-----------------|-------------------|--------|
| Nº Pin          | Descripción       | Valor  |
| 1               | Strobe            | 0 +5 V |
| 2               | Datos 0           | 0 +5 V |
| 3               | Datos 1           | 0 +5 V |
| 4               | Datos 2           | 0 +5 V |
| 5               | Datos 3           | 0 +5 V |
| 6               | Datos 4           | 0 +5 V |
| 7               | Datos 5           | 0 +5 V |
| 8               | Datos 6           | 0 +5 V |
| 9               | Datos 7           | 0 +5 V |
| 10              | Enterado          | 0 +5 V |
| 11              | Ocupado           | 0 +5 V |
| 12              | Sin papel         | 0 +5 V |
| 13              | Sin selección     | 0 +5 V |
| 14              | Auto alimentación | 0 +5 V |
| 15              | Error             | 0 +5 V |
| 16              | Inicializar       | 0 +5 V |
| 17              | Seleccionar       | 0 +5 V |
| 18              | Tierra            | 0 V    |
| 19              | Tierra            | 0 V    |
| 20              | Tierra            | 0 V    |
| 21              | Tierra            | 0 V    |
| 22              | Tierra            | 0 V    |
| 23              | Tierra            | 0 V    |
| 24              | Tierra            | 0 V    |
| 25              | Tierra            | 0 V    |

| Teclado |              |        |
|---------|--------------|--------|
| Nº Pin  | Descripción  | Valor  |
| 1       | Datos        | 0 +5 V |
| 2       | N/C          | N/A    |
| 3       | Tierra       | 0 V    |
| 4       | Alimentación | 0 +5 V |
| 5       | Reloj        | 0 +5 V |

|        | Entradas        |         |  |
|--------|-----------------|---------|--|
| Nº Pin | Descripción     | Valor   |  |
| 1      | +24 V (Salida)  | +24 VDC |  |
| 2      | Entrada 0       | 0 +24 V |  |
| 3      | Entrada 1       | 0 +24 V |  |
| 4      | Entrada 2       | 0 +24 V |  |
| 5      | Entrada 3       | 0 +24 V |  |
| 6      | Entrada 4       | 0 +24 V |  |
| 7      | Entrada 5       | 0 +24 V |  |
| 8      | Entrada 6       | 0 +24 V |  |
| 9      | Entrada 7       | 0 +24 V |  |
| 10     | Común (Entrada) | 0 V     |  |
| 11     | Tierra (Salida) | 0 V     |  |
| 12     | Libre           | N/A     |  |

#### Sobre descripción de las señales ver

Capítulo 3.4.2Programación ampliada de proceso / Entradas42.

| Salidas |                 |         |
|---------|-----------------|---------|
| Nº Pin  | Descripción     | Valor   |
| 1       | +24 V (Salida)  | +24 VDC |
| 2       | Común (Salida)  | 0 30 V  |
| 3       | Salida 0        | 0 30 V  |
| 4       | Salida 1        | 0 30 V  |
| 5       | Salida 2        | 0 30 V  |
| 6       | Salida 3        | 0 30 V  |
| 7       | Salida 4        | 0 30 V  |
| 8       | Salida 5        | 0 30 V  |
| 9       | Salida 6        | 0 30 V  |
| 10      | Salida 7        | 0 30 V  |
| 11      | Tierra (Salida) | 0 V     |
| 12      | Libre           | N/A     |

Sobre descripción de señales ver

Capítulo 3.4.3Programación ampliada de proceso / Salidas45.

# 3 Programación

# 3.1 Menú de navegación

| Menu navegador - herram. 1 |                           |  |  |
|----------------------------|---------------------------|--|--|
| Aplicación fábric.         | Program herram.           |  |  |
| Estándar                   | Estadísticas              |  |  |
| Avanzada                   | Diagnósticos              |  |  |
| Pantalla trabajo           | Utilidades                |  |  |
| Comunicaciones             | Administración            |  |  |
|                            | Estación de trabajo Ayuda |  |  |

Abb. 3-1: Menú de navegación

# 3.1.1 Instrucciones básicas para la navegación

Cada campo de la pantalla puede seleccionarse situando sobre este el cursor naranja mediante las teclas de flecha y pulsando después Enter. Al entrar en la pantalla el cursor naranja estará siempre en el superior izquierdo. Con la tecla Navegador se vuelve siempre al menú navegador. En el margen inferior de la pantalla hay cuatro teclas suaves disponibles. Su función cambia de una máscara a otra. En algunos casos la etiqueta de la pantalla contiene los caracteres ">>" para indicar que hay mas funciones disponibles al pulsar la tecla.

Para editar un campo de texto pueden utilizarse las teclas 0..9 o la tecla DEL. Para salir del modo edición se puede pulsar las teclas de flecha para mover el cursor o la tecla ESC. Con la tecla ESC se vuelve al valor original.

Para referencias sobre las teclas suaves empleamos F1 para la tecla izquierda, F2 para la del centro izquierda, F3 para la del centro derecha y F4 para la de la izquierda. Se hallan dentro del campo naranja del display. F4 llama la ayuda en cada caso correspondiente a la máscara mostrada.

Los grupos de productos seleccionables son 1-255. Al entrar un número de grupo de producto con las cifras 1 o 2 (1-99) parpadea el cursor en el campo de procesamiento. El número es aceptado al oprimir la tecla <ENTER> o automáticamente después de 3 segundos. Un número de grupo de producto de tres cifras (100-255) es aceptado al ser entrada la última de las tres cifras.

Para selección de escalones 1..6.

## 3.1.2 Estação de aperto (célula de trabalho)

O usuário pode ligar-se a uma estação de aperto comandada remotamente, selecionando a estação de aperto (F3) e o endereço IP. Para voltar, seleciona-se a estação local da lista de seleção. Para complementar estações de aperto na lista de seleção, deve ser utilizada a tela Estação de aperto na comunicação.

## 3.1.3 Funcionamiento del código de acceso

Las contraseñas se pueden configurar para uno o dos modos: Con o sin protección de lectura. Para los detalles de configuración véase Administración/Contraseña.

Con protección de lectura: Para la selección de un campo es necesaria una contraseña. La contraseña sólo tiene que introducirse una vez. Si el usuario abandona un campo con datos parametrizables modificados (básico, estándar, ampliado, comunicación, ajustes de herramientas), aparece sólo el registro de confirmación en el campo de diálogo de contraseña.

Sin protección de lectura: Para la selección de un campo no es necesaria una contraseña.

Si el usuario sale de una sección que contiene datos programables (Programaciones Basic, Estándar o Ampliada, Comunicaciones, Programación Máquina) en que se ha cambiado algún dato, entonces se mostrará la ventana de dialogo de clave. Si no esta activada la clave, entonces solo se muestra la ventana dialogo de confirmación de entrada de la clave. Una vez introducida la clave, esta debe de teclearse siempre que se salga de las pantallas que lo requieran.

### 3.1.4 Print Screen

La función Imprimir Pantalla esta disponible en todas las pantallas. En algunas máscaras, esta función es llamada por una tecla de función, la cual permite memorizar un Bitmap en disquete o en el disco duro o enviarlo directamente a una impresora (Laser, Inkjet). En las máscaras de entrada en que no hay tecla suave disponible, puede llamarse esa función mediante opresión de la tecla "0". Se mostrará una caja de dialogo permitiendo al usuario asignar un nombre al archivo. Elija con las teclas del cursos el campo Nombre de archivo, entre hasta ocho signos como nombre y pinche Aceptar para disparar la memorización en disquete.

## 3.1.5 Funciones de dos canales: Descripción general (solo 2 canales V2.xx.xx C2)

El interfaz de usuario es idéntico a la configuración de un canal. En todas las indicaciones son mostrados los datos correspondientes a la herramienta momentáneamente seleccionada. La herramienta actual se selecciona mediante entrada de 1 p 2 la superficie de procesamiento "Herramienta". La herramienta puede seleccionarse a través de la Indicación de proceso, la Programación de proceso Basic, la Programación de proceso estándar o la indicación estadística. En las indicaciones en que no es posible modificación alguna de la selección de herramienta es representada la herramienta momentáneamente seleccionada en el listón titular azul, en el borde superior de la indicación. Pueden emplearse siempre ambas herramientas independientemente de qué herramienta ha sido seleccionada momentáneamente por medio del interfaz de usuario.

A excepción de los siguientes, todos los parámetros procesables para cada herramienta son ajustados y memorizados individualmente:

- idioma
- fecha & hora
- código de acceso

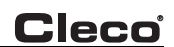

- parámetros de Bus de campo
- unidad de momento de giro
- indicación de proceso 2 canales (conmut. automática)
- protocolo Ethernet, direcciones IP y número de puerto
- ajustes de sistema/opción general "Igual para ambas herramientas" (ver "Ampliación / Ajustes de sistema")

Para el modo de 2 canales son válidas las siguientes limitaciones:

- Bus de campo (DeviceNet/Profibus): Si está activado, todas las entradas y salidas son válidas exclusivamente para el servicio de la herramienta 1.
- El protocolo de comunicación PFCS utiliza la misma estación ID (MID) para ambas herramientas
- la función de la selección automática es válida únicamente para la indicación del osciloscopio.

## 3.1.6 Menú de navegación

#### Programación de proceso Basic

La programación de proceso Basic permite elegir y parametrizar un desarrollo en dos fases para los 255 grupos de producto disponibles con Desconexión de ángulo/Control de ángulo (Diagrama 11/Diagrama 30) o con Desconexión de ángulo/Control de momento (Diagrama 11/Diagrama 50). Solamente hay que introducir Par, Angulo y Velocidades en una pantalla. Otros parámetros como Tiempos y demás toman automáticamente los valores por defecto predeterminados.

#### Aplicación estándar del usuario

Por medio de la programación de proceso Standard puede programar el usuario un atornillado de hasta 6 escalones para cualquiera de los 255 grupos de producto. Una vez seleccionado el proceso de atornillado para cada escalón, puede programarse el correspondiente momento de giro, ángulo, revoluciones y los demás parámetros.

#### Programación ampliada de proceso

La programación ampliada de proceso permite al usuario mostear todas las configuraciones de grupos de producto de una ojeada, la asignación de I/O de Entradas y Salidas, la configuración de una interfase FieldBus, la configuración de series de atornillado (contador de tactos) y la modificación de parámetros de ajuste de sistema, lo que definen el control de las ejecuciones.

#### Pantalla de Trabajo

La tecla Pantalla de Trabajo accede directamente a una pantalla con las etiquetas de Par, Angulo, e Indicador de Estado. La función Gráfico de Apriete, utilizada para estudiar mejor el ciclo, está localizada también en esa pantalla.

#### Comunicaciones

Por medio del ajuste de comunicación el usuario puede configurar toda la comunicación para la impresora y la transmisión serial de datos. Los correspondientes ajustes de comunicación para Protocolo, Puerto, Velocidad Baudio, etc., pueden determinarse en esa indicación.

#### Programación Máquina

Con Programación Máquina se visualizan los Datos Memoria Máquina y permite modificar esa información cambiándola directamente o haciendo la selección de la Librería de Máquinas.

#### Estadísticas

En esta pantalla se pueden visualizar historiales cronológicos y estadísticas asociadas. También pueden imprimirse o borrarse los datos.

#### Diagnósticos

Diagnósticos de Sistema contiene pantallas para determinar si el sistema está funcionando correctamente. Hay diagnósticos para E/S, Arcnet, Módulo de Máquina y Apriete, Comunicaciones Serie, y Calibración Transductor.

#### Utilidades

Utilidades contiene funciones para actualizar y cambiar el Software del sistema. Desde la máscara Utilidades puede Ud. arrancar la actualización del software de aplicación TME-100 con un disquete, instalar una nueva versión de Firmware en el módulo de atornillado.

#### Administración

Desde la pantalla Administración el usuario puede cargar, salvar y configurar la información del sistema. Las funciones de administración comprenden la carga y memorización de la configuración del sistema en disquete, el ajuste de la fecha y la hora, el ajuste de la clave de acceso y la impresión de la configuración del sistema y la selección del idioma para el software de aplicación (inglés, alemán, italiano, español, checo, portugués, francés, polaco, holandés).

#### Pantalla de trabajo

Para el establecimiento de una conexión con una unidad remota configurada en la pantalla de trabajo, seleccionar en el menú de navegación el botón <F3> "Pantalla de trabajo". En el campo de diálogo "Lista de pantallas de trabajo" pulsar la <TECLA DE INTRODUCCIÓN>, para mostrar la lista de las unidades configuradas. Con las teclas de flecha hacia arriba y hacia abajo seleccionar la unidad deseada y entonces pulsar de nuevo la <TECLA DE INTRODUCCIÓN>. Pulsar la tecla de flecha hacia abajo, para resaltar el botón "OK". A continuación pulsar de nuevo la <TECLA DE INTRODUCCIÓN>. La interfaz de usuario conmuta el dispositivo de control a la unidad deseada. Si se selecciona una unidad remota, aparecen la dirección IP, el nombre de estación y el número de estación de la unidad en la lista de títulos de todas las pantallas.

Si se debe transmitir de nuevo el dispositivo de control a la unidad local, volver al menú de navegación y proceder tal y como se ha descrito anteriormente. Aquí no obstante seleccionar "Estación local" en el campo diálogo para la lista de pantallas de trabajo.

# 3.2 **Programación de proceso Basic**

| Aplicación Básica Fabric    |                       |                         |
|-----------------------------|-----------------------|-------------------------|
| Máquina 1 Aplica            | ación 🚹 Contr         | rol Par/Medida Angulo 💌 |
| 11.00 Límite Alto Par       | Par [Nm]              | ]                       |
| 10.00 Par Desconex. Etapa 2 |                       |                         |
| 9.00 Límite Baio Par        |                       |                         |
| 5.00 Umbral (com anoulo)    | Límite Bajo<br>Angulo |                         |
| 2.00 Par Desconex. Etapa 1  |                       |                         |
| 1.00 Inicio (Com. Grafico)  |                       | Angulo                  |
| Velocidad Etapa 1: 100      | Velocida              | ad Etapa 2: 50          |
|                             | Copiar                | Ayuda                   |
| c00278es.bmp                | •                     | <b>•</b>                |

Abb. 3-2: Control de par / Medida de ángulo

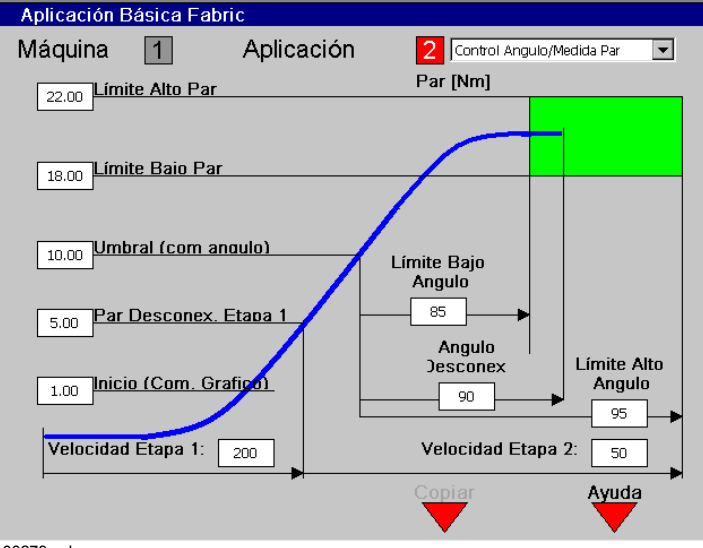

c00279es.bmp

Abb. 3-3: Control de ángulo / Medida de par

La programación de proceso Basic le permite a Ud. programar un desarrollo típico de dos fases. La primera fase controla la penetración a alta velocidad y la segunda fase el apriete final a baja velocidad con desconexión de momento de giro o desconexión de ángulo.

Los procedimientos de atornillado Control de par/Control de ángulo (Diagrama 11/Diagrama 30) o Control de ángulo/Control de par (Diagrama 11/Diagrama 50) pueden seleccionarse desde un menú Dropdown en la esquina superior derecha de la máscara. Una vez seleccionada la estrategia, se mostrarán los parámetros apropiados para programar.

## 3.2.1 Parámetros básicos para Control de Par / Medida de ángulo

- Par Com. Gráfico. [Nm] Par para empezar a recoger datos para la curva.
- Momento desconexión escalón 1 [Nm] Momento de giro, en el que se salta del escalón 1 al escalón 2.
- Momento umbral [Nm] Momento de giro, a partir del cual comienza el recuento de ángulo en el escalón 2.
- Límite bajo de par [Nm] Par mínimo aceptable.
- Momento desconexión escalón 2 [Nm] Momento de giro, en que es desconectada la herramienta.
- Límite alto de par [Nm] Par máximo aceptable.
- Límite bajo de ángulo [Grad] Angulo mínimo aceptable.
- Límite alto de ángulo [Grad] Angulo máximo aceptable.

## 3.2.2 Parámetros básicos para Control de ángulo / Medida de par

- Angulo de corte [Grad] Angulo para desconectar la máquina.
- Los demás parámetros son idénticos a los de Medida de par/Control de ángulo, nada más que desaparece el momento de desconexión para el escalón 2.

Debajo figuran los rangos aceptables para cada parámetro y sus valores por defecto. Para la programación inicial, los parámetros toman automáticamente los valores por defecto.

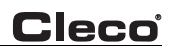

## 3.2.3 Parámetros Programación de proceso Basic

| Nombre de parámetro                      | Rango                                                                       | Тíрісо                                 |
|------------------------------------------|-----------------------------------------------------------------------------|----------------------------------------|
| Estrategia de apriete                    | Medida de par / Control de<br>ángulo; Control de ángulo /<br>Control de par | Control par/Medida ángulo              |
| Momento Trigger [Nm]                     | 0 hasta valor máximo de<br>herramienta                                      | 10% del momento de<br>desconexión      |
| Momento de desconexión<br>escalón 1 [Nm] | 0 hasta valor máximo de<br>herramienta                                      | Según requerimiento                    |
| Par Umbral [Nm]                          | 0 hasta valor máximo de<br>herramienta                                      | 50% del momento de<br>desconexión      |
| Límite Bajo de Par [Nm]                  | -Valor máximo herramienta*<br>hasta valor máximo herramienta                | 90% del momento de<br>desconexión      |
| Momento de desconexión<br>escalón 2 [Nm] | Límite Bajo a Max Máq                                                       | Según requerimiento                    |
| Límite Alto de Par [Nm]                  | Momento de desconexión hasta<br>1,2 x momento par-valor cal.                | 110% del momento de<br>desconexión     |
| Límite bajo de ángulo [Grad]             | 09999                                                                       | 90% del ángulo de desconexión          |
| Angulo de corte [Grad]                   | Límite bajo a 9999                                                          | Según requerimiento                    |
| Límite alto de ángulo                    | Par de corte a 9999                                                         | 110% del ángulo de<br>desconexión      |
| Velocidad escalón 1 [1/min]              | 0 hasta valor máximo de<br>herramienta                                      | 80% del valor máximo de<br>herramienta |
| Velocidad escalón 2 [1/min]              | 0 hasta valor máximo de<br>herramienta                                      | 50                                     |

\* ¡Observación! Para entrar valor negativos para momento mínimo de par es necesario anteponer al valor dos puntos "..".

En la programación de proceso Basic algunos parámetros no son programables y están puestos a los valores de defecto. Estos valores se localizan en la Programación Estándar bajo Parámetros. Sin embargo, si estos parámetros han cambiado utilizando la Programación Estándar, no vuelven a los valores de defecto por llamar la programación de proceso Basic.

## 3.2.4 Valores por defecto parámetros avanzados

| Nombre de parámetro     | Escalón 1 | Escalón 2 |
|-------------------------|-----------|-----------|
| Tiempo de retardo [ms]  | 0         | 0         |
| Tiempo de arranque [ms] | 0         | 0         |
| Tiempo de control [ms]  | 10000     | 10000     |
| Tiem. marcha post. [ms] | 0         | 30        |
| Factor de amortiguación | 1         | 1         |

Si se necesita una aplicación con mas de dos etapas o si se ha seleccionado previamente una estrategia de apriete diferente de la descrita arriba, se puede utilizar la Programación Estándar.

# 3.2.5 Programación de proceso Basic / Copiar

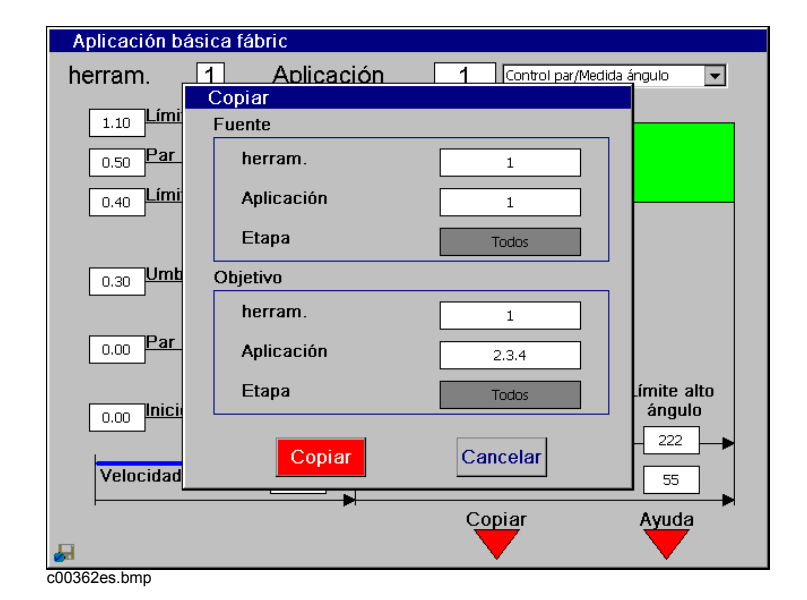

Abb. 3-4: Copiar

Desde la Programación de proceso Basic puede el usuario copiar los parámetros de un grupo de producto a otro, oprimiendo para ello la tecla suave (F3). Desde esta ventana de diálogo puede el usuario indicar las herramientas de salida y de destino y el grupo de producto. Al emplear la función de Copiar desde la Programación de proceso Basic se copian todos los escalones del grupo de producto seleccionado. Pueden indicarse varios grupos de producto de destino; para ello deben separarse los números del grupo de producto por medio de un punto, en la forma que se indica.

# 3.3 **Programación de proceso Estándar**

### 3.3.1 Programación de proceso Estándar / Ver Etapas

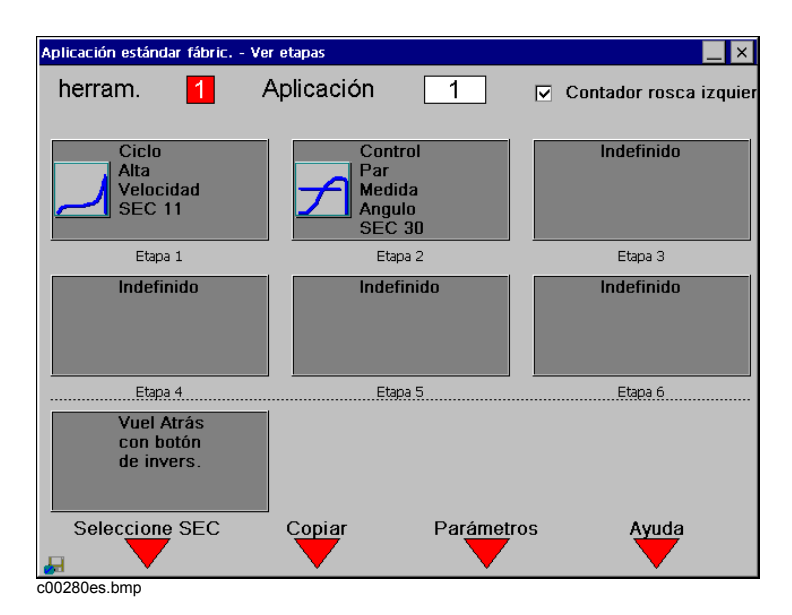

Abb. 3-5: Ver Etapas

Con ayuda de la sinopsis de escalones pueden programarse los escalones 1 a 6 y un escalón de aflojar para la herramienta y un grupo de producto.

Cuando se arranca la máquina, todos los escalones que tengan una secuencia de apriete programada trabajarán en sucesión basándose en los resultados de el escalón anterior. La etapa de reverso se utiliza cuando la máquina gire en reverso o sentido de afloje.

Con la selección del botón "Rosca izquierda" es ejecutada cada fase de forma tal que la herramienta es apretada en sentido contra reloj. El diagrama 41 (Aflojar por ángulo) y la fase de aflojar son ejecutadas en sentido del reloj.

#### iPRECAU-CION! Al seleccionar el botón Rosca izquierda se desarrolla el sentido normal en forma contraria a la indicación del símbolo en el interruptor de marcha izquierda de la herramienta.

Si en un escalón no se ha programado ninguna secuencia, entonces se mostrara N/A para esa etapa. En caso contrario se mostrara el numero de secuencia, descripción e icono. Los diagramas pueden seleccionarse o modificarse con la tecla suave Selección DIA (F1). Esta tecla suave solo está disponible si se han seleccionado los escalones 1 a 6. La secuencia de apriete para un escalón en reverso se selecciona automáticamente.

Los parámetros para los escalones pueden parametrizarse con ayuda de la tecla suave Parámetros (F3). Esta tecla solo es válida cuando se ha seleccionado previamente una secuencia para un escalón.

### 3.3.2 Programación de proceso estándar / Sinopsis de escalones / Copiar

| <ul> <li>Aplicación está</li> </ul> | indar fábric. |            | Ver etapas |
|-------------------------------------|---------------|------------|------------|
| herram.                             | 1 Aplicación  | 1          | _          |
|                                     | Copiar        |            |            |
| Ciclo<br>Alta                       | Fuente        |            | efinido    |
| Velocii<br>SEC 1                    | herram.       | 1          |            |
| Etapa                               | Aplicación    | 1          | itana 2    |
| Indefin                             | Etapa         | 1          | efinido    |
|                                     | Objetivo      |            |            |
|                                     | herram.       | 2.3.4      |            |
| Etapa                               | Aplicación    | 1.2        | itapa 6    |
| Vuel A<br>con bo                    | Etapa         | Todos      |            |
| de invi                             | Copiar        | Cancelar   |            |
| Seleccione SE                       | EC Copiar     | Parámetros | Ayuda      |

Abb. 3-6: Copiar

Desde la Programación de proceso estándar puede el usuario copiar los parámetros de un grupo de producto o de un escalón en otro en otro o en varios grupos de productos o escalones, oprimiendo para ello la tecla suave "Copiar" (F2). Desde esta ventana de diálogo puede el usuario indicar la herramienta de salida y de destino, el grupo de producto, así como también uno o todos los escalones. Un escalón puede ser copiado en varios grupos de producto y/o escalones. Pueden indicarse varios grupos de producto y escalones de destino; para ello deben separarse los números por medio de un punto, en la forma que se indica.

### 3.3.3 Programación de proceso Estándar / Seleccionar Secuencia

| Aplicacion Estandar Fabric.    |          | Selecc          | ione Secuencia |
|--------------------------------|----------|-----------------|----------------|
| Maquina 🚹 Ap                   | licacion | 1               | Etapa 1        |
|                                |          | _               |                |
| Control                        | Mon      | itor            |                |
| Control de Par                 |          | Medida de Par   |                |
| 🔲 Control de Angulo            |          | Medida de Angu  | olu            |
| Control Limite Elastico        |          | Medida Limite E | Elastico       |
| 🔲 Control Par/Angulo en r      | everso   |                 |                |
| 🔲 Control Angulo en rever      | so       |                 |                |
|                                |          |                 |                |
| Sec 11, Acercam Alta Velocidad | <b>•</b> |                 |                |
|                                |          |                 |                |
|                                |          |                 |                |
| Ver Etenso Drev I              | -topo D  | oromotroo       | Aundo          |
|                                |          |                 | Ayuda          |
| c00281es.bmp                   |          | •               | •              |

Abb. 3-7: Seleccionar Secuencia

Para una determinada máquina se pueden seleccionar las secuencias de apriete, Aplicación y escalón por medio de los recuadros indicadores Control y Medida o seleccionar directamente la secuencia de la lista.

#### Están disponibles las siguientes secuencias o estrategias de apriete:

| Diagrama 11 | Escalón de aplicación             |
|-------------|-----------------------------------|
| Diagrama 30 | Medida de par / Control de ángulo |
| Diagrama 50 | Medida de ángulo / Control de par |
| Diagrama 41 | Aflojar por ángulo                |

Una vez seleccionada una estrategia, así los recuadros indicadores de medida y control como la lista de Secuencias de Apriete muestran el ajuste apropiado. Aparece también un icono en el ángulo inferior derecho mostrando la secuencia seleccionada.

La tabla siguiente muestra una matriz con esquemas de medida y control de cada secuencia:

|                        | Diagrama 11 | Diagrama 30 | Diagrama 50 | Diagrama 41 |
|------------------------|-------------|-------------|-------------|-------------|
| Control                |             |             |             |             |
| Control de par         | Х           | Х           |             |             |
| Control de ángulo      |             |             | Х           |             |
| Control Angulo Reverso |             |             |             | Х           |
| Medida                 |             |             |             |             |
| Medida de par          |             | Х           | Х           |             |
| Medida de ángulo       |             | Х           | Х           | Х           |

La tecla suave Parámetros (F3) le permite a Ud. entrar los parámetros necesarios para el Diagrama seleccionado. Esto es solamente posible cuando ha sido seleccionada una secuencia.

A continuación sigue una detallada descripción de cada secuencia:

#### Diagrama 11 Escalón de aplicación

Este método de apriete se utiliza generalmente como etapa de preapriete rápida. El transductor de par integrado en la máquina mide el par durante el apriete. El sistema va procesando los valores. Al alcanzarse el par de corte la máquina se para. Después el par pico es medido durante un tiempo posterior y se lo acepta al sistema de control como momento atornillado por el elemento de fijación. Este valor se visualiza en la pantalla de trabajo y puede imprimirse o transmitirse a otros componentes del sistema. Cuando se alcanza el par de comienzo de gráfico, el sistema comienza a almacenar los datos para la curva y esta puede ser visualizada y evaluada con la función Gráfico.

#### Diagrama 30

#### Medida de par con control de par y de ángulo

Esta etapa de apriete normalmente está precedida por un escalón de preapriete rápido. El transductor integrado en la máquina mide el par y el resolver mide el ángulo durante el apriete. Los valores son procesados por el sistema de control. Cuando se alcanza el par umbral, comienza el conteo del ángulo. Al alcanzarse el par de corte la máquina se para. Después el par pico es medido durante un tiempo posterior y se lo acepta al sistema de control junto con la evaluación del atornillado como momento atornillado por el elemento de fijación.Este valor se visualiza en la Pantalla de Trabajo y puede imprimirse o transmitirse a otros componentes del sistema. Cuando se alcanza el par de comienzo de gráfico, el sistema comienza a almacenar los datos para la curva y esta puede ser visualizada y evaluada con la función Gráfico.

#### Diagrama 50

#### Medida de ángulo con control de ángulo y de par

Esta etapa de apriete normalmente está precedida por un escalón de preapriete rápido. El transductor integrado en la máquina mide el par y el resolver mide el ángulo durante el apriete. Los valores son procesados por el sistema de control. Al alcanzarse el ángulo de corte la máquina se para. Aún después durante un tiempo de transición el sistema sigue midiendo para determinar el par pico y el ángulo y se lo acepta al sistema de control junto con la evaluación del atornillado como datos por el elemento de fijación. Este valor se visualiza en la Pantalla de Trabajo y puede imprimirse o transmitirse a otros componentes del sistema. Cuando se alcanza el par de comienzo de gráfico, el sistema comienza a almacenar los datos para la curva y esta puede ser visualizada y evaluada con la función Gráfico.

#### Secuencia 41 Afloje con control de ángulo

Esta secuencia se utiliza generalmente para aflojar un tornillo un numero especificado de grados. El resolver integrado en la máquina mide el ángulo durante el afloje. El sistema va procesando los valores. Al alcanzarse el Angulo de Corte la máquina se para. Después el ángulo es medido durante un tiempo posterior y se lo acepta al sistema de control junto con la evaluación del afloje como ángulo de afloje por el elemento de fijación. Este valor se visualiza en la Pantalla de Trabajo y puede imprimirse o transmitirse a otros componentes del sistema. En esta etapa no actúa la función gráfico.

# 3.3.4 Programación de proceso Estándar / Parámetros

| Aplicación Estándar Fabric. |                                      | Parámetros |
|-----------------------------|--------------------------------------|------------|
| Máguina 1 Aplic             | ación 1                              | Etapa 2    |
| •                           |                                      | • 🖃        |
|                             |                                      |            |
| Secuencia de Apriete        | Sec 30. Control Par/Medida Ang       |            |
|                             | pace aby control r dry hould a singe |            |
| Par[Nm]                     | Angulo[Grado]                        |            |
| Com Graf                    | 1.00 Límite Bajo                     | 5          |
| Umbral (Comienzo Ang)       |                                      |            |
|                             |                                      |            |
| Limite Bajo                 | 9.00                                 |            |
| Par de Corte                | 10.00                                |            |
| Límite Alto                 | 11.00 Velocidad[RPM]                 |            |
|                             | Velocidad                            | 50         |
|                             |                                      |            |
|                             |                                      |            |
|                             |                                      | A . m. da  |
|                             | apa Avanzada                         | Ayuda      |
|                             |                                      | <b>•</b>   |

Abb. 3-8: Parámetros

Los parámetros son programables para una máquina, aplicación y escalón basados en la secuencia de apriete seleccionada y solo se muestran los parámetros apropiados para la secuencia de apriete.

La tecla suave Siguiente escalón (F2) hojea cada vez al siguiente escalón hasta alcanzar el último escalón con un diagrama asignado. Entonces se volverá a la primera etapa. Para poder añadir un escalón sin diagrama seleccionado es necesario mover el cursor al botón Escalón y entrar un número entre 1 y 6.

A continuación sigue una detallada descripción de cada secuencia de apriete y parámetros asociados:

#### Diagrama 11 Escalón de aplicación

Este método de apriete se utiliza generalmente como etapa de preapriete rápida. El transductor de par integrado en la máquina mide el par durante el apriete. El sistema va procesando los valores. Al alcanzarse el par de corte la máquina se para. Aún después durante un tiempo de transición el sistema sigue midiendo para determinar el par pico. Este valor se visualiza en la Pantalla de Trabajo y puede imprimirse o transmitirse a otros componentes del sistema. Cuando se alcanza el par de comienzo de gráfico, el sistema comienza a almacenar los datos para la curva y esta puede ser visualizada y evaluada con la función Gráfico.

Desde la programación de proceso Estándar se pueden programar los siguientes parámetros:

- Diagrama = 11
- Momento Trigger (Nm) = Par de giro a partir del cual comienza el registro para la representación gráfica.
- Par de Corte (Nm) = Par de corte para el escalón de preapriete.
- Velocidad = máx. velocidad de la máquina durante el escalón preapriete.

| Nombre de Parámetro        | Rango                                  | Тíрісо                                 |
|----------------------------|----------------------------------------|----------------------------------------|
| Estrategia de apriete      | Diagrama 11                            | Apriete alta velocidad                 |
| Momento Trigger [Nm]       | 0 hasta valor máximo de<br>herramienta | 10% del momento de<br>desconexión      |
| Par de Corte [Nm]          | Com Graf a máx máquina                 | Según requerimiento                    |
| Revoluc. escalón 1 [1/min] | 0 hasta valor máximo de<br>herramienta | 80% del valor máximo de<br>herramienta |

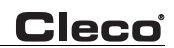

#### Diagrama 30 Medida de par con control de par y de ángulo

Esta etapa de apriete normalmente está precedida por un escalón de preapriete rápido. El transductor integrado en la máquina mide el par y el resolver mide el ángulo durante el apriete. Los valores son procesados por el sistema de control. Cuando se alcanza el par umbral, comienza el conteo del ángulo. Al alcanzarse el par de corte la máquina se para. Después el par pico es medido durante un tiempo posterior y se lo acepta al sistema de control junto con la evaluación de la atornilladura como momento atornillado por el elemento de fijación. Este valor se visualiza en la Pantalla de Trabajo y puede imprimirse o transmitirse a otros componentes del sistema. Cuando se alcanza el par de comienzo de Gráfico, el sistema comienza a almacenar los datos para la curva y esta puede ser visualizada y evaluada con la función Gráfico.

Desde la programación de proceso Estándar se pueden programar los siguientes parámetros:

- Diagrama = 30
- Momento Trigger (Nm) = momento de giro a partir del cual comienza el registro para la representación gráfica.
- Par Umbral (Nm) = par en el que se comienza a contar el ángulo.
- Par de Corte (Nm) = par de corte para el escalón de apriete.
- Límite Alto de Par (Nm) = límite alto para el par alcanzado.
- Límite Bajo de Par (Nm) = límite bajo para el par alcanzado.
- Límite Alto de Angulo = límite alto para el ángulo alcanzado. La máquina se para si se sobrepasa este valor.
- Límite Bajo de Angulo (Grad) = límite bajo para el ángulo alcanzado.
- Velocidad = máx. velocidad de la máquina durante el escalón de apriete.

| lida ángulo    |
|----------------|
| nto de         |
| nto de         |
| nto de         |
| iento          |
| ento de        |
| de desconexiór |
| o de           |
|                |
|                |

#### Secuencia 50 Control de ángulo y medida de par

Esta etapa de apriete normalmente está precedida por un escalón de preapriete rápido. El transductor integrado en la máquina mide el par y el resolver mide el ángulo durante el apriete. Los valores son procesados por el sistema de control. Al alcanzarse el Angulo de Corte la máquina se para. Aún después durante un tiempo de transición el sistema sigue midiendo para determinar el par pico y el ángulo. Este valor se visualiza en la Pantalla de Trabajo y puede imprimirse o transmitirse a otros componentes del sistema. Cuando se alcanza el par de comienzo de Gráfico, el sistema comienza a almacenar los datos para la curva y esta puede ser visualizada y evaluada con la función Gráfico.

Desde la programación de proceso Estándar se pueden programar los siguientes parámetros:

- Diagrama = 50
- Momento Trigger (Nm) = momento de giro a partir del cual comienza el registro para la representación gráfica.
- Par Umbral (Nm) = par en el que se comienza a contar el ángulo.
- Angulo de Corte (Grad) = ángulo de corte para el escalón de apriete.
- Límite Alto de Angulo = límite alto para el ángulo alcanzado.
- Límite Bajo de Angulo (Grad) = límite bajo para el ángulo alcanzado.
- Límite Alto de Par (Nm) = límite alto para el par alcanzado y par de corte de seguridad.
- Límite Bajo de Par (Nm) = límite bajo para el par alcanzado.
- Velocidad = máx. velocidad de la máquina durante el escalón de apriete.

| Nombre de parámetro          | Rango                                                               | Тíрісо                                |
|------------------------------|---------------------------------------------------------------------|---------------------------------------|
| Estrategia de apriete        | Diagrama 50                                                         | Mando angular / control de<br>momento |
| Momento Trigger [Nm]         | 0 hasta valor máximo de<br>herramienta                              | 10% des momento de<br>desconexión     |
| Par Umbral [Nm]              | 0 hasta valor máximo de<br>herramienta                              | Según requerimiento                   |
| Límite Bajo de Par [Nm]      | - Valor máximo herramienta*<br>hasta valor máximo de<br>herramienta | 70% del momento final                 |
| Límite Alto de Par [Nm]      | Límite Bajo a Max Máq                                               | 130% del momento final                |
| Límite bajo de Angulo [Grad] | 09999                                                               | 90% del ángulo de desconexión         |
| Angulo de Corte [Grad]       | Límite Bajo a 9999                                                  | Según requerimiento                   |
| Límite Alto de Angulo        | Límite Bajo a 9999                                                  | 110% del ángulo de<br>desconexión     |
| Revoluciones escalón [1/min] | 0 a Max Máq                                                         | 50                                    |
### Secuencia 41 Afloje con control de ángulo

Esta secuencia se utiliza generalmente para aflojar un tornillo un numero especificado de grados. El resolver integrado en la máquina mide el ángulo durante el afloje. El sistema va procesando los valores. Al alcanzarse el Angulo de Corte la máquina se para. Después el ángulo es medido durante un tiempo posterior y se lo acepta al sistema de control junto con la evaluación del afloje como ángulo de afloje por el elemento de fijación. Este valor se visualiza en la Pantalla de Trabajo y puede imprimirse o transmitirse a otros componentes del sistema. En esta etapa no actúa la función gráfico.

Desde la programación de proceso Estándar se pueden programar los siguientes parámetros:

- Diagrama = 41
- Angulo de Afloje (Grad) = ángulo de corte de aflojamiento.
- Límite Alto de Angulo = límite alto para el ángulo alcanzado.
- Límite Bajo de Angulo (Grad) = límite bajo para el ángulo alcanzado.
- Velocidad = máx. velocidad de la máquina durante el escalón de apriete.

| Nombre de parámetro          | Rango                                  | Тíрісо                                 |
|------------------------------|----------------------------------------|----------------------------------------|
| Estrategia de apriete        | Diagrama 41                            | Control Angulo Reverso                 |
| Límite bajo de Angulo [Grad] | 09999                                  | 90% del ángulo de desconexión          |
| Angulo de Corte [Grad]       | Límite Bajo a 9999                     | Según requerimiento                    |
| Límite Alto de Angulo        | Límite Bajo a 9999                     | 110% del momento de<br>desconexión     |
| Revoluciones escalón [1/min] | 0 hasta valor máximo de<br>herramienta | 80% del valor máximo de<br>herramienta |

### Aflojar con marcha izquierda activa (Diagrama 41 o Diagrama 46)

Si está acoplado un torque de tuerca tubular, el escalón de aflojar es ocupado entonces el escalón de aflojar automáticamente con el Diagrama 46, en todos los demás con el Diagrama 41. La elección automática del torque de tuerca tubular depende del número de modelo de la herramienta "T". Cuando aparece una "T" en el número de modelo de la herramienta supone el Controlador que se trata de un torque de tuerca tubular. La etapa de reverso se utiliza cuando la máquina gire en reverso o sentido de afloje. Se emplea también para girar de vuelta hacia la posición de arranque un torque de tuerca tubular mediante un segundo accionamiento del interruptor de arranque. El resolver integrado en la máquina mide el ángulo durante el afloje. Este es procesado por el sistema. Cuando se alcanza el Angulo de Corte, la máquina se para. Con un torque de tuerca tubular de desconexión que sea suficiente para girar de vuelta la herramienta a la posición de arranque y, en base a un momento de atelaje, detenerse en una posición encajada.

Desde la programación de proceso Estándar se pueden programar los siguientes parámetros:

• Revoluciones [1/min] = Revoluciones máximas del torque durante el escalón de aflojar.

| Nombre de parámetro          | Rango                                  | Defecto                                                                      |
|------------------------------|----------------------------------------|------------------------------------------------------------------------------|
| Revoluciones escalón [1/min] | 0 hasta valor máximo de<br>herramienta | 500 o 30% del valor máximo de<br>herramienta con torque de<br>tuerca tubular |

Los parámetros de giro inverso que no se muestran tomarán los valores que se indican en la tabla siguiente:

| Nombre de parámetro     | Diagrama 41 | Diagrama 46                           |
|-------------------------|-------------|---------------------------------------|
| Tiempo de retardo [ms]  | 0           | 0                                     |
| Tiempo de arranque [ms] | 0           | 0                                     |
| Tiempo de control [ms]  | 10000       | 10000                                 |
| Retraso Fin Ciclo [ms]  | 30          | 30                                    |
| Factor de amortiguación | 1           | 1                                     |
| Momento desconexión     |             | 3,5% del par máximo de<br>herramienta |
| Momento de giro máx     |             | 10% del par máximo de<br>herramienta  |
| Límite Bajo de Angulo   | 0           | 0                                     |
| Angulo de corte         | 9999        | 370                                   |
| Límite Alto de Angulo   | 9999        | 380                                   |

Para torque de tuerca tubular, la velocidad máxima de aflojar es del 30% de la velocidad máxima de herramienta. No se puede entrar un valor mayor.

### Relajación

Este método es empleado al final del desarrollo del atornillado para evitar deformaciones mecánicas del dispositivo de atornillado, sin aflojar con ello la unión atornillada. Los parámetros se emplean de acuerdo a la siguiente tabla. Estos valores no son parametrizables.

| Nombre de parámetro       | Valor                                 |
|---------------------------|---------------------------------------|
| Estrategia de apriete     | Diagrama 46                           |
| Tiempo de retardo [ms]    | 0                                     |
| Tiempo Arranque [ms]      | 0                                     |
| Tiempo de control [ms]    | 3000                                  |
| Retraso Fin Ciclo [ms]    | 0                                     |
| Factor de Amortiguación   | del escalón anterior                  |
| Momento desconexión       | 1/6 del par mín. del escalón anterior |
| Momento de giro máx.      | 1/3 del par mín. del escalón anterior |
| Límite Bajo de Angulo     | 0                                     |
| Angulo de corte           | 3                                     |
| Límite Alto de Angulo     | 6                                     |
| Velocidad escalón [1/min] | del escalón anterior                  |

Los resultados del atornillado no son mostrados en la indicación del proceso, excepto si el aflojamiento fue NOK.

### 3.3.5 **Programación de proceso Estándar / Indicación ampliada de Parámetros**

| Aplicación estándar fábric Pa | rámetros avanzados |                                  | _ ×     |
|-------------------------------|--------------------|----------------------------------|---------|
| herram. <mark>1</mark> A      | Aplicación         | 1 Etapa                          | 1       |
| Temporizadores (ms)           |                    | Revol. rampa parada, fin esca    | lón     |
| Retraso arrangue              |                    | Desactivar rapa de parada        |         |
| Pico arranque                 |                    | Comienzo rampa parada [%]        | 90      |
| Apriete máx.                  | 10000              | Utilizar estándar de velocidad   |         |
| Retraso final                 | 0                  | Velocidad objetiva               | Default |
| Otro                          |                    | Flex-Stop, al final del tornillo |         |
| Factor filtro par             | 1 🔻                | Desactivar Flex-Stop             |         |
| Revol. rampa arranque         | , inicio escalón   | Flex-Stop [%]                    | 50      |
| Tiempo rampa inicio (n        | ns] 500            | Tiempo Max Flex [ms]             | 500     |
| Ver etapas I                  | Prox Etapa         | Parámetros Ayuc                  | ja<br>V |
| c00283es.bmp                  |                    |                                  |         |

Abb. 3-9: Indiciación ampliada de parámetros

Ud. puede llamar la indicación ampliada de parámetros con la tecla suave Ampliado (F3) de la máscara de parámetros. Estos parámetros son idénticos independientemente de la secuencia de apriete seleccionada.

La tecla suave Siguiente escalón (F2) hojea al escalón siguiente hasta alcanzar el último escalón con un diagrama asignado. Entonces se volverá a la primera etapa. Para poder añadir un escalón sin diagrama seleccionado, es necesario mover el cursor al botón Escalón y entrar un número entre 1 y 6.

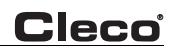

### Tiempos

| Retraso Arranque [ms]:  | retraso de tiempo antes de comenzar un escalón.                                 |
|-------------------------|---------------------------------------------------------------------------------|
| Tiempo Arranque [ms] :  | retraso de tiempo para comenzar a medir el par después de comenzar un escalón.  |
| Tiempo Apriete [ms]:    | tiempo máximo de duración de un escalón.                                        |
| Retraso Fin Ciclo [ms]: | retraso de tiempo para comenzar la siguiente etapa después de parar la máquina. |

### Aspectos diversos

| Factor Amortiguación: | se emplea para formar el valor medio del par. |
|-----------------------|-----------------------------------------------|
|-----------------------|-----------------------------------------------|

### Rampa de arranque de tiempo de giro, comienzo de fase

| Rampa de arranque de | Tiempo de aceleración de la herramienta hasta la velocidad máxima. |
|----------------------|--------------------------------------------------------------------|
| tiempo de giro [ms]: |                                                                    |

#### Rampa de arranque de tiempo de giro, fin de fase

| Desactivar rampa Stop:    | Permite al usuario desactivar la rampa Stop.                                                                                                    |
|---------------------------|----------------------------------------------------------------------------------------------------|
| Iniciar rampa Stop [%]:   | Relación procentual del momento de desconexión (DIA 11, 30) o momento máx. de giro (DIA 50) que comienza la rampa Stop de velocidad.                                                 |
| Veloc. objetiva estándar: | Valor estándar empleado para la velocidad objetiva. El valor estándar<br>depende del parámetro de la siguiente fase. Para mayor información ver<br>Manual de programación.           |
| Veloc. objetiva [1/min]:  | Velocidad objetiva después de la rampa Stop al desconectar. A partir del<br>comienzo de la rampa Stop es reducida la velocidad en 30 etapas hasta<br>alcanzar la velocidad objetiva. |

### Stop Flex, después de alcanzar el criterio de desconexión

| Desactivar Stop Flex:  | Permite al usuario desactivar el Stop Flex.                                                                                                    |
|------------------------|----------------------------------------------------------------------------------------------------|
| Stop Flex [%]:         | Porcentaje de duración del Stop Flex. Cuanto más alto sea el porcentaje, tanto más tarda en desaflojarse la herramienta después de desconectar. El tiempo absoluto depende de los parámetros de atornillado y del caso de atornillado. |
| Tiempo Flex máx. [ms]: | Tiempo máximo de control durante el cual Stop Flex puede aflojar la her-<br>ramienta después de desconectar.                                                                                                    |

| Indicación ampliada de<br>parámetros | Defecto | Rango de valores         |
|--------------------------------------|---------|--------------------------|
| Tiempo de retardo [ms]               | 0       | 060000                   |
| Tiempo Arranque [ms]                 | 0       | 0999                     |
| Tiempo de control [ms]               | 10000   | 160000                   |
| Retraso Fin Ciclo [ms]               | 30      | 0999                     |
| Factor Amortiguación                 | 1       | 1, 2, 4, 8, 16, 32       |
| Tiempo rampa Start [ms]              | 1000    | 100 - 2000               |
| Inicio rampa Stop [%]                | 90      | 1 - 100                  |
| Veloc. objetiva [1/min]              | (*)     | 1 - velocidad de la fase |
| Stop Flex [%]                        | 50      | 10 - 100                 |
| Tiempo Flex máx. [ms]                | 1000    | 1 - 2000                 |

(\*) El valor estándar depende del parámetro de la siguiente fase. Para mayor información ver el Manual.

## 3.4 Ampliado

## 3.4.1 Programación ampliada de proceso / Matriz

| Parámetro | os avanza | ados - h | nerram. 1 | - Matri           | z              |            |            |            |
|-----------|-----------|----------|-----------|-------------------|----------------|------------|------------|------------|
| Matriz    | Entradas  | Salidas  | FieldBus  | Secuenciado       | Program. siste | ma         |            |            |
|           |           |          |           |                   |                |            |            |            |
|           |           |          |           |                   |                |            |            |            |
|           |           |          |           |                   |                |            |            |            |
|           |           | E        | tapa 1    | Etapa 2           | Etapa 3        | Etapa 4    | Etapa 5    | Etapa 6    |
| Aplica    | ación 1   | s        | EC 11<    | SEC 30<           | Indefinido     | Indefinido | Indefinido | Indefinido |
| Aplica    | ación 2   | s        | EC 11>    | SEC 50>           | Indefinido     | Indefinido | Indefinido | Indefinido |
| Aplica    | ación 3   | s        | EC 41>    | SEC 11>           | SEC 30>        | Indefinido | Indefinido | Indefinido |
| Aplica    | ación 4   | s        | EC 41>    | SEC 41>           | SEC 11>        | SEC 30>    | Indefinido | Indefinido |
| Aplica    | ación 5   | s        | EC 11>    | SEC 50>           | Indefinido     | Indefinido | Indefinido | Indefinido |
| Aplica    | ación 6   | s        | EC 11>    | SEC 30>           | Indefinido     | Indefinido | Indefinido | Indefinido |
| Aplica    | ación 7   | s        | EC 11>    | SEC 30>           | Indefinido     | Indefinido | Indefinido | Indefinido |
| Aplica    | ación 8   | s        | EC 11>    | SEC 30>           | Relax>         | Indefinido | Indefinido | Indefinido |
|           |           |          |           |                   |                |            |            |            |
| P         | ag Ante   | erior    | Pag       | <u>sigui</u> ente |                |            | Ay         | ruda       |
| <b>H</b>  |           |          |           |                   |                |            |            |            |
| 0284es    | .bmp      |          |           |                   |                |            |            |            |

Abb. 3-10: Matriz de aplicaciones

La matriz muestra la asignación entre los 255 grupos de producto a los escalones mostrando el número seleccionado de secuencia para cada etapa. Esto proporciona al usuario una vista del

programa del controlador en una sola pantalla. La flecha detrás del número de diagrama para una fase indica el sentido de rotación ( > en sentido del reloj; < contra sentido del reloj).

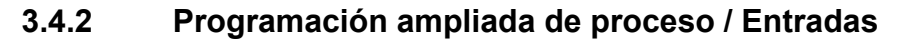

| Parámetros      | avanzados - herra      | im. 1                   | Entradas        |
|-----------------|------------------------|-------------------------|-----------------|
| Matriz Entradas | Salidas FieldBus Secue | nciado Program. sistema |                 |
| Módulo          | entrada Opal 1         | <b>—</b>                |                 |
| E 0:            | Selec. aplicac. 0 🗨    | ] E 4:                  | Bloqueo NOK     |
| E 1:            | Selec. aplicac. 1      | ] E 5:                  | Reverso herram  |
| E 2:            | Selec, aplicac, 2      | ] E 6:                  | herram. activa  |
| E 3:            | Arranque herram        | ] E 7:                  | Reseteo lincado |
|                 |                        |                         |                 |
|                 |                        |                         | Ayuda           |

, c00285es.bmp

Abb. 3-11: Entradas

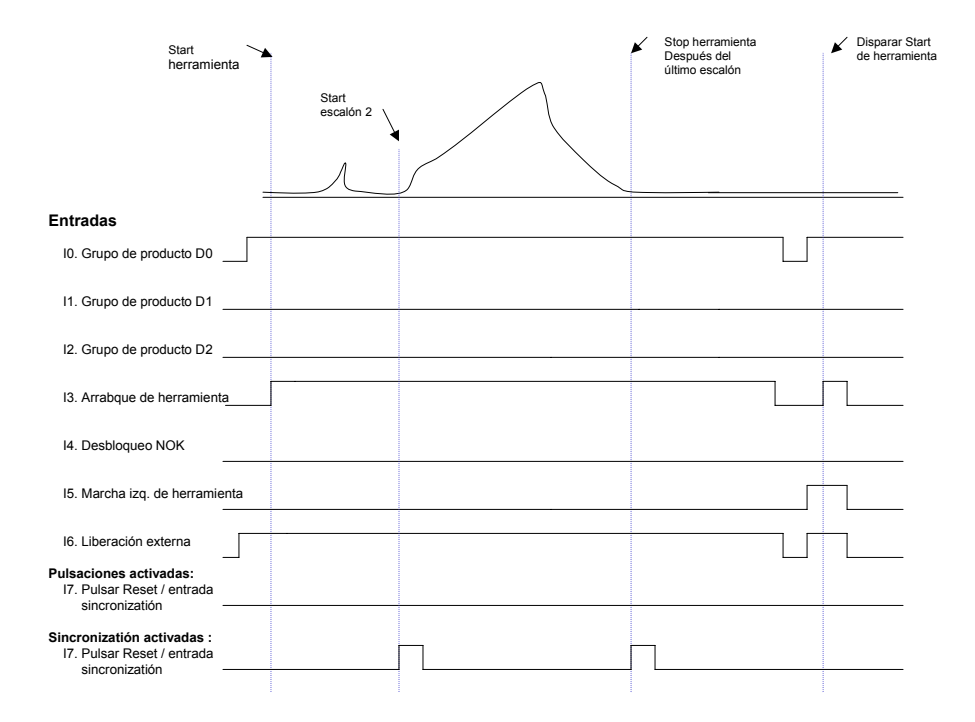

c00288es.wmf

Abb. 3-12: Diagrama de Tiempos / Entradas

Ocho entradas de +24V desacopladas opticamente están disponibles en el empalme enchufable Phoenix debajo de la puerta lateral derecha. Están definidas en la forma siguiente:

| PIN 1  | +24 VDC                                     |
|--------|---------------------------------------------|
| PIN 2  | Entrada 0                                   |
| PIN 3  | Entrada 1                                   |
| PIN 4  | Entrada 2                                   |
| PIN 5  | Entrada 3                                   |
| PIN 6  | Entrada 4                                   |
| PIN 7  | Entrada 5                                   |
| Pin 8  | Entrada 6                                   |
| PIN 9  | Entrada 7                                   |
| PIN 10 | Tensión de referencia de todas las entradas |
| PIN 11 | GND                                         |
| Pin 12 | Reserva                                     |

Cada una de las Entradas físicas 0-7 puede ser programada para obtener una de las siguientes definiciones:

| No utilizado       | Sin utilización                                                                                                    |
|--------------------|----------------------------------------------------------------------------------------------------|
| Liberación externa | Si está activo, permite funcionar a la herramienta en conjunción con Herramienta Start.                                                                                                    |
| Herramienta Start  | Arranca la herramienta. Trabaja en paralelo con el interruptor de arranque en la herramienta.                                                                                                    |
| Herram. en reversa | Si está activo hace que la herramienta funcione contra el sen-<br>tido del reloj, utilizando la estrategia de aflojar. Trabaja en<br>paralelo con el accionamiento de reversa en la herramienta. |
| Herramienta lista  | Prepara al controlador para un nuevo ciclo. Si está activo, se liq-<br>uidan las entradas previas y parpadean los LEDs amarillos.                                                                |

| Selec. aplicación 0                        | Selección Grupos Producto 0-7 se emplea para seleccionar un grupo de producto 1-255 con ayuda de un contador binario 0-254, donde la selección de grupo de producto 0 es el Bit con la valencia más baja. Este carácter pasa por alto la aplicación de cambios desde el teclado. Si está activada ésta vinculación, el grupo a atornillar es seleccionado con estas entradas. |
|--------------------------------------------|----------------------------------------------------------------------------------------------------|
| Selec. aplicación 1                        |                                                                                                    |
| Selec. aplicación 2                        |                                                                                                    |
| Selec. aplicación 3                        |                                                                                                    |
| Selec. aplicación 4                        |                                                                                                    |
| Selec. aplicación 5                        |                                                                                                    |
| Selec. aplicación 6                        |                                                                                                    |
| Selec. aplicación 7                        |                                                                                                    |
| Sincronización Entrada                     | Si se activa desde Ampliado / Ajustes de sistema, se impide la continuación de la herramienta con el siguiente escalón hasta que esta Entrada sea activada.                                                                                                    |
| Reponer conexión                           | Si está activo, la conexión (recuento de grupo) es repuesta en posición uno.                                                                                                    |
| Bloqueo NOK                                | Se emplea cuando el bloqueo NOK es activado desde los<br>ajustes del sistema y el método de liberación es "Liberación<br>externa". Si la herramienta está desactivada porque fue alca-<br>nzado el número de atornillados NOK, se activa de nuevo<br>después de conmutar esa entrada.                                                                                         |
| Liberación prefijada de<br>bola enchufable | Liberación prefijada de bola enchufable se emplea juntamente con bola enchufable prefijado                                                                                                    |
| Cubo encaje prefijado<br>D0                | D0-2 para indicar al operario qué bola enchufable debe emplearse.                                                                                                    |
| Cubo de encaje<br>prefijado D1             |                                                                                                    |
| Cubo de encaje<br>prefijado D2             |                                                                                                    |

Todas las entradas están activas con 1. Están referenciadas a una tensión de referencia común (pin 10). Cuando se utilicen los 24V internos (pin 1) para activar estas entradas, se tienen que conectar Tensión de referencia (pin 10) y GND (pin 11). La ocupación de pins del hardware puede verse en el capítulo Seite 19.

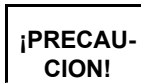

Si el Bus de campo está activado, éste tiene entonces prioridad. Ver texto auxiliar sobre Programación ampliada de proceso / Bus de campo.

### 3.4.3 Programación ampliada de proceso / Salidas

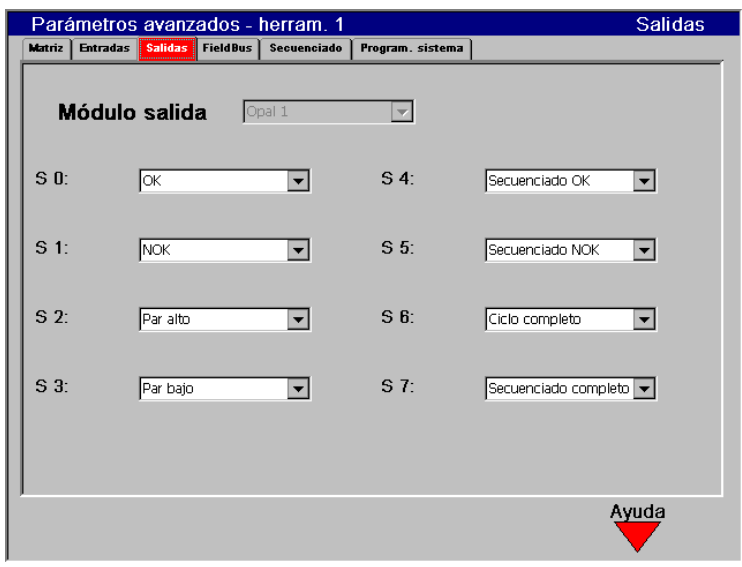

c00286es.bmp

Abb. 3-13: Salidas

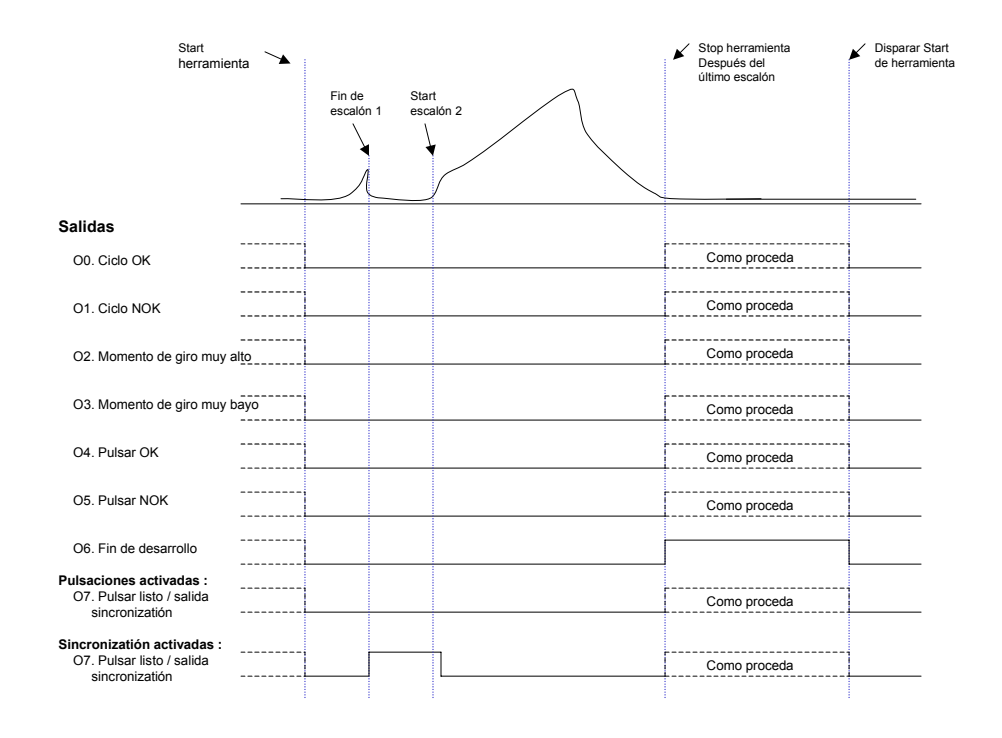

c00287es.wmf

Abb. 3-14: Diagrama de Tiempos / Salidas

Ocho salidas de relé están disponibles en el empalme enchufable Phoenix debajo de la puerta lateral derecha. Están definidas en la forma siguiente:

| PIN 1  | +24 VDC                                    |
|--------|--------------------------------------------|
| PIN 2  | Tensión de referencia de todas las salidas |
| PIN 3  | Salida 0                                   |
| PIN 4  | Salida 1                                   |
| PIN 5  | Salida 2                                   |
| PIN 6  | Salida 3                                   |
| PIN 7  | Salida 4                                   |
| Pin 8  | Salida 5                                   |
| PIN 9  | Salida 6                                   |
| PIN 10 | Salida 7                                   |
| PIN 11 | GND                                        |
| Pin 12 | Reserva                                    |

Cada una de las entradas físicas 0-7 puede ser programada para obtener una de las siguientes definiciones:

| No utilizado       | Sin utilización                                                                             |
|--------------------|---------------------------------------------------------------------------------------------|
| ОК                 | Activo si Par/Angulo están dentro de los límites programa-<br>dos                           |
| NOK                | Activo si Par/Angulo están afuera de los límites o si se ha producido otro error cualquiera |
| Par bajo           | Activo si Par punta < Par límite inferior                                                   |
| Par alto           | Activo si par punta > par límite superior                                                   |
| Angulo bajo        | Activo si Angulo < Angulo límite inferior                                                   |
| Angulo alto        | Activo si Angulo > Angulo límite superior                                                   |
| Par OK             | Activo si par punta está dentro de límites                                                  |
| Angulo OK          | Activo si ángulo está dentro de límites                                                     |
| Herramienta activa | Activo cuando la herramienta está en marcha                                                 |
| Ciclo completo     | Activo si una ejecución fue terminada en el último escalón                                  |
| Secuencia completa | Activo cuando ciclos de todas las posiciones del grupo<br>seleccionado están completos      |
| Secuencia OK       | Activo si todos los posiciones/tactos del grupo de apriete han estado OK                    |

| Secuencia NOK                           | Activo si uno o más posiciones/tactos del grupo de apriete han estado NOK                                                                                 |  |  |
|-----------------------------------------|----------------------------------------------------------------------------------------------------|--|--|
| Reflexión PG D0                         | Reflexión PG D0-7 se emplea para marcar los grupos de                                                                                                    |  |  |
| Reflexión PG D1                         | ayuda de un contador binario de 0-254, donde la reflexión                                                                                                 |  |  |
| Reflexión PG D2                         | PG D0 es el Bit con la valencia más baja.                                                                                                    |  |  |
| Reflexión PG D3                         |                                                                                                    |  |  |
| Reflexión PG D4                         |                                                                                                    |  |  |
| Reflexión PG D5                         |                                                                                                    |  |  |
| Reflexión PG D6                         |                                                                                                    |  |  |
| Reflexión PG D7                         |                                                                                                    |  |  |
| Sinc. Salida                            | Si se activa desde Ampliado / Ajustes de sistema, es activado entonces al final de cada escalón y permite la sin-<br>cronización con otros controladores. |  |  |
| Herram. en reversa                      | Indica que ha sido aplicada una entrada de reversa de her-<br>ramienta o accionamiento de reversa.                                                        |  |  |
| Liberación bola enchufable<br>prefijado | Paso de la señal de entrada Liberación bola enchufable<br>prefijado                                                                                       |  |  |
| Cubo de encaje prefijado D0             | Paso de las señales Cubo de encaje prefijado D0-2                                                                                                    |  |  |
| Cubo de encaje prefijado D1             |                                                                                                    |  |  |
| Cubo de encaja prefijado D2             |                                                                                                    |  |  |
| Error (vigente, valor más<br>bajo)      | Indica, que en el servomódulo se ha producido un error (transductor, resolutor, etc.)                                                                     |  |  |

Todas las salidas de relé están activas con 1. Todas las salidas de relé están unidas unilateralmente con una tensión de referencia con Pin 2. Si emplea Ud. la alimentación interna +24 V (Pin 1) para operar las salidas, necesita entonces unir la tensión de referencia (Pin 2) con +24 V (Pin 1). Las salidas tienen entonces referencia con GND (Pin 11). La ocupación de pins del hardware puede verse en el capítulo Seite 19.

iPRECAU-CION!

Si el Bus de campo está activado, éste tiene entonces prioridad. Ver texto auxiliar sobre Programación ampliada de proceso / Bus de campo.

### 3.4.4 Programación ampliada de proceso / Bus de campo

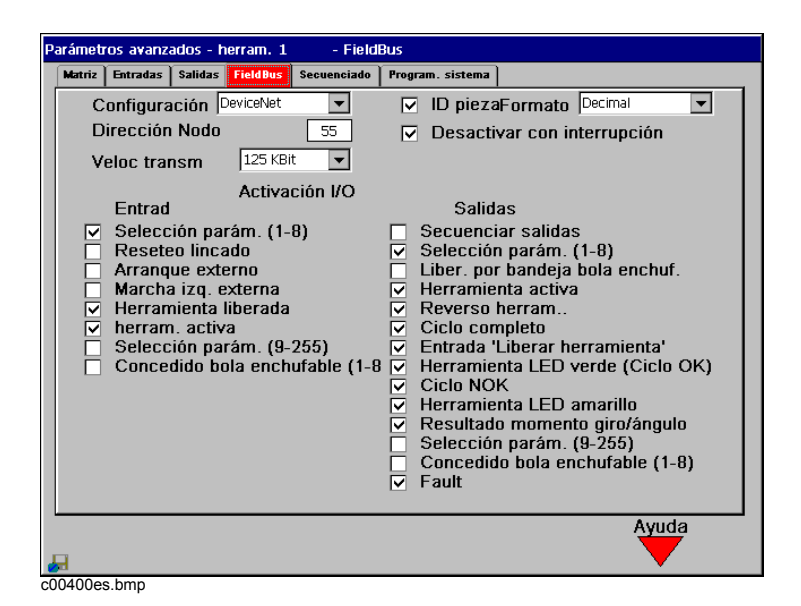

Abb. 3-15: Bus de campo

En la pantalla de Bus de campo el usuario puede elegir entre cuatro opciones para las conexiones del Bus de campo: Ninguno, DeviceNet, Profibus o Ethernet/IP.

Para las opciones DeviceNet y Profibus es necesario hardware adicional.

### Configuración del Bus de campo

| Dirección subordinada   | Define la dirección del dispositivo de control TME. DeviceNet (1-63), Profibus (2-125), Ethernet/IP utiliza la dirección IP del dispositivo de control, que está configurada en Comunicación/Transmisión de datos.                                                                                                    |
|-------------------------|----------------------------------------------------------------------------------------------------|
| Velocidad Baudio        | Determina la velocidad en Baudios con que son transmitidas<br>las informaciones de/hacia el controlador de estación TME.<br>Para DeviceNet pueden elegirse tres velocidades de trans-<br>misión: 500 kBit, 250 kBit o 125 kBit. La velocidad elegida<br>debe ser adaptada al sistema de Bus de campo disponible.<br>Para la vinculación del Profibus no se dispone de esta selec-<br>ción. La velocidad en Baudios se adapta automáticamente al<br>ajuste del Maestro. |
| ID pieza                | Si se marca la casilla de selección se activa entonces la fun-<br>ción "ID pieza de trabajo".                                                                                                    |
| Desactivado con rupción | Una casilla de selección que desactiva otros atornillados<br>más y muestra en la indicación de proceso el aviso "Contro-<br>lar cable" mientras que no funcione el Feldbus.                                                                                                    |
| Formato                 | Indica la forma en que es convertido el ID de pieza de 32 Bit<br>en signos legibles. Si se elige "Decimal", el ID de pieza<br>resultante tiene entonces una longitud de 10 signos. Si se<br>elige "Hexadecimal, el ID de pieza resultante tiene entonces<br>una longitud de 8 signos.                                                                                                    |

### Activación I/O

Esta sección de ventana le permite a Ud. emplear los datos transmitidos /recibidos. Las entradas y las salidas pueden ser activadas individualmente.

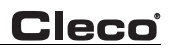

### Entradas:

| Selección de parámetros<br>(1-8)                          | Le permite al Bus de campo el control de la selección de gru-<br>pos de producto de 1 a 8                                                             |  |  |
|-----------------------------------------------------------|----------------------------------------------------------------------------------------------------|--|--|
| Reponer Tactos                                            | Permite al Bus de campo reponer el secuenciado en el<br>primer tacto                                                                                  |  |  |
| Arranque externo                                          | Permite al Bus de campo arrancar la herramienta                                                                                                    |  |  |
| Marcha izquierda, externo                                 | Permite al Bus de campo elegir el sentido de rotación                                                                                                 |  |  |
| Herramienta liberada                                      | Permite al Bus de campo conmutar el parpadeo del LED<br>amarillo en la herramienta                                                                    |  |  |
| Liberación externa                                        | Permite al Bus de campo liberar o desactivar la herramienta                                                                                           |  |  |
| Selección de parámetros<br>(9-255)                        | Permite al Bus de campo el control de la selección de grupos de producto de 1 a 255. Solo puede activarse si está ajustado Grupo de producto (1-8)    |  |  |
| Cubo de encaje prefijado<br>(1-8)                         | Permite al Bus de campo el control de la selección del LED<br>de bola enchufable, selección (1-8) y activa la Entrada "LED<br>bola enchufable activo" |  |  |
| Salidas:                                                  |                                                                                                    |  |  |
| Salidas tactos                                            | Los datos de salida contienen secuenciado OK, secuenciado NOK y secuenciado terminado                                                                 |  |  |
| Selección de parámetros<br>(1-8)                          | Los datos de salida contienen la selección actual de grupo<br>de producto                                                                             |  |  |
| Liberación a través de<br>bandeja de bola enchufa-<br>ble | Los datos de salida contiene la señal de liberación para la herramienta a través de la bandeja de bola enchufable                                     |  |  |
| Herramienta activa                                        | Los datos de salida contienen una información sobre cuándo atornilla la herramienta exactamente                                                       |  |  |
| Herramienta, marcha<br>izquierda                          | Los datos de salida contienen una información sobre cuándo trabaja la herramienta en marcha izquierda                                                 |  |  |
| Ciclo completo                                            | Los datos de salida contienen una información sobre cuándo<br>queda concluido el desarrollo                                                           |  |  |
| Entrada liberación de her-<br>ramienta                    | Los datos de salida contienen la señal de liberación para la herramienta                                                                              |  |  |
| LED verde en la her-<br>ramienta (desarrollo OK)          | Los datos de salida contienen una información sobre si el desarrollo tuvo lugar dentro de los límites programados                                     |  |  |
| Desarrollo NOK                                            | Los datos de salida contienen una información sobre si el desarrollo ha excedido los límites programados                                              |  |  |
| LED amarillo herramienta                                  | Los datos de salida contienen una información sobre si el desarrollo ha alcanzado las condiciones para el LED amarillo                                |  |  |

| Resultado momento/<br>ángulo       | Los datos de salida contienen el momento de giro específico<br>y resultados del momento y ángulo de giro                                          |
|------------------------------------|----------------------------------------------------------------------------------------------------|
| Selección de parámetros<br>(9-255) | Los datos de salida comprende el grupo de producto actual 1<br>hasta 255. Solo puede ser activado si está ajustado el grupo<br>de producto (1-8). |
| Bola enchufable prefijada<br>(1-8) | Los datos de salida corresponden a la bola enchufable prefijada de las entradas                                                                   |
| Error                              | Indica que el servomódulo ha reconocido un error (transduc-<br>tor, resolutor, etc.)                                                              |

### Descripción de señales

#### Entradas

En la selección de la configuración DeviceNet el paquete de entrada tiene una extensión de 4 palabras (8 Byte), inclusive el número ID de la pieza (4 Byte), si es que está activado, o una extensión de 2 palabras (4 Byte), si es que el número ID de la pieza no está activado. En la selección de la configuración Profibus el paquete de entrada tiene una extensión de 4 palabras (8 Byte).

| PALA-<br>BRA 0 | BYTE 0 | BIT 0-3: | Reserva                                                          |
|----------------|--------|----------|------------------------------------------------------------------|
|                |        | BIT 4-6: | Grupo de producto/Tacto código de selección<br>(Bit 4=LSB)       |
|                |        | BIT 7:   | Reponer tactos                                                   |
|                | BYTE 1 | BIT 0:   | Arranque externo                                                 |
|                |        | BIT 1:   | Marcha izquierda, externo                                        |
|                |        | BIT 2:   | Liberación herramienta (LED amarillo parpadea)                   |
|                |        | BIT 3:   | Liberación externa                                               |
|                |        | BIT 4:   | Indicación de bandeja de bola enchufable activada                |
|                |        | BIT 5:   | Indicación de bandeja de bola enchufable, parámetros selección 0 |
|                |        | BIT 6:   | Indicación de bandeja de bola enchufable, parámetros selección 1 |
|                |        | BIT 7:   | Indicación de bandeja de bola enchufable, parámetros selección 2 |
| Pala-<br>Bra 1 | BYTE 0 | BIT 0-4  | Grupo prod./Tacto código selección 9-255 (Bit 0=LSB)             |
|                |        | BIT 5-7  | Reserva                                                          |
|                | BYTE 1 | TODOS    | Reserva                                                          |
| PALA-          | BYTE 0 | TODOS    | ID pieza                                                         |
| BRA 2          | BYTE 1 | TODOS    | ID pieza                                                         |

| PALA- | BYTE 0 | TODOS | ID pieza |
|-------|--------|-------|----------|
| BRA 3 | BYTE 1 | TODOS | ID pieza |

### Ejemplo de N° pieza de trabajo (BCD - formato HEX)

| PALA- | BYTE 1 | 0000000 - 00  |
|-------|--------|---------------|
| BRA 3 | BYTE 0 | 00000010 - 02 |
| PALA- | BYTE 1 | 11111111 - FF |
| BRA 2 | BYTE 0 | 00000001 - 01 |

El formato HEX (0002FF01) es representado en la Indicación de proceso, en el Archivo de valores medidos y en la impresión.

### Salidas

El paquete de salida tiene una extensión de 2 palabras (4 Byte). Si se selecciona Ethernet/IP como Bus de campo y la opción "Momento de giro/Valores de ángulo de giro" está activada, el paquete de emisión contiene 5 palabras (10 Byte). El estado de todas las salidas de Bus de campo puede verse desde la imagen de diagnóstico del TME. Todas las salidas se actualizan constantemente.

| PALA-<br>BRA 0 | BYTE 0 | BIT 0:   | Reserva                                                                     |
|----------------|--------|----------|-----------------------------------------------------------------------------|
|                |        | BIT 1:   | Secuenciado OK                                                              |
|                |        | BIT 2:   | Secuenciado NOK                                                             |
|                |        | BIT 3:   | Secuencia terminada                                                         |
|                |        | BIT 4-6: | Grupo prod./Tacto código selección (reflejo)                                |
|                |        | BIT 7:   | Liberación a través de la bandeja de bola enchufable                        |
|                | BYTE 1 | BIT 0:   | Herramienta activa                                                          |
|                |        | BIT 1:   | Herramienta, interruptor de inversión                                       |
|                |        | BIT 2:   | Reserva                                                                     |
|                |        | BIT 3:   | Ciclo completo                                                              |
|                |        | BIT 4:   | Entrada de herramienta liberada                                             |
|                |        | BIT 5:   | Selección de grupo de producto a través de la bandeja<br>de bola enchufable |
|                |        | BIT 6:   | Selección de grupo de producto a través de la bandeja<br>de bola enchufable |
|                |        | BIT 7:   | Selección de grupo de producto a través de la bandeja<br>de bola enchufable |

| PALA-          | BYTE 0 | BIT 0:  | LED verde en la herramienta (desarrollo OK)                   |
|----------------|--------|---------|---------------------------------------------------------------|
| BRA 1          |        | BIT 1:  | Desarrollo NOK                                                |
|                |        | BIT 2:  | LED amarillo herramienta                                      |
|                |        | BIT 3:  | Par de giro bajo                                              |
|                |        | BIT 4:  | Par de giro alto                                              |
|                |        | BIT 5:  | Angulo muy pequeño                                            |
|                |        | BIT 6:  | Angulo muy grande                                             |
|                |        | BIT 7:  | Reserva                                                       |
|                | BYTE 1 | BIT 0-4 | Grupo programa/Tactos código de selección 9-255<br>(reflejar) |
|                |        | BIT 5-7 | Reserva                                                       |
| PALA-<br>BRA 2 | BYTE 0 | TODOS:  | Momento de giro                                               |
|                | BYTE 1 | TODOS:  | Momento de giro                                               |
| PALA-<br>BRA 3 | BYTE 0 | TODOS:  | Momento de giro                                               |
|                | BYTE 1 | TODOS:  | Momento de giro                                               |
| PALA-<br>BRA 4 | BYTE 0 | TODOS:  | Ángulo de giro                                                |
|                | BYTE 1 | TODOS:  | Ángulo de giro                                                |

### 3.4.5 **Programación ampliada de proceso / Secuenciado**

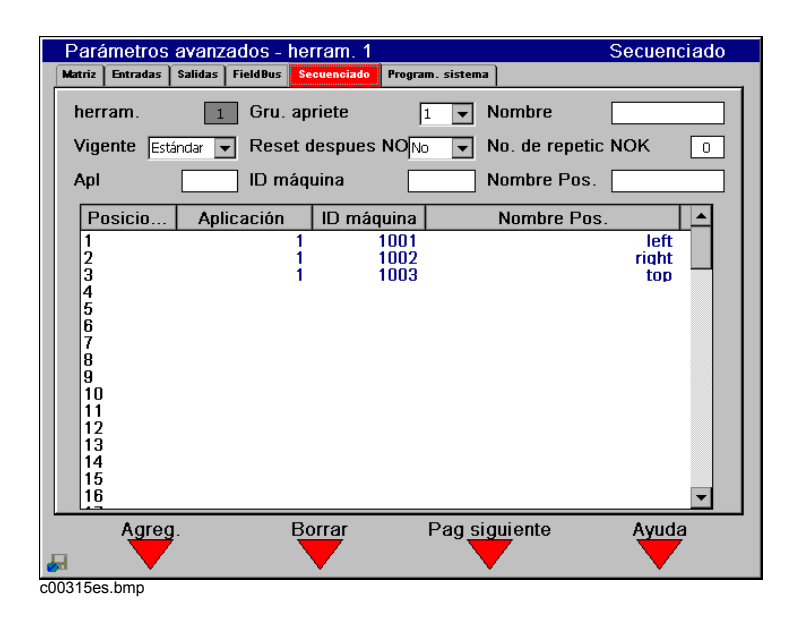

Abb. 3-16: Secuenciado

Tactos permite la conmutación automática de los grupos de producto para un número programable de tactos (atornilladuras). Es posible un máximo de 96 tactos. Al arrancar es seleccionado automáticamente el respectivo grupo de producto en función de tacto y programación. Una vez completado el ciclo se cambia automáticamente a la Aplicación siguiente. Se pueden programar hasta ocho estrategias diferentes de lincado llamadas Grupos de Apriete. Los correspondientes grupos de apriete pueden seleccionarse por medio de las entradas externas (0-2), o a través de la Indicación de proceso. Este procedimiento puede emplearse también para "Contar" atornilladuras en una pieza de trabajo cuando, p. ej., si se utiliza siempre el mismo grupo de producto parametrizado para todos los tactos de un grupo de apriete.

Si está activado Tactos, puede seleccionarse entonces un grupo de apriete (1-8) y, en caso necesario, entrarse una designación. De esa forma se determina qué procedimiento se emplea para los tactos. Igualmente puede parametrizarse si una atornilladura NOK ha de interrumpirse o si ha de repetirse el tacto para un número determinado de repeticiones antes de pasar al siguiente tacto.

Para la asignación del grupo de producto al correspondiente tacto se entra el correspondiente número en el campo "Grupo de producto" (1-255). En caso necesario, puede entrarse también un número de punto de atornilladura y una designación para cada tacto. Pulsando Aceptar (F1) es añadido el grupo de producto seleccionado como último tacto. Pulsando Eliminar (F2) se elimina en cada caso el último tacto. Si está activo Tactos, es procesado entonces el número de tactos parametrizado, comenzando por el tacto 1, hasta el último. No obstante, es necesario arrancar individualmente dada uno de los tactos por medio del interruptor Start en la herramienta o externamente. El grupo de apriete seleccionado, así como el correspondiente tacto, son mostrados también en la indicación de proceso.

Para activar Tactos se emplean adicionalmente las siguientes Entradas y Salidas: Salidas: Tactos OK, Tactos NOK, Tactos acabados.

Entradas: Reponer Tactos. Por favor examine la sección Entradas y Salidas para mayor información sobre esas señales.

### 3.4.6 Programación ampliada de proceso / Ajustes de Sistema

| Parámetros avanzados - herram. 1                                                                                                    | Program. sistema                                                                                                    |
|----------------------------------------------------------------------------------------------------|----------------------------------------------------------------------------------------------------|
| Matriz Entradas Salidas FieldBus Secuenciado Pro                                                                                                    | gram. sistema                                                                                                    |
| General<br>Nombre estación: Default Station<br>Número estación: Hello<br>✓ Iguales para ambas herramient<br>Bloqueo NOK<br>Número atornillados NOK: □<br>Liberar con: Vuelta atrás | Otros<br>Unidades Par: Nm ▼<br>Sincro. herram./Secuenciado C<br>NOK si suelta botón marcha<br>Archivar solo si Par>Inicio<br>Seleccionar aplicación externa<br>Liberación externa<br>Arranque externo memor.<br>Parpadeo de LEDs en marcha |
|                                                                                                    | Ayuda                                                                                                    |
| 00313es.bmp                                                                                                    |                                                                                                    |

Abb. 3-17: Ajustes de sistema

Desde la indicación "Ajustes de sistema" pueden configurarse los parámetros del sistema.

#### En general

Ud. puede asignar al controlador del sistema TME un nombre y un número de identificación. Estas informaciones son transmitidas también al transmitir los datos y al imprimir.

| Nombre de estación                 | (10 signos - alfanuméricos)                                                                                                    |
|------------------------------------|----------------------------------------------------------------------------------------------------|
| Número de estación                 | (10 signos - alfanuméricos)                                                                                                    |
| Igual para ambas her-<br>ramientas | (Solo 2 canales V2.xx.xx C2) Seleccionando esta casilla se<br>sincronizan automáticamente el nombre y el número de est-<br>ación últimamente entrados y son empleados para ambas<br>herramientas. Si no está seleccionada la casilla pueden pro-<br>gramarse separadamente para cada herramienta el nombre<br>y el número de la estación . |
|                                    | El empleo de esta casilla repercute también sobre el proto-<br>colo de comunicación Standard, Standard2 y 3964R. Si no<br>se ha seleccionado "Igual para ambas herramientas" es<br>empleado entonces el número de herramienta ASCII de dos<br>cifras de la casilla "Número de estación". Si se ha seleccio-                                |

empleado entonces el número de herramienta ASCII de dos cifras de la casilla "Número de estación". Si se ha seleccionado "Igual para ambas herramientas", es codificado fijo entonces el número de herramienta ASCII de dos cifras "01" o "02", según de qué herramienta procedan los datos de resultado.

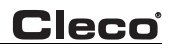

| Bloqueo NOK                                   |                                                                                                    |
|-----------------------------------------------|----------------------------------------------------------------------------------------------------|
| Cantidad atornillados NOK                     | Permite entrar la cantidad máxima de atornilllados NOK<br>admisibles antes de hacerse necesaria una señal de lib-<br>eración. Si se entra "0" se desactiva la función.                                                                                                    |
| Liberación por medio de                       | Marcha izquierda<br>Permite al operario obtener una señal de liberación mediante<br>conmutación de la herramienta a marcha izquierda.                                                                                                    |
|                                               | Entrada externa<br>Permite al operario aplicar una pulsación baja-alta-baja del<br>Rechazo liberación de Entrada como una liberación de<br>señal.                                                                                                    |
| Diversos                                      |                                                                                                    |
| Unidad de momento de<br>giro                  | La unidad de momento de giro que emplea el controlador de<br>estación TME puede ser seleccionado. Puede seleccio-<br>narse: Nm, FtLbs (PiesLibras), InLbs (PulgadasLibras),<br>KgCm y KgM. Al cambiar la unidad se convierten inmediata-<br>mente todos los valores del momento de giro a la nueva<br>unidad.                                                                                                    |
| Sincronizar / Secuencia<br>desact.            | Puede sincronizarse el arranque de la herramienta desde cualquier escalón; el secuenciado se desactiva.                                                                                                    |
| NOK después de inter-<br>rupción por arranque | Produce el estado NOK después de un atornillado con inter-<br>rupción prematura, quitando la señal de Start. Esto equivale<br>a cada caso en que el atornillado no fue concluido de acu-<br>erdo al programa, es decir, la herramienta no ha alcanzado<br>el valor o el limite superior de desconexión para el par de<br>giro o el ángulo, o el tiempo máximo de control. En este caso<br>es generado un resultado NOK y se encienden los LEDs<br>amarillos en el TME y en la herramienta.<br><b>¡Observación!</b> Si no está activado este parámetro, el ator-<br>nillado es evaluado como OK al ser alcanzado el último<br>escalón y si los valores se hallan dentro de la tolerancia, sin<br>que sea necesario alcanzar el criterio de desconexión. |
| Solo valores en archivo si<br>MD > Trigger    | Le permite al usuario la información de que solo procesos de<br>atornillado en los que el par de giro es superior al momento<br>Trigger del último escalón de apriete, son memorizados en el<br>archivo de valores medidos.                                                                                                    |
| Selección externa grupos<br>de producto       | Define que una señal externa en la Entrada 07 debe ser<br>aplicada para seleccionar el grupo de producto. Si no existe<br>señal alguna, el Controlador de estación TME aplica el grupo<br>de producto 1.                                                                                                    |
| Liberación externa                            | Define que una señal externa tiene que ser aplicada en la<br>Entrada 6 para que pueda comenzar el desarrollo.                                                                                                    |
| Arranque externo memo-<br>rizado              | Define que un impulso en la Entrada I3 es suficiente para arrancar el desarrollo de atornillado.                                                                                                    |

Parpadeo de los LED's en marcha izquierda

Determina que los LED's en el controlador de estación TME y en la herramienta parpadeen tan pronto como sea conmutado a marcha izquierda. Si no está seleccionada esta opción, no se producirá entonces indicación alguna para la marcha izquierda.

# 3.5 Pantalla de Trabajo

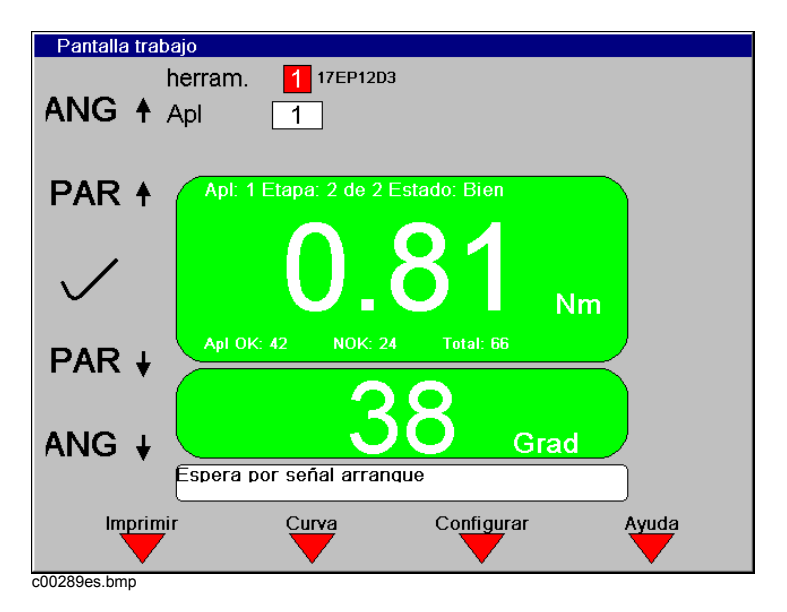

Abb. 3-18: Pantalla de Trabajo / Heram. 1

En la pantalla de Trabajo se pueden ver los resultados de los ciclos en tiempo real. Los valores del momento y del ángulo de giro llevan fondo de color de acuerdo a su valoración.

El fondo es rojo si el valor es demasiado alto, amarillo si es demasiado bajo y verde si se halla dentro de los límites. Igualmente son mostrados el número actual de la herramienta, il nombre de estación (PG) y las designaciones de los elementos mostrados. El número actual de grupo de producto (1..255), grupo de apriete (1..8, si está activado) e ID de herramienta (si está activado) pueden seleccionarse por medio del campo de teclado.

Si está activada la opción ID pieza de trabajo aparecen entonces debajo de la indicación de herramienta y PG el ID de la pieza de trabajo y las cajas de estado para la pieza de trabajo. Si es posible, se puede entrar manualmente un ID de pieza de trabajo en la superficie ID - Pieza de trabajo con ayuda de la superficie de teclado o desde un teclado externo. ¡Observación! Para entrar manualmente un ID de pieza de trabajo es necesario oprimir la tecla <ENTER> para aceptar la entrada. Durante la entrada manual es posible oprimir la tecla <ESC> para regresar al actual ID de pieza de trabajo y al estado actual.

La caja del estado de la pieza de trabajo contiene tres indicaciones:

- 1. Validez: Indica si el ID de la pieza de trabajo es válido o no:
  - "ID de pieza de trabajo: Aceptado" (indicación verde): El ID de herramienta es válido. La herramienta es activada.
  - "ID no válido: Herramienta bloqueada" (indicación roja): Si ha sido activado el modo de bloqueo, un ID de pieza de trabajo no válido induce a la desactivación de la herramienta. Es necesario entrar un nuevo ID de pieza de trabajo válido para activar la herramienta.
  - "ID no válido: Liberar herram." (indicación amarilla): Si no ha sido activado el modo de bloqueo, la herramienta trabaja, a pesar de haber sido entrado un ID de pieza de trabajo no válido.
- 2. Función: Indica el estado del ID de pieza de trabajo Configuración:
  - "Configuración: No configurado" (indicación apagada): La "Configuración" de la función ID de pieza de trabajo está ajustada en "ninguna".
  - "Configuración: Ninguna" (indicación amarilla): Fue configurada una función para el ID de pieza de trabajo, pero el ID de herramienta actual no es válido y no equivale a ningún registro de datos configurados.
  - "Configuración: XYZ" (indicación verde): Fue configurada una función para el ID de pieza de trabajo y el actual ID de herramienta tiene la función XYZ activada (para definiciones ver Texto auxiliar sobre Comunicación ID de pieza de trabajo).
- 3. Estado de entrada: Indica si el nuevo ID de pieza de trabajo puede ser entrado o no.
  - "Nueva entrada posible" (indicación verde): Puede ser entrado un nuevo ID de pieza de trabajo.
  - "Nueva entrada no posible" (indicación roja): No puede ser entrado un nuevo ID de pieza de trabajo.
  - No puede ser entrado un nuevo ID de pieza de trabajo si está activado el interruptor de arranque de la herramienta.
  - "¡NUEVA ENTRADA IGNORADA!" (indicación roja): Este aviso de estado aparece cuando ha sido entrado un nuevo ID de pieza de trabajo a pesar de estar activo el estado "Nueva entrada no posible".

Debajo de la indicación del Par de giro y de Angulo es mostrada una superficie de estado. Esta superficie muestra los diferentes avisos relativos estado de la herramienta, del desarrollo y las situaciones de fallo.

La tecla suave <F1> "Imprimir" hace que se impriman los resultados de atornillado que no han sido aún impresos en la impresora conectada al puerto paralelo Impresora. Si está activada la opción "Imprimir, bloqueado" para el ID de pieza de trabajo, el ID de la pieza de trabajo es invalidado y la herramienta bloqueada.

La tecla suave <F2> "Curva de atornillado" llama la representación de la curva de atornillado para enjuiciar el desarrollo del Par y del Angulo. Esta se actualiza después de cada ciclo.

La Indicación de proceso puede configurarse opcionalmente de forma tal que los detalles del atornillado o las informaciones del contador sean mostradas en la forma aquí indicada. Se dispone de esas opciones mediante opresión de la tecla suave "Configurar" (F3). Ver "Indicación de proceso / Configurar". Las informaciones del contador están disponibles para grupos de producto individuales y para grupos de apriete (tactos). Ver "Gestión / Contador". Los detalles del atornillado comprenden el número de grupo de producto, el número de escalón de los resultados momentáneamente mostrados del Momento de giro/Angulo en el grupo de producto y el resumen del Estado de desarrollo (OK , WI>, MD< etc.).

(Solo 2 canales V2.xx.xx C2) Las opciones de mostrar herramienta están divididas en Conmut. manual, Conmut. automát. y Mostrar. Ver "Indicación de proceso / Configurar". Con la elección

de Herramienta 2, la indicación de proceso contiene la indicación completa de herramienta las rotulaciones de los LEDs de resultado en el lado derecho. En la navegación hacia otras indicaciones, la herramienta "activa" para otras funciones es la herramienta elegida en el campo de procesamiento "Herramienta".

Con la elección de indicación dividida, el lado con el foco (resaltado en rojo) la herramienta "activa". Limitaciones en la indicación dividida:

- Al activar Pulsar no es mostrado el número completo de las posiciones de apriete.
- Al activar Pulsar queda limitada la indicación del grupo de apriete a 5 signos. Si el nombre del grupo tiene más de 5 signos, es mostrado entonces solo "Grupo".
- Al activar ID de pieza no es mostrado el campo de estado del ID de pieza.
- Bajo determinadas condiciones, un ID de pieza largo no es mostrado completamente.

### 3.5.1 Indicación de proceso / Herramienta 2

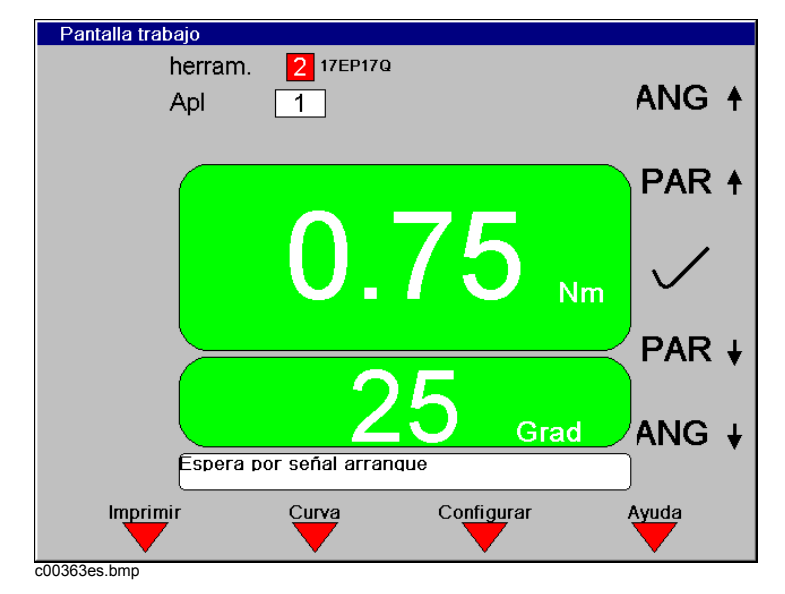

Abb. 3-19: Pantalla de Trabajo / Heram. 2

(Solo 2 canales V2.xx.xx C2) Seleccionando Herramienta 2, la Indicación de proceso contiene las descripciones para los LEDs de resultados en la parte derecha.

### 3.5.2 Indicación de proceso / Indicación dividida

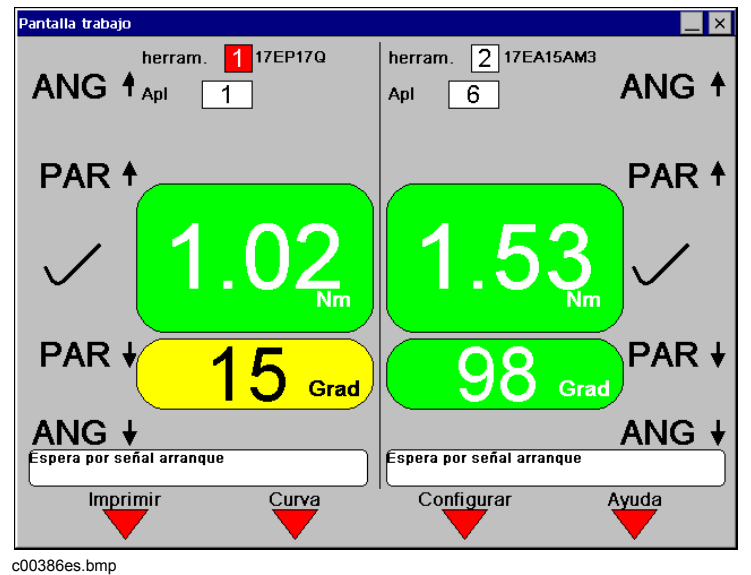

0000000.bmp

Abb. 3-20: Pantalla de Trabajo / Indicación dividida

(Solo 2 canales V2.xx.xx C2) Con la elección de "Indicación dividida", la indicación de proceso muestra simultáneamente los resultados y el estado de ambas herramientas.

## 3.5.3 Indicación de proceso / Configurar

| Configuración                                                                            |                                                                                     | _ × |
|------------------------------------------------------------------------------------------|-------------------------------------------------------------------------------------|-----|
| herram. 1                                                                                |                                                                                     |     |
| Display contador<br>No activado<br>Grupo de producto<br>Tactos/grupo de apriete          | Display de 2 herramientas<br>Selección manual<br>Autoselección<br>Pantalla divivida |     |
| Detalles de atornillado<br>✓ Detalles de atornilla<br>✓ Nombre estación<br>☐ Redundancia |                                                                                     |     |
| Atrás                                                                                    | Ayu                                                                                 | da  |

Abb. 3-21: Configuración

Indicación de proceso / Configurar permite la adaptación de la Indicación de proceso. El usuario puede elegir que sean mostradas las informaciones del contador y/o los detalles del atornillado. Los contadores son activados y repuestos a través de la indicación "Gestión / Contador". Si está

activado "Station Name" y sincronización desactivada, es mostado entonces a la derecha del campo de Grupo de producto el "Station Name" programado en "Ampliación / Ajustes de sistema".

(Solo 2 canales V2.xx.xx C2) El usuario tiene la posibilidad de conmutar la indicación del proceso automáticamente a la herramienta con los resultados más actuales o simultáneamente los resultados de ambas herramientas. Esto tiene lugar mediante selección de la superficie Conmutación automática o Indicación dividida.

## 3.6 Curva de apriete

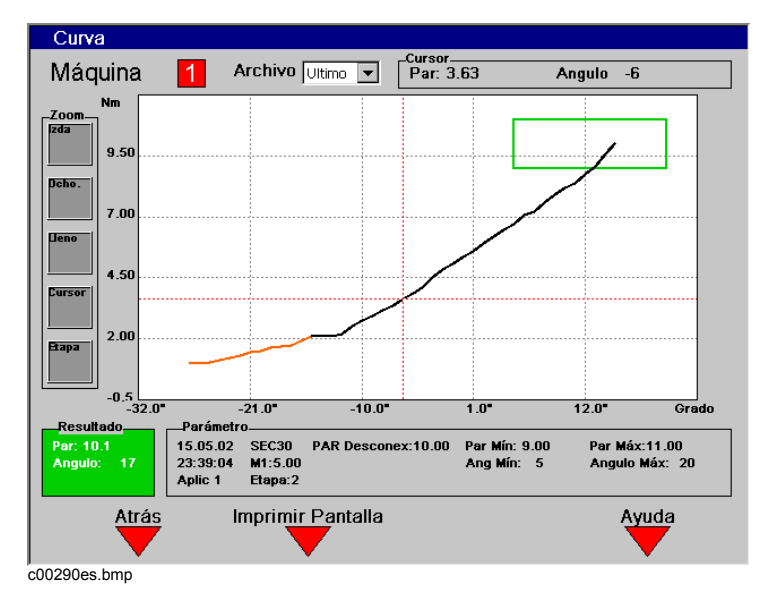

Abb. 3-22: Representación curva de apriete

La función Curva de apriete muestra la curva Par/Angulo después de cada ciclo completo en la dirección de apriete. La curva esta coloreada alternativamente en rojo y negro para indicar las diferentes etapas. También se muestra un recuadro en verde en una parte del gráfico para indicar los limites de par y ángulo. Hay un punto en la curva por cada grado de giro.

### Archivo

La función Archivo permite representar siempre la última atornilladura. La indicación es actualizada siempre automáticamente después de cada atornilladura. Alternativamente pueden ser representadas las tres últimas curvas sin actualización automática.

### Zoom

Se puede agrandar una zona de la curva mediante los indicadores de Zoom a la izquierda de la pantalla. Mediante las teclas de flecha arriba/abajo, remarcar el indicador de zoom "Izquierdo". Colocar las líneas verticales de color naranja en la indicación con las teclas direccionales izquierda/derecha en el margen izquierdo de la ventana zoom deseada. Entonces seleccione el indicador de zoom "Derecho" y mueva la linea amarilla al lado derecho de la zona a agrandar. Una vez marcada la ventana a agrandar esto se efectuara pulsando "ENTER"; la zona aparece mayor. Elija la superficie del zoom "1: 1" y pulse la tecla "Enter", para restablecer la represent-ación original no aumentada.

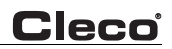

### Cursor

El cursor (cruz roja) se puede mover a lo largo de la curva con las teclas de flecha izquierda y derecha. Los valores correspondientes de par y ángulo se visualizan a la derecha en la parte superior de la pantalla.

### Escalón

La tecla suave Escalón permite llamar el correspondiente escalón mediante entrada de una cifra (0..6). Si entra Ud. "0" aparece entonces todo el desarrollo de atornillado.

#### Indicador de Ciclo

El indicador de ciclo esta situado en la parte inferior izquierda de la pantalla. Los valores finales de par y ángulo son mostrados, los OK sobre fondo verde y los NOK sobre fondo rojo.

### Parámetros

En la parte inferior de la pantalla se muestra un resumen de los parámetros programados para el ciclo.

Con la tecla suave Memorizar (F2) puede confeccionarse una hardcopy.

## 3.7 Comunicaciones

### 3.7.1 Comunicación/Transmisión de datos

| Comunicaciones - herram. 1 - Transmisión datos |                                                          |          |           |                         |  |
|------------------------------------------------|----------------------------------------------------------|----------|-----------|-------------------------|--|
| Transmisión datos                              | Transmisión datos ID pieza Impresora Estación de trabajo |          |           |                         |  |
| Serie                                          |                                                          |          | Ethernet  |                         |  |
| Protocolo                                      | NING                                                     | <b>–</b> | Protocolo | Estándar 🗨              |  |
| Puerto:                                        | COM1                                                     | -        | Servidor  |                         |  |
| Veloc. transm                                  | 2400                                                     | -        | Puerta    | 10 120 96 1             |  |
| Bits datos                                     | 4                                                        | -        | TME       | 10 120 103 183          |  |
| Paridad                                        | NING                                                     | -        | Subnet    | 255 255 248 0           |  |
| Bits de Stop                                   | 1                                                        | -        | Puerto:   | 4545                    |  |
| Handshake                                      | NING                                                     | -        | MAC:      | 00-e0-4b-02-01-0a-00-00 |  |
|                                                |                                                          |          |           |                         |  |
|                                                |                                                          |          |           |                         |  |
|                                                |                                                          |          |           |                         |  |
|                                                |                                                          |          |           |                         |  |
| Ayuda                                          |                                                          |          |           |                         |  |
|                                                |                                                          |          |           |                         |  |
| :00404es.bmp                                   |                                                          |          |           |                         |  |

Abb. 3-23: Transmisión de datos

En la pantalla Transmisión de datos pueden configurarse la transmisión serial de datos y las conexiones Ethernet.

### Interfaces seriales

| Protocolo        | Ninguno, Estándar, Estándar2, PFCS, CT01 3964R,<br>Appolo 3.1, FEP |
|------------------|--------------------------------------------------------------------|
| Puerto           | COM 1, COM 2                                                       |
| Velocidad Baudio | 2400, 4800, 9600, 14400, 19200, 38400, 57600, 115200               |
| Bits de datos    | 4, 5, 6, 7, 8                                                      |
| Paridad          | ninguno, impar, par, marcaje, signo de vacío                       |
| Bits de Stop     | 1, 1.5, 2                                                          |
| Handshake        | ninguno, Hardware, Xon/Xoff                                        |

La superficie "Protocolo" permite la elección entre diferentes protocolos. Si se elige Estándar, los datos son transmitidos entonces en serie después de cada ciclo al puerto COM seleccionado. Si se elige Appolo 3.1, después de establecer exitosamente la conexión es enviado un protocolo especial para una impresora de rótulo indicador al puerto COM seleccionado.

(Solo 2 canales V2.xx.xx C2) El control de comunicación Standard, Standard2 y CT01 3964R serial pueden ser configurados para cada herramienta como puerto serial único (COM1 o COM2), de forma que sea utilizado un solo puerto serial para ambas herramientas en común. El "Número de herramienta" transferido es un campo de 2 cifras ASCII que ha sido programado bajo Ampliado / Ajustes de sistema "Número de estación". Seleccionando la opción Ampliado / Ajustes de sistema: "Igual para ambas herramientas", el campo del número de herramienta está codificado fijo como campo de número de herramienta "01" o "02".

Los ajustes básicos son: Puerto, Velocidad Baudio, Bits de datos, Bits de Stop, Paridad y Protocolo. La siguiente tabla contiene detalles sobre los ajustes de la transmisión de datos para el protocolo estándar:

| Start | Fin | Longitud o Valor     | Descripción                                                   |
|-------|-----|----------------------|---------------------------------------------------------------|
| 1     | 1   | 42 hex               | В                                                             |
| 2     | 3   | 2 cifras ASCII       | Nº herramienta                                                |
| 4     | 5   | 2 cifras ASCII       | Grupo de producto (1-99)                                      |
| 6     | 17  | 12 signos ASCII      | Fecha y Hora (YYMMDDHHMMSS)                                   |
| 18    | 24  | 7 cifras ASCII       | Par Pico                                                      |
| 25    | 31  | 7 cifras ASCII       | Límite Bajo de Par                                            |
| 32    | 38  | 7 cifras ASCII       | Momento de giro máx                                           |
| 39    | 39  | 1 signo ASCII Status | Bandera estado de Par<br>L = Bajo<br>A = Aceptado<br>H = Alto |
| 40    | 46  | 7 cifras ASCII       | Angulo Final                                                  |
| 47    | 53  | 7 cifras ASCII       | Límite Bajo de Angulo                                         |
| 54    | 60  | 7 cifras ASCII       | Límite Alto de Angulo                                         |

| Start | Fin | Longitud o Valor     | Descripción                                                      |
|-------|-----|----------------------|------------------------------------------------------------------|
| 61    | 61  | 1 signo ASCII estado | Bandera estado de ángulo<br>L = Bajo<br>A = Aceptado<br>H = Alto |
| 62    | 62  | 1 signo ASCII estado | Bandera estado general<br>A = Aceptado<br>R = Rechazado          |
| 63    | 64  | 2 cifras ASCII       | Tactos/Posición<br>(solo al tactear)                             |
| 65    | 66  | 2 cifras ASCII       | Número Tactos<br>(solo al tactear)                               |
| 67    | 67  | 0D hex               | CR (retorno de carro)                                            |
| 68    | 68  | 0A hex               | LF (pasar línea)                                                 |

La siguiente tabla contiene detalles sobre los ajustes para la transmisión de datos para el protocolo Estándar2:

| Start | Fin | Longitud o Valor     | Descripción                                                      |
|-------|-----|----------------------|------------------------------------------------------------------|
| 1     | 1   | 42 hex               | В                                                                |
| 2     | 3   | 2 cifras ASCII       | Nº Husillo                                                       |
| 4     | 6   | 3 cifras ASCII       | Grupo de producto (1-255)                                        |
| 7     | 18  | 12 signos ASCII      | Fecha y Hora (YYMMDDHHMMSS)                                      |
| 19    | 25  | 7 cifras ASCII       | Par Pico                                                         |
| 26    | 32  | 7 cifras ASCII       | Límite Bajo de Par                                               |
| 33    | 39  | 7 cifras ASCII       | Momento de giro máx                                              |
| 40    | 40  | 1 signo ASCII estado | Bandera estado de Par<br>L = Bajo<br>A = Aceptado<br>H = Alto    |
| 41    | 47  | 7 cifras ASCII       | Angulo Final                                                     |
| 48    | 54  | 7 cifras ASCII       | Límite Bajo de Angulo                                            |
| 55    | 61  | 7 cifras ASCII       | Límite Alto de Angulo                                            |
| 62    | 62  | 1 signo ASCII estado | Bandera estado de ángulo<br>L = Bajo<br>A = Aceptado<br>H = Alto |
| 63    | 63  | 1 signo ASCII estado | Bandera estado general<br>A = Aceptado<br>R = Rechazado          |

| Start | Fin | Longitud o Valor | Descripción                          |
|-------|-----|------------------|--------------------------------------|
| 64    | 65  | 2 cifras ASCII   | Tactos/Posición<br>(solo al tactear) |
| 66    | 67  | 2 cifras ASCII   | Número Tactos<br>(solo al tactear)   |
| 68    | 68  | 0D hex           | CR (retorno de carro)                |
| 69    | 69  | 0A hex           | LF (pasar línea)                     |

Si está activada la función ID pieza de trabajo, antes del CR/LF es transmitido un ID de pieza de trabajo de 25 signos ASCII.

#### Ethernet

Protocolo Ninguno, Estándar, PFCS, FEP

Entre los ajustes de Ethernet se cuentan:

- Server
- Gateway
- Client
- Subnet
- Port

La dirección MAC de la interfaz de Ethernet sólo se muestra con finalidades de información y no se puede configurar. Hable Ud. con su administrador de red sobre los ajustes correctos. Si necesita Ud. descripciones detalladas de protocolo, póngase entonces en contacto, juntamente con su técnico de servicio, con nuestro Departamento de Servicio al Cliente.

(Solo 2 canales V2.xx.xx C2) Seleccionando el protocolo Ethernet "Standard" se forma una conexión por cada controlador. Para todos los avisos que contienen un "Número de estación" es empleado el número de estación para la herramienta 1. Para el paquete de atornillado (#4) va registrado 1 o 2 en la superficie "Número de husillo", según la herramienta asignada. Mayor información al respecto puede verse la Especificación Engineering 543027 "Network Software Specification".

### 3.7.2 Comunicación / ID pieza de trabajo

| municaciones - herrar   | n. 1 - ID pi    | eza           |          |               |           |   |
|-------------------------|-----------------|---------------|----------|---------------|-----------|---|
| Transmisión datos ID pi | za Impresora    | Estación de t | rabajo   |               |           |   |
| Ajustes                 |                 |               | Interfaz | serial código | de barras |   |
| Desactivado             | Activado        | -             | Puerto:  | COM2          |           | - |
| Conexión                | Interfaz serial | -             | Veloc.   | transm 9600   | •         | - |
| Número de               | 10              |               | Bits da  | tos 8         | -         | - |
| Entrada teclado         | Posible         | -             | Paridad  | d NING        | -         | - |
| Función especial        | ninguno         | -             | Bits de  | Stop 1        | •         | - |
|                         |                 |               | Handst   | nake NING     | •         | - |
|                         |                 |               | Termin   | ación CR/LF   | •         | • |
|                         |                 |               |          |               |           |   |
|                         |                 |               |          |               |           |   |
|                         |                 |               |          |               |           |   |
| L                       |                 |               |          |               |           |   |
|                         |                 |               |          |               | Ayuda     |   |
|                         |                 |               |          |               |           |   |
| 405es.bmp               |                 |               |          |               |           |   |

Abb. 3-24: ID pieza de trabajo

La imagen de configuración para el ID de pieza de trabajo le permite a Ud. determinar el interfaz la funcionalidad del ID de pieza de trabajo que han de ser mostrados en la Indicación de proceso y memorizados con los valores medidos. Las modificaciones en los datos de configuración son memorizadas para el ID de la pieza de trabajo tan pronto como se abandone la imagen "Comunicación" (pulsación de la tecla Indicación de proceso o Navegación). La instrucción de memorizar la configuración modificada debe ser confirmada con una llamada de clave de acceso.

El ID de pieza de trabajo puede ser entrado manualmente en la indicación de proceso, a través de un lector de código de barras conectado al interfaz serial o transmitido a través del Bus de campo. El ID de pieza de trabajo puede constar de una serie de signos alfanuméricos, inclusive espacios vacíos.

(Solo 2 canales V2.xx.xx C2) Los ajustes para la configuración del ID de pieza de trabajo son terminantes para cada herramienta. El interfaz serial Código de barras puede ser configurado para cada herramienta como puerto serial terminante (COM1 o COM2) o de tal forma que un solo puerto serial y con ello también cada ID de pieza de trabajo sea utilizado por ambas herramientas en común. Si las herramientas utilizan una salida de ID de pieza de trabajo y un puerto serial común, el "Número de signos" para ambas herramientas debe ser entonces idéntico para ambas herramientas.

| Ajustes  |                                                                                       |                                                                                                    |  |  |  |
|----------|---------------------------------------------------------------------------------------|----------------------------------------------------------------------------------------------------|--|--|--|
| Activado | Define la funcionalidad del ID de pieza de trabajo                                    |                                                                                                    |  |  |  |
|          | Desactivado                                                                           | El interfaz para el ID de pieza de trabajo está total-<br>mente inactivo. En la indicación de proceso no<br>aparece ningún ID de pieza de trabajo y después de<br>cada ciclo es archivado "(desactivado)" en los datos<br>de atornillado el String ID de pieza de trabajo. En los<br>datos de la emisión estándar no existe ningún ID de<br>pieza de trabajo.                                                                                                    |  |  |  |
|          | Activado                                                                              | El interfaz para el ID de pieza de trabajo está activado<br>y el ID aparece en la indicación de proceso. Para el<br>servicio de la herramienta NO ES NECESARIO un ID<br>de pieza de trabajo válido. Después de un atornillado<br>es memorizado el ID de pieza de trabajo o el String<br>"(no válido)" en los resultados de atornillado. En los<br>datos de la emisión estándar existen ya el ID de pieza<br>de trabajo.                                                                                                    |  |  |  |
|          | Activado, blo-<br>queado                                                              | El interfaz para el ID de pieza de trabajo está activado<br>y el ID aparece en la indicación de proceso. Para el<br>servicio de la herramienta ES NECESARIO un ID<br>válido. Después de un atornillado es memorizado el ID<br>de pieza de trabajo en los resultados de atornillado.<br>En los datos de la emisión estándar existen ya el ID de<br>pieza de trabajo. Después de un atornillado OK<br>(secuenciado inactivo) o después de una secuencia<br>de tacteado concluida con OK (secuenciado activo), el<br>ID de pieza de trabajo queda invalidado y la her-<br>ramienta bloqueada.                                                                                                    |  |  |  |
|          | Imprimir, blo-<br>queado                                                              | El interfaz para el ID de pieza de trabajo está activado<br>y el ID aparece en la indicación de proceso. Para el<br>servicio de la herramienta ES NECESARIO un ID<br>válido. Después de un atornillado es memorizado el ID<br>de pieza de trabajo en los resultados de atornillado.<br>En los datos de la emisión estándar existen ya el ID de<br>pieza de trabajo. El ID de pieza de trabajo es válido y<br>la herramienta liberada hasta que el operario pulse la<br>tecla suave <f1> "Imprimir" en la Indicación de pro-<br/>ceso.<br/>Después queda invalidado el ID de pieza de trabajo, la<br/>herramienta es bloqueada y todos los resultados de<br/>atornillado no impresos hasta el momento son emiti-<br/>dos por la impresora conectada al puerto paralelo.</f1> |  |  |  |
| Conexión | Define la fuente de<br>barras al interfaz s<br>está disponible si<br>imagen "Programa | el ID de pieza de trabajo (p. ej., un lector de código de<br>serial o al Bus de campo). La opción Bus de campo solo<br>la opción ID de pieza de trabajo ha sido activada en la<br>ación ampliada de proceso / Bus de campo".                                                                                                    |  |  |  |

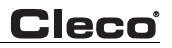

| Número de<br>signos | <ul> <li>Define la longitud del ID de pieza de trabajo sin signos de conclusión que<br/>pueden ser transmitidos por el lector de código de barras.</li> <li>Son válidos los valores 125</li> </ul> |                                                                                                    |  |  |
|---------------------|----------------------------------------------------------------------------------------------------|----------------------------------------------------------------------------------------------------|--|--|
| Entrada             | Define si un ID de pieza de trabajo puede ser entrado o no.                                                                                                    |                                                                                                    |  |  |
| teclado             | Posible                                                                                                    | Un ID de pieza de trabajo puede ser entrado manual-<br>mente. Para ello es necesario seleccionar la superficie<br>ID de pieza de trabajo en la indicación de proceso y<br>entrar datos por a través de la superficie de teclado o<br>por medio de un teclado externo.                                                                                                    |  |  |
|                     | Bloqueado                                                                                                    | El ID de pieza de trabajo no puede entrarse manual-<br>mente en la Indicación de proceso.                                                                                                    |  |  |
| Función<br>especial | Permite direcciona<br>del ID de pieza de                                                                                                    | r automáticamente la función de herramienta a la base trabajo. Ver la sección siguiente "Función especial".                                                                                                    |  |  |
|                     | Ninguno                                                                                                    | Los signos entrados para el ID de pieza de trabajo no<br>tienen influencia alguna sobre el funcionamiento de la<br>herramienta. La tecla suave <f3> "Configuración" en<br/>la imagen Comunicación / ID de pieza de trabajo es<br/>desactivada. ¡Observación! Si se coloca la opción en<br/>"Ninguno" NO SE PIERDEN los registros contenidos<br/>en la tabla de configuración.</f3>                                                                                                |  |  |
|                     | Configuración                                                                                                    | Pueden ser empleados los pares constituidos entre<br>Posición y Valor en la tabla de configuración para con-<br>trolar la función de la herramienta. Si están activadas<br>funciones especiales, se activa entonces la tecla<br>suave <f3> "Configuración". En la tabla de configu-<br/>ración pueden entrarse pares constituidos por<br/>Posición y Valor para asignarle funciones de her-<br/>ramienta, que después son direccionados a la base<br/>del ID de herramienta.</f3> |  |  |

### Código de barras interfaz serial

Define el interfaz serial para comunicación con el lector de código de barras.

| iPRECAU- | El puerto preajustado para el interfaz serial del lector de código de barras es COM2. |
|----------|---------------------------------------------------------------------------------------|
| CION!    |                                                                                       |

| Puerto           | COM1, COM2                                           |
|------------------|------------------------------------------------------|
| Velocidad Baudio | 2400, 4800, 9600, 14400, 19200, 38400, 57600, 115200 |
| Bits de datos    | 4, 5, 6, 7, 8                                        |
| Paridad          | ninguno, impar, par, marcaje, signo de vacío         |
| Bits de Stop     | 1, 1.5, 2                                            |
| Handshake        | ninguno, Hardware, Xon/Xoff                          |

#### Terminación

Define qué signo (si existe) del lector de código de barras debe ser transmitido como identificación final al transmitir los datos al interfaz serial (ninguno, CR/LF, LF, CR)

### Configuración

ID de pieza de trabajo: Ud. puede llamar la tabla de configuración pulsando la tecla suave <F3> "Configuración" en la imagen Comunicación / ID de pieza de trabajo. Pueden entrarse hasta 12 pares de posición y valor y asignarse en cada caso una función. Si es recibido un ID de pieza de trabajo nuevo del controlador de estación, son leídos entonces los registros en la tabla. Si un registro en el ID de pieza de trabajo equivale a los "Valores definidos" en la correspondiente "Posición", la "Función" asignada es entonces activada.

Los registros aparecen en una tabla en la parte superior de la imagen. Los campos de entrada "Posición", "Valor", "Función" y Situación", "PG/AG" (Grupo de producto/Grupo de apriete) se hallan en el margen inferior de la imagen. Al pulsar la tecla suave <F1> "Incluir" son aceptados los valores actuales en las superficies de entrada en la tabla. Todos los valores son controlados antes de ser aceptados en la tabla. Los nuevos registros son incluidos siempre al FINAL de la tabla. Al pulsar la tecla suave <F2> "Borrar" aparece una ventana de diálogo, en la cual puede anotarse el número de línea de la tabla que debe ser borrada. Puede interrumpirse la función de borrado seleccionando "Interrumpir". Al oprimir la tecla suave <F3> "ID pieza de trabajo" aparece de nuevo la imagen Comunicación / ID de pieza de trabajo.

#### iPRECAU-CION! Al comparar un ID de pieza de trabajo con la tabla de las Posiciones y Valores se interrumpe la lectura de la tabla tan pronto como sea hallada la primera coincidencia entre ID de pieza de trabajo y definición en la tabla. Las posiciones (puestos) del ID de herramienta van numeradas de izquierda a derecha.

| Posición | 1- <número de="" signos=""></número>                                                                                                    |
|----------|----------------------------------------------------------------------------------------------------|
| Valor    | cualquier signo alfanumérico                                                                                                    |
| Función  | Emplear grupo de producto X, Emplear grupo de apriete X,<br>Liberación externa, Bloquear herramienta                                                                                                    |
| PG/AG    | <ul> <li>1-255 cuando se selecciona la función "Emplear grupo producto X "</li> <li>1-8 cuando se selecciona la función "Grupo de apriete X" "</li> <li>Ignorar si se ha seleccionado la función "Liberación" o "Bloqueado".</li> </ul> |

### 3.7.3 Comunicaciones / Impresora

| Comunicaciones - h | nerram. 1 - Impre  | esora               |       |
|--------------------|--------------------|---------------------|-------|
| Transmisión datos  | ID pieza Impresora | Estación de trabajo | ]     |
| Jana and Dave      |                    |                     |       |
| Impres. Para       |                    |                     |       |
|                    | lo activado        |                     |       |
| Filtro             | Todos              | -                   |       |
| Puerto:            | Centronics         | -                   |       |
|                    |                    |                     |       |
|                    |                    |                     |       |
|                    |                    |                     |       |
|                    |                    |                     |       |
|                    |                    |                     |       |
|                    |                    |                     |       |
|                    |                    |                     |       |
|                    |                    |                     |       |
|                    |                    |                     |       |
|                    |                    |                     |       |
|                    |                    |                     | Ayuda |
| <b></b>            |                    |                     |       |
| c00291es.bmp       |                    |                     |       |

Abb. 3-25: Impresora

Desde esta pantalla el usuario puede configurar la programación de Impresión Parámetros/ Valores medidos. Cuando se detiene Habilitación paralela, son enviados automáticamente datos de ciclo al puerto paralelo siempre que es puesta una página completa a la cola. Los datos de atornillado no impresos son enviados a la impresora al aplicar otro pedido de impresión (normalmente mediante selección de Imprimir (F1) en la Indicación de proceso). El parámetro de filtro permite al usuario seleccionar los ciclos Todos, OK o NOK que deben imprimirse. Este filtro es válido para impresión automatizada de los datos de atornillado (activación paralela) y la impresión manual de los datos de atornillado (selección de Imprimir (F1) en la Indicación de proceso). Unicamente es asistido el interfaz de impresora Centronics.

Con la selección del tamaño de letra se puede ajustar el tamaño de la edición de impresión.

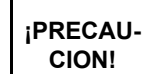

La impresora debe estar encendida antes ce conectar el controlador de estación TME. Unicamente así es posible la inicialización correcta de la impresora.

### 3.7.4 Comunicación/Pantalla de trabajo

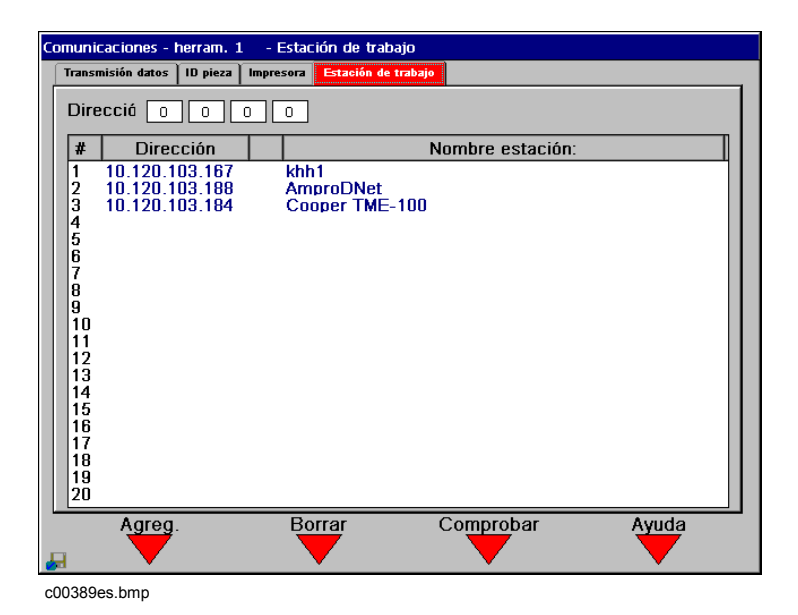

Abb. 3-26: Pantalla de trabajo

Nesta tela o usuário pode complementar endereços IP na lista de seleção de estações de aperto de comando remoto. Para complementar uma estação, é necessário inserir o endereço IP e pressionar Adicionar (F1). Para excluir uma estação, pressione Apagar (F2) e insira o número de posição do respectivo endereço IP. O status atual da estação comandada remotamente é apresentado com Verificar (F3).

## 3.8 Programación de la Máquina

|                      | IDRI     |      | Redundancia                    |
|----------------------|----------|------|--------------------------------|
| Modelo número        | 17EA     | 8AL2 | Control                        |
| Tipo transductor     | 542846-6 |      | Medida                         |
| Veloc máx (RPM)      | 2005     |      |                                |
| Par máx. [Nm]        | 7.80     |      | Dif. máx. torque [Nm]          |
| Par cal. [Nm]        | 8.68     |      |                                |
| Cal Angulo [PPD]     | 28.3733  |      | Evaluación                     |
| Número serie         | OL3132   |      |                                |
| Fecha fabricación    | 4903     |      | Otros                          |
| Fecha última interv  | wwyy     |      | PS Servo Aut                   |
| Ciclos desde ínterv. | 213740   |      | Fact. torque estát. [Nm/A] 0.9 |
| Ciclos total         | 213740   |      | Desconexión de seguridad       |

Abb. 3-27: Memoria de la Máquina

Se visualizan los datos de memoria de Máquina para la máquina seleccionada y transductor redundante. Solo es editable el campo Momento cal. (+/- 20% del valor nominal) para poder influenciar el calibrado del momento Par de la herramienta seleccionada. Si la máquina no dispone de memoria, entonces son programables todos los datos.

Si se cambia una herramienta con cargador de herramientas por otra herramienta del mismo tipo con cargador de herramientas se puede entonces continuar trabajando sin más modificaciones. Si se cambia una herramienta por otra sin cargador de herramientas o por otra de otro tipo, aparece entonces un aviso al conectar el mando o al accionar el interruptor de arranque, el cual le pide comprobar los ajustes de la herramienta.

Si no hay disponible ninguna memoria de herramienta se modifican entonces F1 y F2 en "Bib. estándar" y "Bib. incorporada" (Bib. = Biblioteca).

Al pulsar la tecla suave "Bib. Estándar" (F1) pueden seleccionarse herramientas manuales de una lista predefinida. Esta Librería se puede utilizar para programar los parámetros máquina cuando no se dispone de memoria de máquina. No se puede utilizarla para cambiar los valores existentes en una memoria de máquina.

Al pulsar la tecla suave "Bib. incorporada" (F2) pueden seleccionarse herramientas incorporables de una lista predefinida. Esta Librería se puede utilizar para programar los parámetros máquina cuando no se dispone de memoria de máquina. No se puede utilizarla para cambiar los valores existentes en una memoria de máquina.

El mecanismo para la desconexión de seguridad utiliza una vigilancia de corriente para la desactivación de la herramienta, cuando un transductor se avería durante un atornillamiento. De este modo se evitan momentos de giro altos inesperados. Si en un grupo de producto se producen anomalías inesperadas debidas a picos de corriente, esta función se puede desactivar según lo crea necesario el usuario. En caso de desactivación también se desconecta la herramienta, cuando la corriente medida sobrepasa el valor permitido para la herramienta.
El calibrado con un registro externo (Master) y un monitor de par de torque equivalente a ¡PRECAUun estándar ajeno sólo es necesario en los siguientes casos: CION!

Antes de poner en marcha una nueva herramienta, después de la reparación de la herramienta; en caso de herrores de lectura permanentes, regularmente cada 6 meses o 100.000 ciclos (según lo que primero se produzca) o de acuerdo a las premisas del seguro de calidad.

Los datos de calibrado de cada receptor deben ser documentados para accesos posteriores.

# 3.9 Librería de Máquinas

# 3.9.1 Librería de Máquinas

| Program herra       | am.                                                                                    |                                                                          | Libre                                                       | ría he  | rramienta e                                                                          | stándar                                                          |
|---------------------|----------------------------------------------------------------------------------------|--------------------------------------------------------------------------|-------------------------------------------------------------|---------|--------------------------------------------------------------------------------------|------------------------------------------------------------------|
| Angulo Flush Socket | Hold-n-Drive                                                                           | Recta con telesc                                                         | Recta sin Telesc                                            | Pistola | Racos de tubo                                                                        |                                                                  |
|                     | Model                                                                                  | d Nº                                                                     | Máx<br>Veloci                                               | idad    | R [Ni                                                                                | m]                                                               |
| Serie 17            | 17EA08<br>17EA15<br>17EA22<br>17EA28                                                   | BAL2<br>5AM3<br>2AM3<br>BAM3                                             | 2000<br>860<br>610<br>465                                   |         | 2.0 -<br>4.5 -<br>6.3 -<br>9.0 -                                                     | 7.8<br>15.0<br>22.0<br>28.0                                      |
| Serie 47            | 47EA33<br>47EA43<br>47EA60<br>47EA60<br>47EA10<br>47EA10<br>47EA13<br>47EA13<br>47EA23 | 8AM3<br>8AM3<br>0AM3<br>0AM4<br>0AH4<br>05AH4<br>85MH4<br>'5AX5<br>80AX5 | 895<br>685<br>485<br>485<br>340<br>230<br>180<br>130<br>100 |         | 7.0 -<br>9.0 -<br>13.0 -<br>13.0 -<br>18.0 -<br>21.0 -<br>27.0 -<br>36.0 -<br>46.0 - | 33.0<br>43.0<br>61.0<br>87.0<br>104.0<br>133.0<br>176.0<br>230.0 |
| Seleccione mode     | lo, pulse EN                                                                           | ITER para salva                                                          | ar, ESC para s                                              | alir:   |                                                                                      |                                                                  |
| Program herr        | ram.                                                                                   |                                                                          | Pag sigu                                                    | iente   | Ayı                                                                                  | Ida                                                              |

Abb. 3-28: Librería de Máquinas

Utilizando las teclas de flecha, mueva el cursor a la máquina deseada. Pulse ENTER para seleccionar ese modelo o ESC para salir. Si se selecciona un modelo esos nuevos parámetros se utilizaran como parámetros máquina. Tener en cuenta que es muy importante elegir el modelo correcto para evitar dañar la máquina o al operario.

Emplear las teclas suaves Página anterior (F2) y Página siguiente (F3) para buscar otros modelos más de herramientas.

# 3.10 Estadísticas

| Historia crono Gráfic | os Pa | rámetro       |       |       |                     |
|-----------------------|-------|---------------|-------|-------|---------------------|
| herrom 🔽              | 1     | Aplia         | ación | Todr  | Entradas: 0050 / 01 |
|                       |       | Aplic         | acion | TOOR  | Pagina: 0001 / 000  |
| Fecha/Hora            | Apl   | Estado        | Mome  | Ang   | ID pieza            |
| 09/23/2002 05:55:50   | 1     | Bien          | 0.21  | 8     | (No activ           |
| 09/23/2002 05:55:49   | 1     | Bien          | 0.02  | 8     | (No activ           |
| 09/23/2002 05:55:48   | 1     | Bien          | 0.18  | 8     | (No activ           |
| 09/23/2002 05:55:47   | 1     | T Alta A Bajo | 0.59  | 2     | (No activ           |
| 09/23/2002 05:55:46   | 1     | T Alta        | 0.53  | 8     | (No activ           |
| 09/23/2002 05:55:46   | 1     | T Alta        | 0.50  | 8     | (No activ           |
| 09/23/2002 05:55:45   | 1     | T Alta        | 0.56  | 8     | (No activ           |
| 09/23/2002 05:55:44   | 1     | T Alta        | 0.71  | 8     | (No activ           |
| 09/23/2002 05:55:44   | 1     | Bien          | 0.04  | 8     | (No activ           |
| 09/23/2002 05:55:43   | 1     | T Alta        | 0.58  | 8     | (No activ           |
| 09/23/2002 05:55:42   | 1     | T Alta        | 0.59  | 6     | (No activ           |
| 09/23/2002 05:55:42   | 1     | T Alta        | 0.72  | 8     | (No activ           |
| 09/23/2002 05:55:41   | 1     | T Alta A Bajo | 0.55  | 3     | (No activ           |
| 09/23/2002 05:55:41   | 1     | Bien          | 0.29  | 8     | (No activ           |
| 09/23/2002 05:55:40   | 1     | Bien          | 0.41  | 8     | (No activ           |
| 09/23/2002 05:55:39   | 1     | Bien          | 0.14  | 8     | (No activ           |
| 09/23/2002 05:55:39   | 1     | Bien          | 0.07  | 8     | (No activ           |
| 09/23/2002 05:53:44   | 2     | Bien          | 0.50  | 53    | (No activ           |
| 09/23/2002 05:53:43   | 2     | Bien          | 0.56  | 80    | (No activ           |
| 09/23/2002 05:53:41   | 2     | Bien          | 0.50  | 35    | (No activ           |
| Pag Anterio           | or 🗌  | Pag sigu      | iente | Limpi | ar crono Ayuda      |

# 3.10.1 Estadísticas / Historial Cronológico

c00297es.bmp

Abb. 3-29: Historial Cronológico

El usuario puede ver el Historial cronológico (Archivo de valores medidos) de ciclos de alguna o de todas las aplicaciones filtradas usando los criterios de Estadística / Parámetros. Esta lista comprende Tiempo, Fecha, Grupo de producto, Estado, Par de giro, Angulo y Número de pieza. Emplear Página anterior (F1) y Página siguiente (F2) para hojear en ésta lista. Arriba a la derecha indican las anotaciones: XXXX / YYYY el número de registros cronológicos conforme a los criterios de filtro / el número total de registros cronológicos en el banco de datos. La página XXXX / YYYY indica la página / cantidad total de páginas de registros a los correspondientes criterios de filtración. Con la tecla suave Archivo borrar (F3) pueden borrarse todos los atornillados.

Para la indicación de más informaciones sobre una unión atornillada, resaltar esta con las teclas de flecha hacia arriba y hacia abajo y entonces pulsar la <TECLA DE INTRODUCCIÓN>.

# 3.10.2 Estadísticas / Gráficos

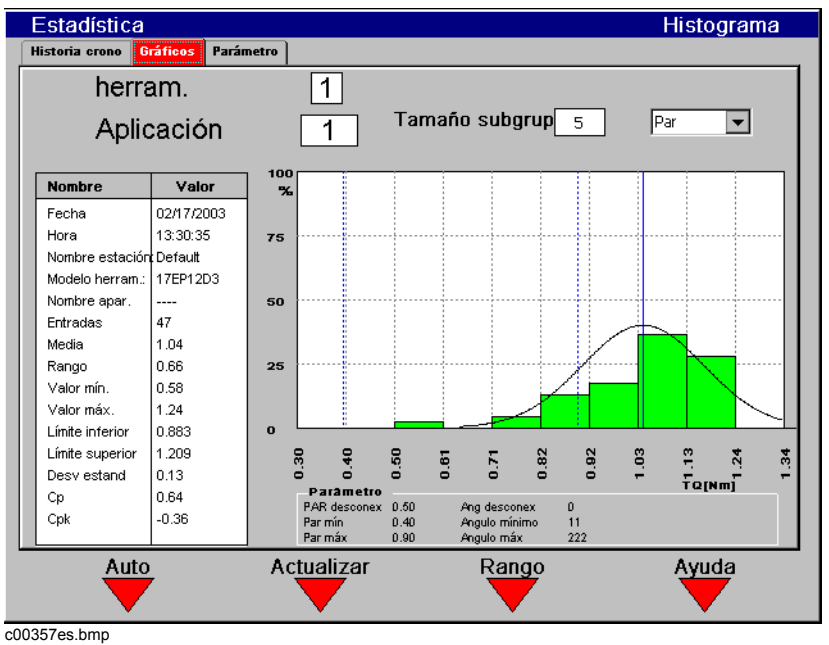

Abb. 3-30: Histograma de Gráficos

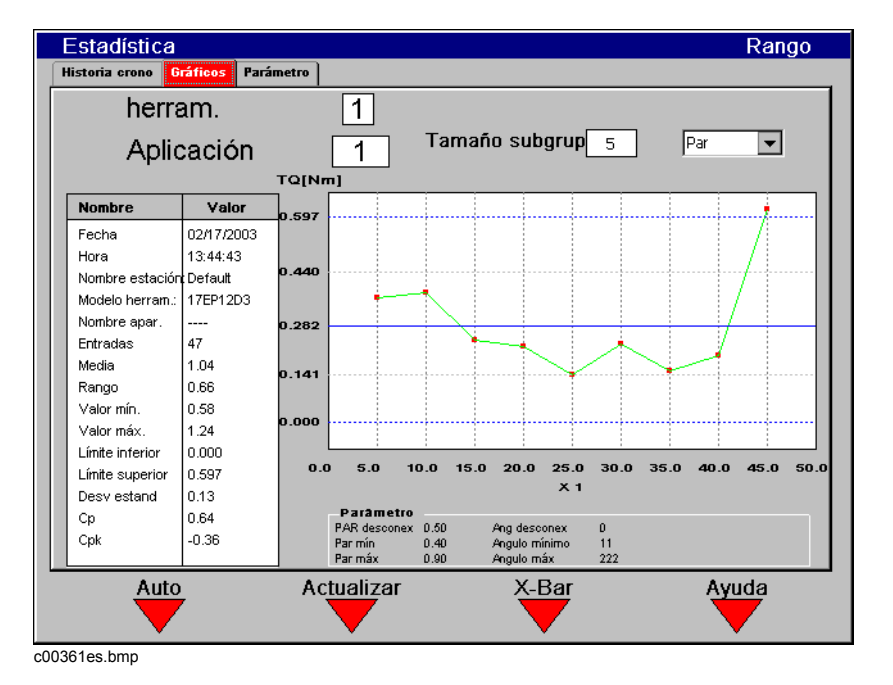

Abb. 3-31: Dispersión

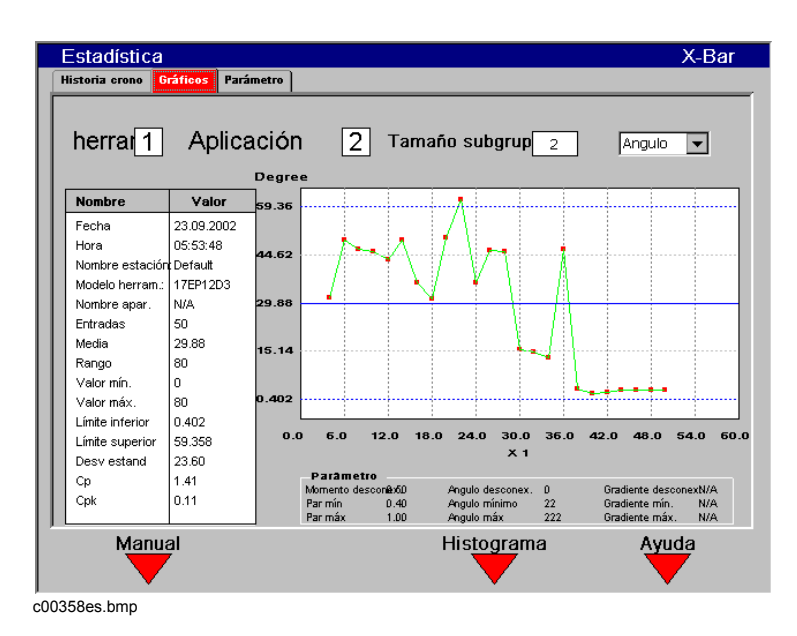

Abb. 3-32: Gráfico / coordenada X

Las pantallas Estadísticas / Gráficos se usan para ver la estadística de los ciclos seleccionados en resumen y en forma gráfica. En el Capítulo 4 puede verse una descripción del significado de los valores estadísticos. Los ciclos son seleccionados por la "Grupo Producto" en la pantalla de gráficos y, posteriormente, son filtrados usando los criterios en la pantalla Estadísticas / Parámetros. También puede elegirse el tamaño del sub-grupo (2-25) o conmutar entre los cálculos para el Par de giro y Angulo. La tecla suave (F3) se emplea para conmutar entre el Histograma, la Dispersión y los diagramas de barras X. La tecla suave (F1) se emplea para conmutar entre actualización manual y automática. En el modo Automático son recalculadas las estadísticas y los gráficos son rediseñados al ser entrado un nuevo ciclo en el Historial cronológico. En el modo manual, el nuevo cálculo solo tiene lugar si se selecciona la tecla (F2) "Actualizar". Con grandes juegos de datos puede ser más conveniente utilizar la actualización manual.

La parte izquierda de la pantalla contiene un resumen textual de los cálculos estadísticos. La tabla en el fondo de la pantalla muestra los parámetro relevantes programados para la aplicación actualmente seleccionada.

Si se cambia alguno de esos parámetros programados (Mín/Máx/Aflojar Par/Angulo), alguno de los ciclos previos de esa aplicación puede no ser válido ya para propósitos de cálculo estadístico. Al ser cambiado un valor Mín/Máx/Aflojar se produce una entrada en el Historial cronológico que indica el fin de los ciclos válidos para los cálculos estadísticos:

| Estadística            | Estadística Historia cronológica |               |         |      |   |                                              |  |  |  |
|------------------------|----------------------------------|---------------|---------|------|---|----------------------------------------------|--|--|--|
| Historia crono Gráfico | s Pa                             | rámetro       |         |      |   |                                              |  |  |  |
| herram. 1              |                                  | Aplic         | ación   | Tode | • | Entradas: 0050 / 0168<br>Pagina: 0001 / 0003 |  |  |  |
| Fecha/Hora             | Api                              | Estado        | Mome    | Ang  |   | ID pieza                                     |  |  |  |
| 09/23/2002 06:00:38    | 2                                | Bien          | 0.50    | 37   |   | (No activo)                                  |  |  |  |
| 09/23/2002 06:00:37    | 2                                | Bien          | 0.52    | 24   |   | (No activo)                                  |  |  |  |
| 09/23/2002 06:00:37    | 2                                | Bien          | 0.50    | 27   |   | (No activo)                                  |  |  |  |
| 09/23/2002 06:00:36    | 2                                | Bien          | 0.42    | 69   |   | (No activo)                                  |  |  |  |
| 09/23/2002 06:00:35    | 2                                | Bien          | 0.51    | 48   |   | (No activo)                                  |  |  |  |
| 09/23/2002 06:00:34    | 2                                | A Bajo        | 0.50    | 15   |   | (No activo)                                  |  |  |  |
| 09/23/2002 06:00:33    | 2                                | A Bajo        | 0.50    | 13   |   | (No activo)                                  |  |  |  |
| 09/23/2002 06:00:20    | 1                                | Bien          | 0.12    | 8    |   | (No activo)                                  |  |  |  |
| 09723/2002 06:00:19    | 2                                | Bien          | 9999.99 | 9999 |   | Info: Estadística borrada                    |  |  |  |
| 09/23/2002 05:55:50    | 1                                | Bien          | 0.21    | 8    |   | (No activo)                                  |  |  |  |
| 09/23/2002 05:55:49    | 1                                | Bien          | 0.02    | 8    |   | (No activo)                                  |  |  |  |
| 09/23/2002 05:55:48    | 1                                | Bien          | 0.18    | 8    |   | (No activo)                                  |  |  |  |
| 09/23/2002 05:55:47    | 1                                | T Alta A Bajo | 0.59    | 2    |   | (No activo)                                  |  |  |  |
| 09/23/2002 05:55:46    | 1                                | T Alta        | 0.53    | 8    |   | (No activo)                                  |  |  |  |
| 09/23/2002 05:55:46    | 1                                | T Alta        | 0.50    | 8    |   | (No activo)                                  |  |  |  |
| 09/23/2002 05:55:45    | 1                                | T Alta        | 0.56    | 8    |   | (No activo)                                  |  |  |  |
| 09/23/2002 05:55:44    | 1                                | T Alta        | 0.71    | 8    |   | (No activo)                                  |  |  |  |
| 09/23/2002 05:55:44    | 1                                | Bien          | 0.04    | 8    |   | (No activo)                                  |  |  |  |
| 09/23/2002 05:55:43    | 1                                | T Alta        | 0.58    | 8    |   | (No activo)                                  |  |  |  |
| 09/23/2002 05:55:42    | 1                                | T Alta        | 0.59    | 6    |   | (No activo)                                  |  |  |  |
| Pag Anterio            | r                                | Pag sigu      | iente   | Lim  |   | Ayuda                                        |  |  |  |
| 0359en.hmn             |                                  |               |         |      | • | •                                            |  |  |  |

Abb. 3-33: Archivo de valores medidos

# 3.10.3 Estadística / Parámetros

| stadística - Parámetros estadísticas                                                 |              |       |
|--------------------------------------------------------------------------------------|--------------|-------|
| Historia crono Gráficos Parámetro                                                    |              |       |
| herram. 1<br>Filtro                                                                  |              |       |
| Selección Todos 💌                                                                    |              |       |
| Cantidad (última 0                                                                   |              |       |
| MM         DD         AAAA           Fecha inicio         01         01         1980 |              |       |
| Hora inicio 00 00                                                                    |              |       |
| Fecha finMMDDAAAA01012100                                                            |              |       |
| Hora fin 00 00                                                                       |              |       |
|                                                                                      |              |       |
|                                                                                      | Export crono | Ayuda |
| 00401es.bmp                                                                          |              |       |

Abb. 3-34: Estadística / Parámetros

Desde la imagen Parámetros puede aplicarse un filtro al archivo de valores medidos.

#### Filtro

- 1. Seleccionar desde el menú pull down: ciclos "Todos, OK, o NOK".
- 2. Entrar un número para la amplitud del "Recuento (última n)". Con el valor 0 se desactiva ese criterio de filtro.
- 3. Entrar la fecha/hora de Arranque y la fecha/hora de Fin.

Los parámetros son verificados y actualizados siempre que se cambie la amplitud seleccionada o cuando se abandone la pantalla de parámetros. Los parámetros seleccionados desde esta pantalla conciernen tanto a los displays del Historial cronológico, como de los gráficos.

#### Exportar

Esta tecla suave permite enviar los datos filtrados al disquetero o a la impresora. Puede darse un nombre al archivo.

# 3.11 Diagnósticos

# 3.11.1 Entradas / Salidas

| Diagnósticos - herram. 1          |                           | Entradas/Salidas          |
|-----------------------------------|---------------------------|---------------------------|
| Entradas/Salidas FieldBus herram. | Arcnet Serie              |                           |
|                                   |                           |                           |
| ES internas                       | Opal IO 1                 | Opal IO 2                 |
| E0 - Arranque herram. 1           | IO - Selec. aplicac. O    | IO - Selec. aplicac. O    |
| E1 - Reverso herram. 1            | I1 - Selec. aplicac. 1    | l1 - Selec. aplicac. 1    |
| E2 - Arranque herram. 2           | 12 - Selec. aplicac. 2    | 12 - Selec. aplicac. 2    |
| E3 - Reverso herram. 2            | 13 - Arranque herram      | 13 - Arranque herram      |
| SO - Angulo alto herram. 1        | 14 - Bloqueo NOK          | 14 - Bloqueo NOK          |
| S1 - Par alto herram. 1           | 15 - Reverso herram       | 15 - Reverso herram       |
| S2 - OK herram. 1                 | 16 - herram. activa       | l6 - herram. activa       |
| S3 - Par bajo herram. 1           | 17 - Reseteo lincado      | 17 - Reseteo lincado      |
| S4 - Angulo bajo herram. '        | 🔜 00 - ОК                 | 🔜 ов - ок                 |
| S5 - Angulo alto herram. 2        | 01 - NOK                  | 01 - NOK                  |
| S6 - Par alto herram. 2           | O2 - Par alto             | O2 - Par alto             |
| S7 - OK herram. 2                 | O3 - Par bajo             | O3 - Par bajo             |
| S8 - Angulo bajo herram. :        | O4 - Secuenciado OK       | O4 - Secuenciado OK       |
| S9 - Angulo bajo herram. :        | O5 - Secuenciado NOK      | O5 - Secuenciado NOK      |
|                                   | O6 - Ciclo completo       | 🔜 O6 - Ciclo completo     |
|                                   | 07 - Secuenciado completo | 07 - Secuenciado completo |
|                                   |                           | Ayuda                     |

c00298es.bmp

Abb. 3-35: Entradas / Salidas

Las entradas y salidas están divididas entre E/S internas y externas. Las E/S internas mostradas en la parte izquierda se utilizan para arranque máquina, sentido de giro, y salidas de LED. Las E/S externas mostradas en la parte derecha se pueden localizar en los conectores Phoenix situados debajo de la puerta lateral. Esta pantalla nos mostrará en vivo el estado de todas las E/S del sistema. Si la E/S está activada, al lado de la descripción aparecerá un rectángulo verde.

En caso contrario, si la E/S está desactivada este espacio estará en blanco.

(Solo 2 canales V2.xx.xx C2) La indicación de las Entradas / Salidas de Diagnóstico muestra el estado de las entradas / salidas digitales +24V para ambas herramientas al mismo tiempo.

## 3.11.2 Diagnóstico / Bus de campo

| C | )iagnósticos - he                                                                                                    | rram. 1                                                                                                    | - Field                                                                                                    | Bus                    |                                                                        |                                                                                                    |                                                      |  |
|---|----------------------------------------------------------------------------------------------------|----------------------------------------------------------------------------------------------------|----------------------------------------------------------------------------------------------------|------------------------|------------------------------------------------------------------------|----------------------------------------------------------------------------------------------------|------------------------------------------------------|--|
|   | Entradas/Salidas                                                                                                    | FieldBus                                                                                                    | herram.                                                                                                    | Arcnet                 | Serie                                                                  | Acontecimientos                                                                                                    |                                                      |  |
|   |                                                                                                    | Entradas                                                                                                    |                                                                                                    |                        |                                                                        |                                                                                                    | Salidas                                              |  |
|   | desactivad<br>desactivad<br>desactivad<br>desactivad<br>desactivad<br>desactivad<br>desactivad<br>desactivad<br>desactivad | <ul> <li>5) - Stack II</li> <li>5) - Stack II</li> <li>5) - Stack II</li> <li>5) - Stack II</li> <li>5) - Selec.</li> <li>5) - Selec.</li> <li>5) - Selec.</li> <li>5) - Selec.</li> <li>6) - Arranq</li> <li>6) - Revers</li> <li>6) - Revers</li> <li>6) - Herram</li> </ul> | uz verde<br>uz amaril<br>uz roja<br>uz alarma<br>aplicac. (<br>aplicac. ;<br>aplicac. ;<br>ue herran<br>:o herram<br>ienta Sto | la<br>)<br>1<br>2<br>m | Pen<br>Sele<br>Sele<br>Sele<br>Her<br>Fau<br>Cicl<br>Her<br>Her<br>Her | dant - Bypass<br>dant - liberar una<br>sc. aplicac. 0<br>sc. aplicac. 1<br>sc. aplicac. 1<br>sc. aplicac. 2<br>ramienta activa<br>it<br>o completo<br>rada 'Liberar herr<br>ramienta LED ver<br>ramienta LED ver<br>ramienta LED ana | a tarea<br>ramienta'<br>de (Ciclo OK)<br>)<br>arillo |  |
|   | Conexión<br>ID pieza: 0x21                                                                                                 | 58DE6F ( 0                                                                                                    | <b>)5594722</b>                                                                                                    | 39                     |                                                                        |                                                                                                    | Ayuda                                                |  |

Abb. 3-36: Bus de campo

Aparece una superficie de indicación a color para cada entrada y salida disponibles. Muestra el estado actual de la Entrada/Salida. Al estar activa una Entrada o Salida, la superficie de indicación es verde.

Una descripción detallada de las señales puede verse bajo Programación ampliada de proceso / Bus de campo.

Un marco en el borde inferior de la pantalla indica el estado de la conexión del Bus de campo: Activo (verde) o inactivo (rojo). La ID de herramienta recepcionada a través del Bus de campo se muestra en formato hexadecimal y decimal.

## 3.11.3 Herramienta / Calibración

| Diagnóstico      | os Máquina - Calibración PAR                       |
|------------------|----------------------------------------------------|
| Entradas/Salidas | FieldBus Máquina Aronet Serie                      |
| Calibración PAR  | Encoder Angulo Voltajes Medida PAR RPM Memoria Máq |
|                  | Máquina 1                                          |
|                  | Transductor 1                                      |
|                  | Offset Voltaje: 0.01 V                             |
|                  | Voltios Tope Escala: 5.00 V                        |
|                  |                                                    |
|                  |                                                    |
|                  |                                                    |
|                  |                                                    |
|                  |                                                    |
|                  |                                                    |
|                  | Ayuda                                              |
| c00299es.hmp     |                                                    |

Abb. 3-37: Herramienta / Calibración

Esta función de comprobación recalibra cíclicamente el sistema con los valores utilizados inmediatamente antes de que empiece el ciclo. ¡El husillo debe de estar suelto para esta función! Se muestran los valores "Desviación Calibración" y "Voltaje Calibración" para el transductor. Si está activada la redundancia, se mostrarán también los valores del segundo transductor. Si un valor está fuera de tolerancia, aparecerá en rojo.

Valores establecidos y tolerancias:

| Valor                  | Valor Establecido | Tolerancia |
|------------------------|-------------------|------------|
| Desviación Calibración | 0 V               | +/-200 mV  |
| Voltaje Calibración    | 5 V               | +/-150 mV  |

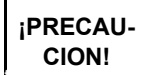

La entrada de una clave de acceso y la indicación de una advertencia son necesarias antes del diagnóstico de una herramienta "activa".

## 3.11.4 Herramienta / Encoder de Angulo

| Diagnóstico      | )\$       |         |          |        |      |      | Máqui       | na - Enc | oder An | gulo |
|------------------|-----------|---------|----------|--------|------|------|-------------|----------|---------|------|
| Entradas/Salidas | FieldBus  | Máquin  | Arcnet   | Serie  |      |      |             |          |         |      |
| Calibración PAR  | Encoder / | Angulo  | Voltajes | Medida | PAR  | RPM  | Memoria Máq | ]        |         |      |
|                  | Máquina   | a [     | 1        |        |      |      |             |          |         |      |
|                  |           |         |          | M      | áqui | na   |             |          |         |      |
|                  | Angulo    | Actua   |          | 30     | 62 g | rad  |             |          |         |      |
|                  | Par De    | scone   | kion     | 0      | .30  | Nm   |             |          |         |      |
|                  | Tiempo    | Acon    | dic      | 20     | )0 m | IS   |             |          |         |      |
|                  | Objetiv   | 0       |          | 36     | 60 g | rad  |             |          |         |      |
|                  | Estado    |         |          |        | K    |      |             |          |         |      |
|                  | Presior   | ie puls | ador m   | archa  | en   | máqi | uina para ( | comenza  | 11      |      |
|                  |           |         |          |        |      |      |             |          | Ayuda   |      |
| :00301es.bmp     |           |         |          |        |      |      |             |          |         |      |

Abb. 3-38: Herramienta / Encoder de Angulo

Con el interruptor "Start" se arranca el husillo a una velocidad del 30% de las revoluciones máximas. Después de una vuelta en el eje de salida (ángulo nominal 360 grados), medidos en el resolvedor de la herramienta, se detiene. Durante un tiempo ajustado fijo en 200 ms de marcha de inercia son captados eventuales impulsos de ángulo. El resultado total se muestra como "Angulo Actual". El "Par de Corte" mostrado es el par existente en la parada o el valor máximo alcanzado durante el tiempo de retraso si este es mayor que el par a la parada.

Si la marcha de prueba no es interrumpida por un criterio de control y si el resultado general es mayor o igual a 360 grados, es valorada y mostrada como correcta ("OK"). Sirven como criterios de control el Par de giro del transductor 1 y un tiempo de control. Si el Par de giro del transductor 1 excede en un 15% el valor calibrado (incluso durante el tiempo de inercia), o si se acaba el tiempo de control de 5 segundos, la marcha de prueba es interrumpida entonces con una evaluación "NOK".

El usuario debe de comprobar por sí mismo si el eje de salida ha girado el valor indicado (por ejemplo poniendo una marca en el cuadradillo). Si el ángulo alcanzado por el eje de salida no se corresponde con el valor indicado quiere decir que bien el factor de ángulo o el resolver no están correctos.

# 3.11.5 Máquina / Voltajes

| Diagnóstico      | <b>)</b> S   |               |            |     |             | Máquina - | Voltajes |
|------------------|--------------|---------------|------------|-----|-------------|-----------|----------|
| Entradas/Salidas | FieldBus Ma  | iquina Arcnet | Serie      |     |             |           |          |
| Calibración PAR  | Encoder Angu | ilo Voltajes  | Medida PAR | RPM | Memoria Máq | ]         |          |
|                  | Máquina      | 1             |            |     |             |           |          |
|                  |              |               | Máqui      | na  |             |           |          |
|                  | Lógico       |               | 5.05       | V   |             |           |          |
|                  | Pos. Analo   | og            | 11.97      | V   |             |           |          |
|                  | Neg. Analo   | og            | -11.87     | 7 🗸 |             |           |          |
|                  |              |               |            |     |             |           |          |
|                  |              |               |            |     |             |           |          |
|                  |              |               |            |     |             |           |          |
|                  |              |               |            |     |             |           |          |
|                  |              |               |            |     |             |           |          |
|                  |              |               |            |     |             | A         | /uda     |
| )0300es.bmp      |              |               |            |     |             |           | •        |

Abb. 3-39: Máquina / Voltajes

La tabla muestra las tensiones medidas del canal.

Estas son las tensiones más importantes suministradas a la carta de medición, requeridas para una medida precisa del par y ángulo. Por consiguiente estas deben de ser comprobadas continuamente. Si una tensión está fuera de tolerancia, se muestra en rojo.

| Designación Voltaje        | Valor Establecido | Tolerancia      |
|----------------------------|-------------------|-----------------|
| Tensión Lógica             | +5 V              | +250 mV/-400 mV |
| Tensión Analógica Positiva | +12 V             | ±600 mV         |
| Tensión Analógica Negativa | -12 V             | ±900 mV         |

#### 3.11.6 Máquina / Medida de Par

| Diagnóstico      | )S       |        |          |          |        |       | Mác         | uina - | Med | ida PAR |   |
|------------------|----------|--------|----------|----------|--------|-------|-------------|--------|-----|---------|---|
| Entradas/Salidas | FieldBus | Máqui  | na Aren  | et Serie | -]     |       |             |        |     |         |   |
| Calibración PAR  | Encoder  | Angulo | Voltajes | Medida   | PAR    | RPM   | Memoria Máq | ]      |     |         |   |
|                  | Máquin   | a      | 1        |          |        |       |             |        |     |         |   |
|                  |          |        |          | T        | rans   | ducto | or 1        |        |     |         | I |
|                  | Par Act  | ual    |          |          | ).24 I | ١m    |             |        |     |         |   |
|                  | Par Pic  | 0      |          |          | 3.44 I | ١m    |             |        |     |         | I |
|                  |          |        |          |          |        |       |             |        |     |         |   |
|                  |          |        |          |          |        |       |             |        |     |         |   |
|                  |          |        |          |          |        |       |             |        |     |         |   |
|                  |          |        |          |          |        |       |             |        |     |         |   |
|                  |          |        |          |          |        |       |             |        |     |         |   |
|                  |          |        |          |          |        |       |             |        |     |         |   |
|                  |          |        |          |          |        |       |             |        | Ay  | ruda    |   |
| 0302es.bmp       |          |        |          |          |        |       |             |        |     |         |   |

Abb. 3-40: Máquina / Medida de Par

Esta función de comprobación recalibra el sistema con los valores utilizados inmediatamente antes de que empiece el ciclo. ¡La máquina debe de estar libre incluso cuando se activa la función! A continuación arranca la herramienta a velocidad "0" y el Par de giro es medido y mostrado permanentemente. El campo "Par Actual" muestra dicho valor, "Par Pico" muestra el valor más alto medido desde el comienzo de esta función. Si está activada la "Redundancia", se mostrarán también los valores del segundo transductor.

#### 3.11.7 Máquina / Velocidad

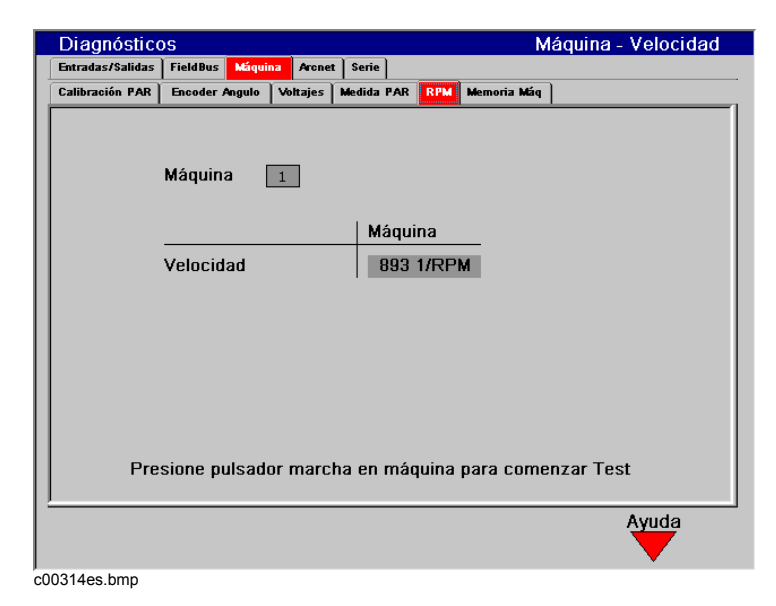

Abb. 3-41: Máquina – Velocidad

Cuando se presiona el botón de arranque, la máquina se pone a girar a la velocidad máxima. Se muestra continuamente el valor de la velocidad del eje de salida. Para ello, el factor de ángulo debe haberse introducido correctamente, ya que la medida de la velocidad se deriva de las señales del resolver. Cuando se suelta el botón de marcha, la máquina se para. Como seguridad el par es medido por el transductor. Al excederse en el 15% el valor de su calibrado se interrumpe la medición de las revoluciones.

### 3.11.8 Máquina / Memoria de la máquina

| Diagnósticos                                                                                                    | Máquina - Memoria Máq                                                                                                    |
|----------------------------------------------------------------------------------------------------|----------------------------------------------------------------------------------------------------|
| Entradas/Salidas FieldBus Máquina Aron                                                                                                    | et Serie                                                                                                    |
| Calibración PAR Encoder Angulo Voltajes                                                                                                    | Medida PAR RPM Memoria Máq                                                                                                    |
| Máquina       1         Valor Cal Estatica       Valor cal. Par         Valor cal. Angulo       Traductor         Factor de Eficiencia       Par constante         Par Máx.       Modelo Número         Nº Ident Máq       Nº Serie Máq         Veloc Motor       Fecha Ecualiz.         Fecha Utima Interv       Ciclos Totales         Tipo Transductor       Nº Ident | Transductor 1<br>41.80<br>43.10<br>63.50<br>22.33<br>1.00<br>0.00<br>33.00<br>47EA33AM3<br>47EA33AM3<br>47EA33AM3<br>8538952<br>20000<br>2101<br>wwwy<br>3708<br>542846-25<br>542846-25<br>542846-25 |
| Nº Serie                                                                                                    | 1044620                                                                                                    |
| Ciclos desde Intervención                                                                                                    | U                                                                                                    |
|                                                                                                    |                                                                                                    |
|                                                                                                    | Ayuda                                                                                                    |
| c00316es.bmp                                                                                                    |                                                                                                    |

Abb. 3-42: Máquina – Memoria

Proporciona una actualización constante de los datos de la memoria de la máquina conectada en ese momento.

## 3.11.9 Mapa Arcnet

| Diagnósticos              |                      | Mapa Arcnet             |
|---------------------------|----------------------|-------------------------|
| Entradas/Salidas FieldBus | Máquina Aronet Serie |                         |
| Mapa Estadística          |                      | (                       |
|                           | Central              | TM1                     |
| Nodo                      | 200                  | 1                       |
| Estado                    |                      |                         |
| Identificación            | Central              | Husillo                 |
| No.Ser.                   | 0001                 | 2727                    |
| Vers Software             | V1.04.00es M         | 960911-208_V2.8011 (Mar |
|                           |                      |                         |
|                           |                      |                         |
|                           |                      |                         |
|                           |                      |                         |
|                           |                      |                         |
|                           |                      |                         |
|                           |                      | Ayuda                   |
|                           |                      |                         |
| c00303es.bmp              |                      |                         |

Abb. 3-43: Arcnet Mapa

El mapa ARCNET muestra la información del actual número de participantes en la red, la ID-ARCNET, estado, número de serie y número de Software e identificación. La pantalla se actualiza continuamente, por ejemplo si se interrumpe la conexión con un participante, este se elimina de la tabla, o si se agrega un nuevo participante, este se agrega también a la tabla ARCNET.

## 3.11.10 Arcnet / Estadísticas

| Diagnósticos              |                      | Estadís              | sticas Arnet |
|---------------------------|----------------------|----------------------|--------------|
| Entradas/Salidas FieldBus | Máquina Aronet Serie |                      |              |
| Mapa Estadística          |                      |                      | 1            |
| Nombre Estadí             | Central              | TM 1                 |              |
| Reconfig                  | 113                  | 0                    | _            |
| MYReconfig                | 0                    | 0                    |              |
| Exc Naks                  | 0                    | 0                    |              |
| New Next ID               | 1                    | 0                    |              |
| CRC Error                 | 2                    | 0                    |              |
| Token Lost                | 0                    | 0                    |              |
| TX Retry                  | 0                    | 0                    |              |
| TX Abort                  | 0                    | 0                    |              |
| RX Retry                  | 0                    | 25928                |              |
| Cmd Error                 | 0                    | 27756                |              |
|                           |                      | Limpiar Estadísticas | Ayuda        |
| ,<br>c00304es.bmp         |                      |                      |              |

Abb. 3-44: Arcnet / Estadísticas

Las estadísticas ARCNET permiten comprobar la estabilidad del sistema del Bus de campo. Hay dos estadísticas diferentes:

- Para todos los componentes de Hardware externo (puentes, TMs)
- Para la estación del Controlador

Sigue una descripción de los parámetros requeridos para un trabajo estable..

| Puente TM                                     |                                          |
|-----------------------------------------------|------------------------------------------|
| Descripción                                   |                                          |
| Reconfiguraciones                             | Cambia con cada Reset de participante    |
| Reconfiguraciones propias                     | Cambia con cada Reset o fallo severo     |
| NAK Excesivo                                  | Debe de ser estable                      |
| Nuevo Next-ID                                 | Cambia con cada con/desc de participante |
| Error CRC                                     | Debe de ser estable                      |
| Señales Perdidas                              | Debe de ser estable                      |
| Envío Repeticiones                            | Debe de ser estable                      |
| Envío Terminación                             | Debe de ser estable                      |
| Recepción Terminaciones                       | Debe de ser estable                      |
| Errores de Mando                              | Debe de ser estable                      |
| ACKs no Asignables                            | Debe de ser estable                      |
| ACKs con paquetes Bit 14/15 sin protocolo CPT | Debe de ser estable                      |
| Cola de Entrada Saturada                      | Debe de ser estable                      |
| Paquete nodal no asignado.                    | Debe de ser estable                      |
| Paquetes de Entrada descartados               | Debe de ser estable                      |

#### Estadísticas Driver principal

| Reconfiguración                                | Cambia con cada Reset de participante    |
|------------------------------------------------|------------------------------------------|
| Reconfiguración principal                      | Cambia con cada Reset o fallo severo     |
| Error CRC                                      | Debe de ser estable                      |
| Paquetes salidos - Paquetes llegados - Next ID | Cambia con cada con/desc de participante |
| NAK Excesivo                                   | Debe de ser estable                      |
| Señales Perdidas                               | Debe de ser estable                      |

#### Estadísticas del Administrador ARCNET

Emisiones Recibidas – Arranques Síncronos – Paradas Arranques Síncronos –

| Error CRC     |  |
|---------------|--|
| Temporizado A |  |

| •                               |                     |
|---------------------------------|---------------------|
| Temporizado B                   | Debe de ser estable |
| Recepción ID ARCNET Errónea     | Debe de ser estable |
| Paquetes no para principal      | Debe de ser estable |
| ACKs en estado LISTO            |                     |
| ACKs en estado ERROR            | Debe de ser estable |
| No asignables ACKs              | Debe de ser estable |
| Ack's con Bit 14/15             |                     |
| Paquetes sin protocolo CPT      | Debe de ser estable |
| Cola de Entrada saturada        | Debe de ser estable |
| Paquete nodal no asignado       | Debe de ser estable |
| Paquetes de Entrada descartados | Debe de ser estable |

Debe de ser estable Debe de ser estable

## 3.11.11 Serie

| Diagnósticos                                                                                                    | Serie                                                                                                    |
|----------------------------------------------------------------------------------------------------|----------------------------------------------------------------------------------------------------|
| Entradas/Salidas FieldBus Máquina Arcnet Serie                                                                                                    |                                                                                                    |
| Record Transmisión         Puerto CO         COMI           30 31 32 33 34 35 36 37 38 39 30 31 32 33 34 35 36 37 38         39 30 31 32 33 34 35 36 37 38         39 30 31 32 33 34 35 36 37 38           39 30 31 32 33 34 35 36 37 38 39 30 31 32 33 34 35 36         37 38 39 30 31 32 33 34 35 36 37 38 39 30 31 32 33 34 35 36           37 38 39 30 31 32 33 34 35 36 37 38 39 30 31 32 33 34 35 36           37 38 39 30 31 32 33 34 35 36 37 38 39 30 31 32 33 34 35           36 37 38 39 | Los datos enviados y<br>recibidos son mostrad<br>como Hexadecimal . I<br>Datos recibidos<br>aparecen en rojo. |
|                                                                                                    | Enviar Datos<br>80<br>Datos Recibidos<br>0                                                                    |
| Test Hardware Limpiar Pantalla                                                                                                    | Ayuda                                                                                                    |
| :00305es.bmp                                                                                                    |                                                                                                    |

Abb. 3-45: Diagnósticos Puerto Serie

Diagnósticos de la puerta serie permiten comprobar el funcionamiento del puerto COM seleccionado mostrando los datos enviados (texto negro) y los recibidos (texto rojo).

La tecla suave "Hardware Test" envía 10 signos. Después es leído un Byte de vuelta a la base de la señal CTS. Para este test se necesita un adaptador externo con Pins cortocircuitados. Téngase en cuenta que la indicación de los datos seriales solo es posible si ha sido ajustada la transmisión erial de datos a los protocolos "Estándar" o "CT01 3964R".

La tecla suave "Borrar pantalla" (F2) borra los Bytes mostrados. Con la tecla suave "ASCII (F3)" puede conmutarse entre representación hexadecimal y ASCII.

#### 3.11.12 Acontecimientos

| herrom             |                                                 | Entradas: 0011                        |
|--------------------|-------------------------------------------------|---------------------------------------|
| nenam.             |                                                 | Pagina: 001 / 001                     |
| Fecha/Hora         | Descripción                                     | I                                     |
| 6/08/2005 09:14:54 | Temperatura motor demasiado alta                |                                       |
| 6/08/2005 09:14:03 | Atornillado interrumpido - señal de Start inter | rumpida                               |
| 6/08/2005 09:13:52 | Bus de campo: Error transmisión                 |                                       |
| 6/08/2005 09:13:52 | Transductor nuevo 1                             |                                       |
| 6/08/2005 09:13:44 | Error resolver                                  |                                       |
| 6/08/2005 09:13:44 | Transductor 1 ausente                           |                                       |
| 6/08/2005 09:13:40 | Bus de campo: Error transmisión                 |                                       |
| 6/08/2005 09:13:39 | Bus de campo: Error transmisión                 |                                       |
| 6/08/2005 09:13:39 | Transductor nuevo 1                             |                                       |
| 6/08/2005 09:13:24 | Bus de campo: Error transmisión                 |                                       |
| 6/08/2005 09:13:09 | Logging Started                                 |                                       |
|                    |                                                 |                                       |
|                    |                                                 |                                       |
|                    |                                                 |                                       |
|                    |                                                 |                                       |
|                    |                                                 |                                       |
|                    |                                                 |                                       |
|                    |                                                 |                                       |
|                    |                                                 |                                       |
| Pag Anterior       | <ul> <li>Pag siguiente Borrar aconte</li> </ul> | cimiento Ayuda                        |
|                    | Ť T                                             | · · · · · · · · · · · · · · · · · · · |

Abb. 3-46: Acontecimientos

Por medio de la opción "Acontecimientos" se pueden mostrar errores y acontecimientos, que pueden contribuir al diagnóstico de problemas del dispositivo de control o problemas de servicio. El protocolo contiene informaciones sobre el inicio del sistema, sobre las desviaciones reconocidas por STMH-Servo y sobre problemas con la comunicación del Bus de campo. Las teclas de función <F1> página anterior y <F2> siguiente página, se utilizan para la navegación en la lista. Se almacenan hasta 999 acontecimientos. La tecla <F3> "Borrar acontecimientos" se utiliza para el borrado del archivo de acontecimientos.

# 3.12 Utilidades

## 3.12.1 Utilidades / Actualizar Software

| Jtilidades - Actualiz Software             |                                                                                                    |  |
|--------------------------------------------|----------------------------------------------------------------------------------------------------|--|
| Actualiz Software Ajustes sistema          |                                                                                                    |  |
| TME<br>TMH, TM12,TM34<br>Archivos en disco | herram. 1<br>Versiones instaladas<br>Controlador TME<br>V2.04.01 Jun 8 2005<br>TM-MK 1:<br>960909-219_V2.19006 (Nov 17 2004<br>TM-Servo 1:<br>0 ;Servo 1:<br>0 ;Servo 1:<br>0 ;Servo 1:<br>0 ;Servo 1:<br>0 ;Servo 1:<br>0 ;Servo 1:<br>nk.bin V2.X_A Jan 14 2005 |  |
| Pulse ENTER p/ Seleccionar                 |                                                                                                    |  |
|                                            |                                                                                                    |  |
| Comienzo actualiz Leer disquete Ayuda      |                                                                                                    |  |
| 00306es.bmp                                |                                                                                                    |  |

Abb. 3-47: Actualización Software del Controlador

Utilizando los pulsadores radio se puede seleccionar bien el TME el Módulo de Apriete. Por cada modulo se listan las versiones instaladas actualmente. Como el Software se va actualizando, se mostrara una barra con el progreso. No es posible actualizar el Software del Servo y de Windows CE con esta máscara.

La tecla suave Start Update (F2) carga el archivo seleccionado en el módulo elegido.

Con la tecla suave Leer disquete (F3) se lee el disquete y su contenido es mostrado.

| iPRECAU- | Durante el Update del Software no debe desconectarse el sistema. |
|----------|------------------------------------------------------------------|
| CION!    |                                                                  |

### 3.12.2 Definições de Utilidades/Sistema

| tilidades - Ajustes sistema    |            |       |
|--------------------------------|------------|-------|
| Actualiz Software Ajustes sist | ema        |       |
| Información de me              | noria      |       |
| Total                          | 16.437.248 | ]     |
| Disponible                     | 8.822.784  | ]     |
|                                |            |       |
|                                |            |       |
|                                |            |       |
|                                |            |       |
|                                |            |       |
|                                |            |       |
|                                |            |       |
|                                |            |       |
|                                |            |       |
|                                |            | Ayuda |
|                                |            |       |

Abb. 3-48: Definições de Utilidades/Sistema

As definições do sistema apresentam a memória total e a memória ainda disponível do comando.

# 3.13 Administración

# 3.13.1 Administración / Cargar/Salvar

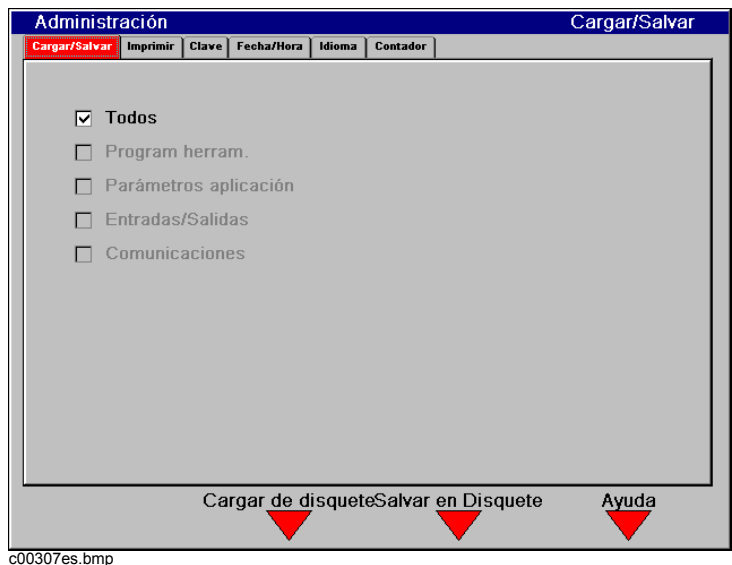

coosores.bmp

Con las botones de chequeo el usuario puede seleccionar los ítems para cargar o salvar en el disquete.

La tecla suave De disquete (F2) arranca una búsqueda en base a los parámetros seleccionados en el disquete y hace después un update.

La tecla suave A disquete (F3) memoriza los parámetros seleccionados en el disquete.

# 3.13.2 Administración / Imprimir

| Administración - herram. 1                                                                                                    | Imprimir                                   |
|----------------------------------------------------------------------------------------------------|--------------------------------------------|
| Cargar/Salvar Imprimir Clave Fecha/Hora Idio                                                                                                    | ma Contador                                |
| <ul> <li>Imprimir todo</li> <li>Program herram.</li> <li>Parámetros aplicación</li> <li>Entradas/Salidas</li> <li>FieldBus</li> <li>Comunicaciones</li> <li>Aiustes sistema</li> </ul> | Entre 1-255<br>o 0 para Todos<br>o 1.4.255 |
| Conteo grupo                                                                                                    | Grp Apriete                                |
| Imprim a archivo                                                                                                    | Nombre arc                                 |
|                                                                                                    | Imprimir Ayuda                             |

Abb. 3-50: Imprimir

Por medio de los recuadros indicadores se pueden seleccionar los puntos a imprimir. Estos serán enviados a la impresora definida en el apartado Comunicación o al archivo del disquete si esta seleccionado.

La tecla suave Imprimir (F3) arranca la impresión. Al imprimir se muestra un mensaje indicando el número de páginas que se están imprimiendo.

#### 3.13.3 Administración / Código de Acceso

| ministraciór  | i - Clave            |                     |            |        |     |   |         |          |    |                   |                    |
|---------------|----------------------|---------------------|------------|--------|-----|---|---------|----------|----|-------------------|--------------------|
| Cargar/Salvar | Imprimir             | Clave Fecha/H       | ora Idioma | Contad | lor |   |         |          |    |                   |                    |
| 🔽 Read        | d Protec             | ted                 |            |        |     |   |         |          |    |                   |                    |
| Acti<br>Fecha | var<br>Hora          | Nombre/Nu           | úm ususa   | rio    | Р   | S | Dc<br>D | ho:<br>A | s: | Ultima i<br>Fecha | introduc<br>  Hora |
| 06/08/05      | 13:44:45<br>13:45:02 | Meint<br>Production |            |        | ×   | x | x       | x        |    | 06/08/05          | 09:59:58           |
| Agrega        | r usuari             | o Borrar            | usuario    |        |     |   |         |          | 1  | A                 | yuda               |

Abb. 3-51: Código de Acceso

Con la opción Clave se visualizan los usuarios activos y los derechos correspondientes. Están disponibles diferentes derechos de acceso par programación, estadística, diagnóstico y gestión. La hora y la fecha de los últimos cambios efectuados cambia automáticamente al cambiar los parámetros. La función Clave soporta hasta usuarios diferentes mas una clave maestra.

Con la tecla suave Ampliar usuarios (F1) se pueden incluir nuevos usuarios. Si el primer usuario no activa los derechos de Administración, se activara automáticamente.

Con la tecla suave Borrar usuarios (F2) pueden borrarse los usuarios. Si el ultimo usuario no activa los derechos de Administración, se activara automáticamente.

Al seleccionar la opción "Con protección de lectura" es necesaria una contraseña, cuando una pantalla se abre desde el menú de navegación (no sólo después de la modificación de la programación).

## 3.13.4 Administración / Fecha & Hora

| Administr     | ación                 |                                   |                            |                    |                |                      | Fecha/Hora |
|---------------|-----------------------|-----------------------------------|----------------------------|--------------------|----------------|----------------------|------------|
| Cargar/Salvar | Imprimir              | Clave                             | Fecha/Hora                 | Idioma             | Contador       |                      |            |
|               | ● Form<br>● Form      | iato-US[<br>iato euro             | MM.DD.AAAA<br>ppeo[DD.MM./ | .]<br>AAAA]        |                |                      |            |
|               | Fecha                 | actual                            | 27                         | 8                  | 2003           |                      |            |
|               | Hora a                | ctual                             | 12                         | 48                 | 49             |                      |            |
| 2<br> <br>    | Cona hoi<br>(GMT-05:0 | r <b>a</b><br>O) Easte<br>Ibio ai | rn Time (US 8<br>utomático | & Canada<br>horari | )<br>o verano/ | <b>▼</b><br>ïnvierno |            |
| 10310es hmn   |                       |                                   |                            |                    | Ą              | ceptar               | Ayuda      |

Abb. 3-52: Fecha & Hora

Introduzca los datos apropiados para la hora y la fecha.

Por medio de los pulsadores de radio el utilizador puede seleccionar el formato Europeo o US para la hora y la fecha.

La función hora Invierno/Verano se tendrá en cuenta para salvar la hora diariamente.

Se actualizan el tiempo y la fecha del sistema si se pulsa la tecla suave Aceptar (F3).

# 3.13.5 Administración / Idioma

| Γ  | Administr     | ación    |       |            |                                                                                                   |          |   | Idioma |   |
|----|---------------|----------|-------|------------|---------------------------------------------------------------------------------------------------|----------|---|--------|---|
|    | Cargar/Salvar | Imprimir | Clave | Fecha/Hora | Idioma                                                                                            | Contador |   |        |   |
|    |               |          |       |            | inglish<br>Jeutsch<br>taliano<br>ispañol<br>esky<br>Iortuguese<br>rançais<br>Tolski<br>Jederlands |          |   |        |   |
|    |               |          |       |            |                                                                                                   |          | Ą | yuda   |   |
| cC | 0360es.bmp    |          |       |            |                                                                                                   |          |   |        | - |

Abb. 3-53: Idioma

La Indicación Gestión / Idioma se empleo para seleccionar el idioma de la superficie de usuario. Utilizar las teclas direccionales de Arriba y Abajo para activar el idioma deseado y pulsar después <ENTER> para confirmar.

# 3.13.6 Gestión / Contador

| dministración | - Contado  | í       |           |        |             |     |                      | _ |
|---------------|------------|---------|-----------|--------|-------------|-----|----------------------|---|
| Cargar/Salvar | Imprimir C | lave Fe | echa/Hora | Idioma | Contador    |     |                      |   |
| herram        | . 1        | ]       |           |        |             |     | Aplicación           | • |
|               | ок         | NOK     | Contadoi  | Cant.  | Estado      |     | Auto Reset Mode      |   |
| Aplicación 1  | 38         | 16      | 54        | 0      | activado    | •   | DES. 💌 🗖 Reset       |   |
| Aplicación 2  | 0          | 0       | 0         | 0      | activado    | -   | OK=Cant. 💌 🗌 Reset   |   |
| Aplicación 3  | 0          | 0       | 0         | 0      | activado    | -   | OK+NOK=Cal 💌 🗌 Reset |   |
| Aplicación 4  | 0          | 0       | 0         | 0      | desactivado | •   | DES. 💌 🗌 Reset       |   |
| Aplicación 5  | 0          | 0       | 0         | 0      | desactivado | •   | DES. 💌 🗖 Reset       |   |
| Aplicación 6  | 0          | 0       | 0         | 0      | desactivado | •   | DES. 💌 🗖 Reset       |   |
| Aplicación 7  | 0          | 0       | 0         | 0      | desactivado | •   | DES. 💌 🗖 Reset       |   |
| Aplicación 8  | 0          | 0       | 0         | 0      | desactivado | •   | DES. 💌 🗖 Reset       |   |
|               |            |         |           |        |             |     |                      |   |
|               | 7          | Pa      | ag sigui  | ente   | Ac          | ept | ar Ayuda             |   |

Abb. 3-54: Contador

Desde la indicación Gestión / Contador puede el usuario mostrar, activar, desactivar o reponer todos los contadores disponibles. Hay disponibles contadores para cada grupo de producto (1-255) y para cada grupo de apriete (1-8). La indicación es conmutada entre Grupos de producto y Grupos de apriete mediante selección de Grupo de producto o tactos en el menú Pull-down.

Todos los contadores pueden ser activados o repuestos a cero resaltando para ello el tipo de servicio deseado en el Menú Pulldown "Stado" y oprimiendo seguidamente la tecla de entrada. Con la selección de "-Aflojar" se activa el contador y el estado actual del contador es reducido en una unidad en cada arranque de la herramienta en el sentido de aflojar. El modo "-Aflojar" no está disponible para el contador de impulsos.

En "Auto Reset Mode" puede emplearse el contador como un "Contador Batch". En éste modo se repone el contador automáticamente en cero al corresponder el número total de atornilladuras (OK + NOK = cantidad) o el número de atornilladuras correctas (OK = cantidad) con el valor programado en la superficie "Cantidad".

Todos los contadores pueden reponerse manualmente resaltando para ello la casilla de selección "Reset" y oprimiendo la tecla de entrada.

iPRECAU-CION! iLos contadores no son activados, desactivados o repuestos hasta en tanto no sea oprimida la tecla suave Aceptar (F3) y entrada la clave de acceso correcta (si está activada) y la confirmación.

# 4 Estadísticas

# 4.1 Cómo entender las estadísticas

Su unidad proporciona una amplia gama de informes de datos y estadísticas (gráficos) para el control del proceso de fabricación. A continuación se proporciona una descripción del diagrama de control para variables y un bosquejo del procedimiento a utilizar. Conocida como el gráfico X̄-R (de medias y recorridos), este gráfico de variables puede ser usado cada vez que se necesite medir una característica de calidad y expresarla por medio de un valor numérico. Si es usado correctamente, puede conllevar mejoras importantes en la calidad del producto y en la reducción de defectos y productos retocados.

Al controlar un proceso, se mide la variación de las características que son importantes para el producto. Se toman muestras del proceso durante la fabricación. Al reflejar los resultados de estas mediciones en el gráfico de control, podemos ver si el proceso está funcionando de una manera estable (en un estado de control estadístico), o si el modelo ha sido afectado por algún evento que haga que el proceso esté fuera de control. En otras palabras: La tarjeta de control muestra el rendimiento del proceso, cuándo hay que intervenir y cuándo hay que dejar que las cosas sigan su curso.

Aunque es una herramienta poderosa, el Gráfico de control  $\overline{X}$ -R es fácil de usar. Solo se necesita usar simple aritmética y saber unos cuantos conceptos básicos de la estadística.

#### 4.1.1 La naturaleza de las variaciones

Las variaciones de un producto medido siempre están presentes debido a fluctuaciones aleatorias e inconsistencias en las máquinas, el material y el rendimiento del operario. No hay dos productos fabricados que sean iguales.

Cuando la variación se produce casualmente y es estable, el proceso está entonces bajo control estadístico (ver Gráfico 4-1a). El proceso tiene una identidad y su rendimiento es predecible. El modelo estable de variación es causado por condiciones que son inherentes al sistema de fabricación, como husillos girando, juegos en de los cojinetes, diferencias en propiedades de los materiales, la precisión del equipo de medida y el rendimiento del operario. A esto le llamamos una variación de "causa común".

Pero cuando la variación se produce esporádicamente y es inestable, el proceso está entonces fuera de control estadístico (ver Gráfico 4-1b 🖙 Seite 95). El proceso pierde su identidad y ya no es predecible. El modelo inestable puede ser causado por eventos como la rotura de una herramienta, desgaste de herramienta, material defectuoso y error de operario. Esto se llama la variación de "causa especial".

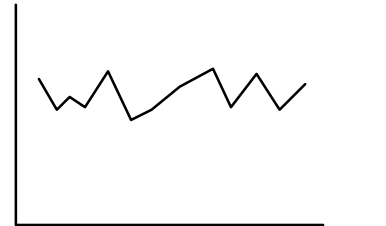

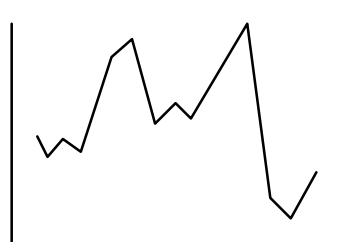

Abb. 4-1: a) Variación de causa general Causas Fig. 4-1: b) Variación de causas especiales

## 4.1.2 La curva Normal

La mayoría de los procesos con control estadístico tienen un modelo de variación fijo. La curva matemática para describir esa muestra es llamada Curva de Distribución Normal (ver Gráfico 4-2a 🖙 Seite 96). La curva de régimen es simétrica con relación a la media. Es alta en la mitad y disminuye al aumentar la distancia de la media. Tiene forma de campana y por lo tanto a menudo se la llama campana.

La curva normal se define por dos características: la media de todos los productos producidos y la variación con relación a la media. Podemos considerar estas como el centro y el ancho de la campana, respectivamente. El centro es la media aritmética de todos los artículos producidos. El ancho es expresado por la desviación estándar, la cual es un cálculo estadístico para obtener la variación con relación a la media. La desviación estándar, representada por la letra griega sigma (s) tiene una relación fija con la curva normal como se muestra a continuación (véase la Fig. La desviación estándar, representada por la letra griega sigma ( $\sigma$ ), está en relación fija con la Curva de Distribución Normal, lo que se expresa en la forma siguiente (ver Gráfico 4-2b seite 96):

- 68 % de todos los valores medidos caen dentro de +1 $\sigma$  del valor medio (dispersión dos sigma).
- 95 % caen dentro de  $+2\sigma$  del valor medio (dispersión cuatro sigma).
- 99,7 % caen dentro de  $+3\sigma$  del valor medio (dispersión seis sigma).

Estas dos características (la media y la desviación estándar) proporcionan la base del control estadístico del proceso. Al tomar muestras de mediciones durante la fabricación podemos predecir el valor de la media y la variación para todos los artículos fabricados.

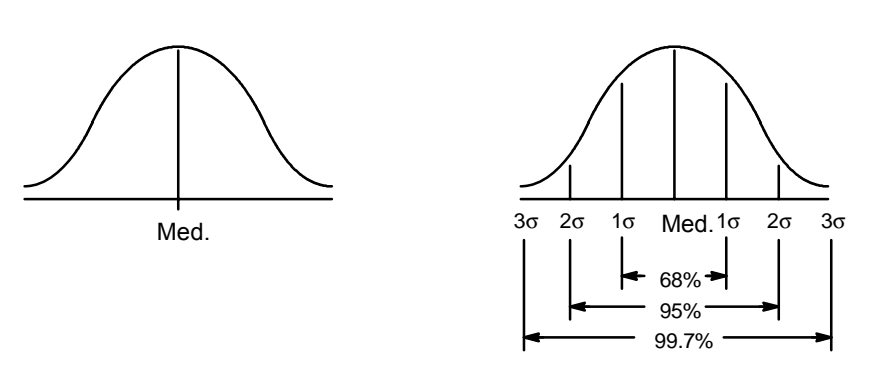

Abb. 4-2: a)La Curva de Distribución Normal

Fig. 4-2: b) Campos bajo la Curva de Distribución Normal

# 4.1.3 El Procedimiento

El procedimiento usado para establecer un programa de control estadístico está compuesto de tres fases. La primera fase es obtener el control estadístico, un estado de variación aleatoria y estable. La segunda fase es establecer la capacidad del proceso. Un estado de control estadístico por si solo no asegura que el proceso sea capaz de cumplir con las especificaciones. Los límites de la variación deben ser iguales a o menos que el total de tolerancia de la especifica-ción. La tercera fase consiste en medir el proceso a lo largo de la producción usando el gráfico de control, para detectar y corregir condiciones que alteran el modelo de variación estable.

El uso de gráfico de control  $\overline{x}$ -R (gráfico de Medias y Recorridos) incluye los siguientes pasos:

#### 1. Selección de las Características

Ya que se requiere un gráfico para cada característica, consideraciones prácticas limitan su uso a ciertos requisitos especiales. Un buen candidato es una característica que sea importante para el funcionamiento del artículo. Otros incluyen aquellos que causan pérdidas de alto costo debido a defectos o productos retrabajados y aquellos que requieren ensayos por medios destructivos.

#### 2. Elección del Tamaño de la Muestra

Generalmente es deseable mantener el tamaño de la muestra tan pequeño que la variación dentro de la muestra sea mínima, sin que sea tan pequeño que se pierda la validez estadística. El gráfico de control descrito en este documento está estructurado para un tamaño de muestra de cinco. La tarjeta de control descrita en este documento está concebida para una amplitud de muestra de cinco unidades. Si como amplitud de muestra se elige otro valor distinto a cinco, el Ingeniero de planta y calidad debe disponer otros factores para el cálculo de los valores límite de regulación y de la desviación estándar (pasos 8 y 10).

#### 3. Elección de la Frecuencia del Muestreo

La selección de la frecuencia del muestreo se debe basar en consideraciones para las mediciones de costo y la pérdida posible que se podría producir si no se toman muestras lo suficientemente a menudo. Las muestras se deben tomar con más frecuencia al principio del proceso de fabricación y luego deben ser extendidas después de que se verifique un control exitoso. La frecuencia puede ser expresada como intervalo de tiempo o cantidades producidas.

#### 4. Aseguramiento de la Exactitud de las Mediciones

La exactitud en las mediciones es obligatoria para un control estadístico preciso. El equipo de medición y de prueba debe ser de un tipo apropiado para la característica que está siendo evaluada y debe ser calibrado y usado apropiadamente. Las decisiones resultantes del análisis de un gráfico de control no serán mejores que los datos de medición.

#### 5. Rellenado de los Encabezamientos de la Hoja de Datos

Es importante rellenar todos los encabezamientos en la hoja de datos. Incluyen el número de pieza y la descripción, la operación realizada, el nombre del operario, la máquina o el equipo usado y los límites de la especificación. La hoja de datos y el gráfico de control pueden proporcionar evidencias de calidad que pueden ser usadas por la organización de Garantía de calidad, siempre que la información sea correcta y que se pueda identificar con los productos fabricados.

#### 6. Comienzo de la fabricación

Extraiga cinco muestras (preferentemente de unidades producidas consecutivamente) con la frecuencia determinada. Anote cada valor medido (X) en la hoja de datos. Calcule la media para cada tamaño de muestra de cinco unidades ( $\overline{X}$ ) y la zona (R). Anote después los resultados en la tarjeta de control (ver Gráfico 4-3 🖙 Seite 98).

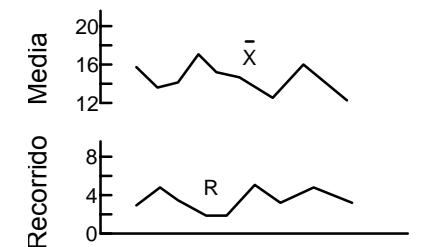

 $\overline{x}$  - Sume las cinco mediciones y divida la suma por cinco. Para una muestra de cinco, muchas veces es más fácil multiplicar la suma por dos y mover la coma decimal un lugar a la izquierda.

R - Reste la medición más pequeña de la más grande. (Nótese que el Recorrido nunca puede ser negativo.)

Abb. 4-3: Gráficos de Medias y recorridos

#### 7. Cálculo de las líneas del centro del proceso

Después de anotar los datos de 20 tamaños de pruebas de cinco unidades cada uno puede calcular Ud. las líneas centrales de los valores medios y los valores de zona.

La línea del centro para el gráfico de Medias se conoce como Media General  $(\bar{x})$  y es la media de todas los medias de las muestras. Este es el valor que mejor representa el tamaño de todas las mediciones:

$$\frac{z}{x} = \frac{\Sigma \overline{x}}{n}$$

donde  $\Sigma$  la suma de las Medias es la amplitud de la muestra, ( $\overline{x}$ ), (preste mucha atención a los signos + y -), y n es el número de las amplitudes de muestra, en este caso 20.

Igualmente, la línea de centro para el gráfico de Recorridos ( $\overline{R}$ ) es la media de los Recorridos de todas las muestras.

$$\frac{1}{R} = \frac{\Sigma R}{n}$$

Trace en la tarjeta de control líneas para los valores que representan  $\overline{x}$  y  $\overline{R}$  (ver Gráfico 4-4).

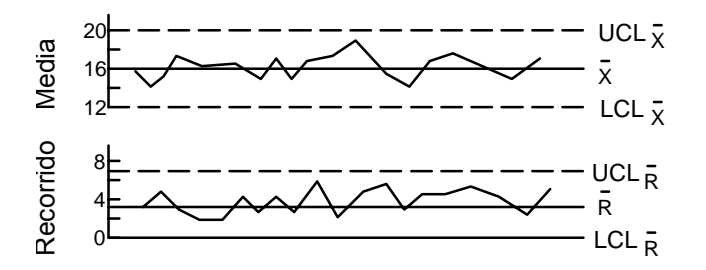

Abb. 4-4: Dibujo de las líneas del centro y los límites de control

#### 8. Cálculo de los Límites de Control

Calcule Ud. los límites superior e inferior de regulación (UCL y LCL) con ayuda de las siguientes fórmulas y la Media general anteriormente hallada ( $\overline{x}$ ) y la Media de las zonas ( $\overline{R}$ ).(Los factores son válidos para amplitudes de muestras de cinco unidades).

Media  

$$UCL_{\overline{X}} = \overline{\overline{X}} + 0.577(R)$$

$$LCL_{\overline{X}} = \overline{\overline{X}} 0.577(R)$$

$$WCL_{R} = \overline{\overline{X}} + 2.14(R)$$

$$LCL_{R} = 0$$

¡Observación! Con un volumen de muestra de seis o menos, el valor límite inferior de regulación equivale a la zona cero.

Dibuje los límites en el gráfico de control en forma de líneas de puntos.

#### 9. Evaluación para Control Estadístico

Analice el gráfico de control para ver si el proceso está bajo control estadístico. La variación debe aparecer al albedrío en torno a las líneas centrales, tanto de la tarjeta de la Media, como de la de control de zona. Los puntos de los datos debe hallarse dentro de los límites de regulación. Si estas condiciones no se satisfacen, puede existir una variación de causa especial.

A veces el proceso toma un tiempo para estabilizarse después de la puesta en marcha. Si la indicación de una variación de causa especial se produce solo dentro de las primeras muestras, continúe tomando muestras y vuelva a calcular los límites omitiendo los valores de causa especial. Pero si las señales causales de la variación especial aparecen afuera del primer par de muestras, deberán adaptares entonces medidas para determinar y eliminar las causas. A continuación puede reanudarse el proceso.

#### 10. Evaluación de la Capacidad del Proceso

Cuando el proceso alcanza un estado de control estadístico, determine Ud. la Desviación estándar ( $\sigma$ ) con ayuda de la Media de la zona ( $\overline{R}$ ), que ha calculado Ud. ya anteriormente. (Los factores son válidos solo para el volumen de muestras de cinco unidades).

Determinación de 
$$\sigma = \frac{R}{2.326}$$

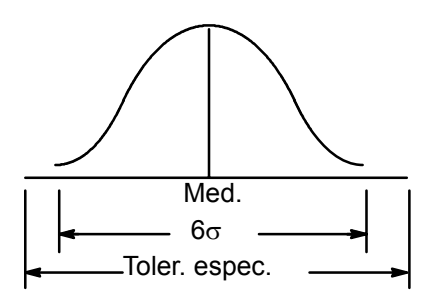

Abb. 4-5: Proceso Capaz

Si la desviación 6  $\sigma$  es menor o igual a la tolerancia total de la especificación, entonces es capaz el proceso. Como mínimo el 99,7 % de todas las piezas producidas en ese proceso se ajustan a la especificación.

Si la desviación 6  $\sigma$  es mayor que la tolerancia total de la especificación, existen entonces tres posibilidades:

- mejore el sistema; reduzca la variabilidad
- aumente la tolerancia de la especificación total
- continúe la producción y selecciones por medio de una prueba del 100 %

#### 11. Centrado del proceso

Cuando la aptitud del proceso 6  $\sigma$  está asegurada, puede ser conveniente centrar el proceso de forma tal que la Media del proceso se desarrollo cerca de la Media de la Tolerancia toral de la especificación. Esto generalmente se puede conseguir por medio de un simple ajuste de la máquina o de herramienta. Una vez conocida la repercusión del ajuste modificado pueden desplazarse las líneas centrales y las líneas límite de regulación en una medida que equivalga a la del ajuste modificado, confirmándola después por medio de otras 20 muestras más. El centrado del proceso no tiene repercusión alguno sobre la línea central y las líneas límite de la tarjeta de control de zona. Por tanto, éstas no deben modificarse.

#### 12. Vuelta a planificar la actividad de inspección

Cuando la producción está correctamente regulada, puede continuarse generalmente sin control del 100 %. Se puede poner más atención sobre la vigilancia del proceso e inspecciones del rendimiento del operario. Sin embargo, ciertos requisitos claves de seguridad podrían justificar una verificación independiente.

#### 13. Mantenimiento del Control

El operario puede continuar tomando muestras y reflejando los resultados en el gráfico de control. Mientras el modelo de variación siga aleatorio y dentro de los límites de control, no se ha tomar ninguna acción. Pero si aparecen signos de causas especiales para la variación, debería entonces determinarse y eliminarse el problema (*ver Gráfico 4-6* ☞ *\*\*\** ♥*\** ∞*\**). Una indicación de una variación de causa especial puede derivarse de condiciones como desgaste de herramientas, rotura de las herramientas, material defectuoso, error de medición, un error en el calculo de una media o recorrido en una muestra y la representación de un punto incorrectamente en el gráfico de control.

Una variación de causa especial se puede indicar por una de las siguientes situaciones:

- Un punto fuera de los límites de control.
- Un cambio, con varios puntos seguidos dentro de un límite de control, pero al mismo lado de la línea central.
- Un grupo de puntos consecutivos que se mueve firmemente hacia un límite de control.

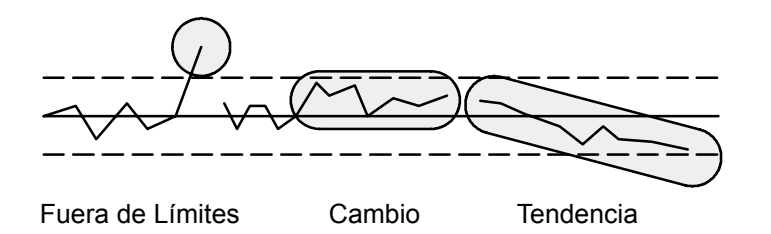

Abb. 4-6: Indicaciones de variación de causa especial

Ya que estamos realizando el control por medio de evaluaciones de muestras de tamaño pequeño del proceso, el criterio para seguir con la fabricación deben ser los límites de control. Por esta razón, no ponemos los límites de las especificaciones (las cuales están en la hoja de datos) dentro de los gráficos de control.

### 4.1.4 Mejora del sistema

Siempre hay dos problemas asociados con el control estadístico. El primero es el riesgo de aceptar un producto defectuoso y el segundo es el de rechazar un producto bueno. Las dos posibilidades son indeseables, pero la que más nos preocupa es la primera ya que tiene repercusiones directas en lo que concierne a la satisfacción del cliente.

La variación de seis sigma del proceso descrito en este procedimiento es de uso general en la industria americana. Mediante el empleo correcto garantiza que como mínimo el 99,7 % de todos los productos procesados se ajusten a las especificaciones. Esto se refiere al riesgo de entregar tres unidades por debajo del estándar por cada mil unidades que se producen. Mientras que esto significa una calidad considerablemente mayor de lo que sería posible con un proceso no regulado o un control del 100 %, puede que no sea aún suficientemente bueno como para hacer frente a la creciente presión de la competencia en el mercado mundial.

Por tanto, es importante mejorar los sistemas de producción - reducir la influencia de condiciones que pueda ocasionar la variación en el rendimiento del hombre, de las máquinas y de los materiales (ver Gráfico 4-7). Habrá limitaciones económicas y prácticas en este intento, pero en la medida en que se logre minimizar la variación del proceso aumentará la posibilidad de que todo producto entregado sea conforme a las especificaciones.

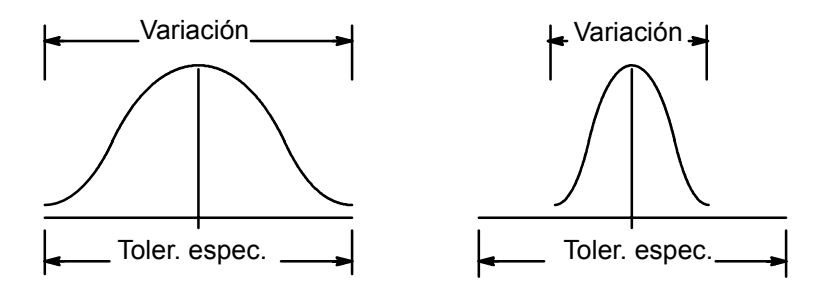

Abb. 4-7: Mejora del sistema por medio de la reducción de la variación

# 4.2 Símbolos Estadísticos

- $\sigma$  = Desviación estándar (o Sigma)
  - x = Media
- R = Recorrido
- Cp = Capacidad del proceso
- Cpk = Indice de capacidad
- n = Número de ciclos
- TamSub = Tamaño de sub-grupo
- Y = Resumen de datos de par
- A = Resumen de datos de ángulo

(¡Observación! Ver glosario para definiciones)

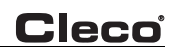

# 5 Glosario

| Alimentador de red                                                                     | Unidad que alimenta tensión a un aparato eléctrico.                                                                                                    |
|----------------------------------------------------------------------------------------|----------------------------------------------------------------------------------------------------|
| Angulo de desconexión                                                                  | Angulo en el que al ser alcanzado se desconecta la herramienta.                                                                                                    |
| Angulo final                                                                           | Angulo que debe ser alcanzado al final de un proceso de<br>atornillado (llamado también ángulo nominal, ángulo teó-<br>rico o valor nominal de ángulo).                                                                                                    |
| Angulo mín. (Wmin)                                                                     | Angulo mínimo admisible de un ciclo.                                                                                                    |
| Angulo muy grande                                                                      | Activo si el ángulo final > ángulo máx.                                                                                                    |
| Angulo muy pequeño                                                                     | Activo si ángulo final < ángulo mín.                                                                                                    |
| Aptitud de proceso (Cp)                                                                | Relación entre las tolerancias del proceso y seis desvia-<br>ciones estándar. Se hallan entre 0,0 y el infinito, donde la<br>cifra más alta indica la mejor aptitud de proceso. (Fre-<br>cuencia caracterizada como índice de aptitud de pro-<br>ceso.)                                                                                                    |
| Atornillado O.K.                                                                       | Atornillado que se halla dentro de los límites.                                                                                                    |
| Bloqueo NOK (NOK)                                                                      | Desconexión del subsiguiente servicio al producirse un<br>número dado de ciclos malos.                                                                                                    |
| Calibrado del transductor<br>redundante                                                | Desarrollo del calibrado para el segundo transductor                                                                                                    |
| Campo de tolerancia de<br>ángulo                                                       | Campo entre el ángulo de giro máximo y mínimo admisi-<br>bles en un ciclo.                                                                                                    |
| Carga                                                                                  | Se refiere al par de giro que actúa sobre un equipo o sobre una herramienta.                                                                                                    |
|                                                                                        |                                                                                                    |
| Ciclo completo                                                                         | Activo al terminar el desarrollo de atornillado.                                                                                                    |
| Ciclo completo<br>Ciclo NOK                                                            | Activo al terminar el desarrollo de atornillado.<br>Activo cuando Par/Angulo/Límite de trayecto se hallan<br>fuera de los límites programados o cuando se ha presen-<br>tado un fallo.                                                                                                    |
| Ciclo completo<br>Ciclo NOK<br>Ciclo OK                                                | Activo al terminar el desarrollo de atornillado.<br>Activo cuando Par/Angulo/Límite de trayecto se hallan<br>fuera de los límites programados o cuando se ha presen-<br>tado un fallo.<br>Activo cuando Par/Angulo/Límite de trayecto se hallan<br>dentro de los límites programados.                                                                                                    |
| Ciclo completo<br>Ciclo NOK<br>Ciclo OK<br>Ciclo peor (NIO o NOK)                      | <ul> <li>Activo al terminar el desarrollo de atornillado.</li> <li>Activo cuando Par/Angulo/Límite de trayecto se hallan fuera de los límites programados o cuando se ha presentado un fallo.</li> <li>Activo cuando Par/Angulo/Límite de trayecto se hallan dentro de los límites programados.</li> <li>Un ciclo en el que no fueron alcanzados los criterios para un atornillado IO(OK).</li> </ul>                                                                                                    |
| Ciclo completo<br>Ciclo NOK<br>Ciclo OK<br>Ciclo peor (NIO o NOK)<br>Control de ángulo | <ul> <li>Activo al terminar el desarrollo de atornillado.</li> <li>Activo cuando Par/Angulo/Límite de trayecto se hallan fuera de los límites programados o cuando se ha presentado un fallo.</li> <li>Activo cuando Par/Angulo/Límite de trayecto se hallan dentro de los límites programados.</li> <li>Un ciclo en el que no fueron alcanzados los criterios para un atornillado IO(OK).</li> <li>Procedimiento de apriete en el que la herramienta es controlada por medio de los valores límite de ángulo preajustados.</li> </ul>                                                                                                    |
| Ciclo completo<br>Ciclo NOK<br>Ciclo OK<br>Ciclo peor (NIO o NOK)<br>Control de ángulo | <ul> <li>Activo al terminar el desarrollo de atornillado.</li> <li>Activo cuando Par/Angulo/Límite de trayecto se hallan fuera de los límites programados o cuando se ha presentado un fallo.</li> <li>Activo cuando Par/Angulo/Límite de trayecto se hallan dentro de los límites programados.</li> <li>Un ciclo en el que no fueron alcanzados los criterios para un atornillado IO(OK).</li> <li>Procedimiento de apriete en el que la herramienta es controlada por medio de los valores límite de ángulo preajustados.</li> <li>Procedimiento de apriete en el que la herramienta es controlada por medio de los valores límite de ángulo preajustados.</li> </ul> |

| Control del par                         | Método de apriete en el que la herramienta es controlada por medio de los valores límite de par ajustados.                                                                                                    |
|-----------------------------------------|----------------------------------------------------------------------------------------------------|
| Datos estadísticos                      | Datos que se emplean para medir el rendimiento y la exactitud del aparato y de la herramienta.                                                                                                    |
| Datos NOK (NOK)                         | Datos generados por ciclos malos.                                                                                                    |
| Datos O.K.                              | Datos que se hallan dentro de los límites admisibles del procedimiento de atornillado.                                                                                                    |
| Desviación de ángulo                    | Ciclo que no estuvo correcto porque no fue alcanzado el<br>ángulo requerido.                                                                                                    |
| Desviación del par                      | Un ciclo no correcto porque no fue alcanzado el par requerido.                                                                                                    |
| Desviación estándar (s)                 | Cálculo de la dispersión de diferentes acontecimiento en torno a una Media.                                                                                                    |
| Diagrama 11                             | Apriete alta velocidad                                                                                                    |
| Diagrama 30                             | Control Par/Medida ángulo                                                                                                    |
| Diagrama 41                             | Aflojar por ángulo                                                                                                    |
| Diagrama 50                             | Control Par/Medida ángulo                                                                                                    |
| En caso de NOK continuar<br>con escalón | Dice al sistema de mando lo que debe suceder cuando un escalón es valorado como NOK.                                                                                                    |
| Entrada sincrónica                      | Si la entrada está activada, la herramienta arranca en<br>cada escalón únicamente después de ser activada<br>Entrada Herramienta Start.                                                                                                   |
| Factor de amortiguación                 | Se emplea para formación del valor medio de par.                                                                                                    |
| Giro elemento de torque                 | Sentido de rotación de un elemento de torque.                                                                                                    |
| Grupo de apriete (tactos)               | Es un grupo (1-8) en el que se ha definido cuántas atorni-<br>lladuras tienen que ser realizadas durante el Tacto/<br>Recuento. Esta selección puede hacerse en la Indicación<br>de proceso o por medio de las Entradas externas (I0-I2). |
| Grupo de producto                       | Ajuste programado del aparato para una aplicación deter-<br>minada; TME 100 tiene ocho grupos de productos. Se le<br>llama también juego de parámetros.                                                                                   |
| Herramienta Start                       | Arranca la herramienta.<br>La indicación de acontecimientos en la Indicación de pro-<br>ceso y las Salidas son repuestas.                                                                                                    |
| Herramienta Stop                        | Para la herramienta.                                                                                                    |
| Herramienta, marcha<br>izquierda        | Si esta Entrada está activada antes del Start de la herra-<br>mienta, ésta arranca entonces en marcha izquierda, en<br>procedimiento de aflojar.                                                                                          |
| Histograma                              | Expresión generada a partir de datos estadísticos.                                                                                                    |

| Impresión de valores medidos          | Dice al sistema de control cuándo debe ser confeccio-<br>nada una impresión.                                                                                                    |
|---------------------------------------|----------------------------------------------------------------------------------------------------|
| Impulsos por grado                    | Número de impulsos del transductor de ángulo emitidos por la herramienta cuando la cabeza gira exactamente 1 grado o 1/360 de una vuelta.                                                                                                    |
| Indicaciones de estado                | Luces de control en el aparato o en la herramienta que indican si un ciclo ha sido bueno o malo.                                                                                                    |
| Indicador LCD                         | Indicación del aparato que muestra los requerimientos en<br>la programación del aparato.                                                                                                    |
| Indicador LED                         | Indicación del aparato que muestra los datos de un ciclo concluido.                                                                                                    |
| Indice de aptitud de proceso<br>(Cpk) | Es un índice que indica la aptitud de proceso y la diferen-<br>cia entre el proceso y los valores medios de la especifica-<br>ción. CPK es igual a Cp, cuando el valor medio del<br>proceso es centrado hacia el objetivo (nominal). Si CPK<br>es negativo, es que el valor medio del proceso (eje X) se<br>halla fuera de los límites especificados. Si CPK se halla<br>entre 0 y 1, es que una parte de la dispersión seis sigma<br>se halla afuera de la especificación. Si CPK es superior a<br>1, es que la dispersión seis sigma se halla completa-<br>mente dentro de la tolerancia especificada. |
| Indice de desviación de<br>ángulo     | Medida de la desviación admisible del ángulo final alcan-<br>zado en un ciclo de atornillado.                                                                                                    |
| Indice de desviación del par          | Medida de la desviación admisible del momento final alcanzado en un ciclo de atornillado.                                                                                                    |
| Interruptor Start Ciclo               | Interruptor en la herramienta que arranca el ciclo de ator-<br>nillado                                                                                                    |
| Liberación externa                    | Si está activada esta Entrada, puede arrancarse la herra-<br>mienta a través de Entrada Herramienta Start.                                                                                                    |
| Límite superior de ángulo<br>(Wmax)   | Angulo máximo admisible de giro en un ciclo                                                                                                    |
| Media (Xbar)                          | Valor medio de todos los valores medidos de una ampli-<br>tud de muestreo                                                                                                    |
| Menú principal                        | Primer menú que aparece en la indicación LCD.                                                                                                    |
| Momento de desconexión                | Par en el que al ser alcanzado se desconecta la herra-<br>mienta.                                                                                                    |
| Momento final deseado                 | Momento final que debe ser alcanzado durante un pro-<br>ceso de atornillado (llamado también momento nominal,<br>momento teórico o valor nominal de par).                                                                                                    |
| Momento Trigger [Nm]                  | Par a partir del cual comienza el registro de la curva.                                                                                                    |
| Momento umbral [Nm]                   | Par a partir del cual comienza el recuento del ángulo.                                                                                                    |

| NOK en aflojar                                                                                                    | Con la elección de sí, el mando muestra en marcha izquierda NOK como resultado de atornillado.                                                                                                    |
|----------------------------------------------------------------------------------------------------|----------------------------------------------------------------------------------------------------|
| Número de atornilladuras                                                                                                    | Cantidad de las atornilladuras buenas y malas.                                                                                                    |
| Número de repeticiones<br>(tactos)                                                                                                    | Determina con qué frecuencia (0-99) una atornilladura<br>NOK por tacto puede ser repetida antes de pasar al<br>siguiente tacto.                                                                                                    |
| Par alto                                                                                                    | Activo cuando par punta > par máx.                                                                                                    |
| Par bajo                                                                                                    | Activo cuando par punta < par mín.                                                                                                    |
| Par máx. [MDmax]                                                                                                    | Par máximo que debe ser alcanzado durante un ciclo.                                                                                                    |
| Par mín. [MDmin]                                                                                                    | Par mínimo que tiene que ser alcanzado durante un ciclo.                                                                                                    |
| Par punta de giro                                                                                                    | Par máximo alcanzado durante un ciclo.                                                                                                    |
| Parámetros de atornillado                                                                                                    | Parámetros que determinan el procedimiento de apriete para una herramienta.                                                                                                    |
| Parámetros preseleccionados                                                                                                    | Parámetros ajustados automáticamente por el aparato.                                                                                                    |
| Parpadeo de los LEDs                                                                                                    | Con la selección sí, parpadean los LEDs en la herra-<br>mienta, si se ha conmutado en marcha izquierda.                                                                                                    |
| Procedimiento de atornillado                                                                                                    | Procedimiento de mando y control de un desarrollo de atornillado.                                                                                                    |
| Puerto                                                                                                    | Casquillo de enchufe que se emplea para conexión de<br>aparatos periféricos.                                                                                                    |
| Reset después de NOK (tac-<br>tos)                                                                                                    | Determina si después de un atornillado NOK debe repo-<br>nerse el "tacteo" en tacto 1 o si debe hacerse un número<br>de repeticiones programado.                                                                                                    |
| Revoluciones                                                                                                    | Velocidad máxima del torque durante el escalón de apriete.                                                                                                    |
| Revoluciones máximas de                                                                                                    |                                                                                                    |
| herramienta                                                                                                    | Revoluciones máximas admisibles de la herramienta.                                                                                                    |
| herramienta<br>Salida de marcaje cromático                                                                                                    | Revoluciones máximas admisibles de la herramienta.<br>Señal de salida para marcaje a color después de cada<br>ciclo OK                                                                                                    |
| herramienta<br>Salida de marcaje cromático<br>Salida sincrónica                                                                                                    | Revoluciones máximas admisibles de la herramienta.<br>Señal de salida para marcaje a color después de cada<br>ciclo OK<br>Activa al final de cada ciclo para mostrar el final del esca-<br>lón.                                                                                                    |
| herramienta<br>Salida de marcaje cromático<br>Salida sincrónica<br>Segundo transductor                                                                                   | Revoluciones máximas admisibles de la herramienta.<br>Señal de salida para marcaje a color después de cada<br>ciclo OK<br>Activa al final de cada ciclo para mostrar el final del esca-<br>lón.<br>Se le llama frecuentemente transductor redundante.                                                                                                    |
| herramienta<br>Salida de marcaje cromático<br>Salida sincrónica<br>Segundo transductor<br>Selección de grupos de<br>producto 0-2                                         | <ul> <li>Revoluciones máximas admisibles de la herramienta.</li> <li>Señal de salida para marcaje a color después de cada ciclo OK</li> <li>Activa al final de cada ciclo para mostrar el final del escalón.</li> <li>Se le llama frecuentemente transductor redundante.</li> <li>La selección de grupos de producto 0-2 se emplea para seleccionar los grupos de producto 18 con ayuda de una codificación binaria 07; 0 es aquí el Bit menor.</li> </ul>                                                                                     |
| herramienta<br>Salida de marcaje cromático<br>Salida sincrónica<br>Segundo transductor<br>Selección de grupos de<br>producto 0-2<br>Selección externa de pará-<br>metros | <ul> <li>Revoluciones máximas admisibles de la herramienta.</li> <li>Señal de salida para marcaje a color después de cada ciclo OK</li> <li>Activa al final de cada ciclo para mostrar el final del escalón.</li> <li>Se le llama frecuentemente transductor redundante.</li> <li>La selección de grupos de producto 0-2 se emplea para seleccionar los grupos de producto 18 con ayuda de una codificación binaria 07; 0 es aquí el Bit menor.</li> <li>Aparato externo que puentea el pulsador de selección de grupo de producto.</li> </ul> |

Cleco

| Tactos                                       | Tactos permite la conmutación automática de los grupos<br>de producto (máx. 8) para un número programado de tac-<br>tos (atornillados). Esta conmutación automática está dis-<br>ponible para ocho grupos, llamados grupos de apriete.<br>Los respectivos grupos de apriete pueden seleccionarse<br>a través de las Entradas externas (I0-I2), o por medio de<br>la Indicación de proceso. |
|----------------------------------------------|----------------------------------------------------------------------------------------------------|
| Tamaño de sub-grupos<br>(Sub Sz)             | Tamaño de sub-grupos de datos empleados para el análi-<br>sis estadístico; tamaño mínimo de grupos = 5.                                                                                                    |
| Tiempo de arranque [ms]                      | Retardo para el comienzo de la captación de valores medidos de par del escalón.                                                                                                    |
| Tiempo de control [ms]                       | Tiempo máximo para el atornillado en este escalón (lla-<br>mado también tiempo de atornillado).                                                                                                    |
| Tiempo de inercia [ms]                       | Retardo de la desconexión de la herramienta hasta termi-<br>nar la captación de valores medidos.                                                                                                    |
| Tiempo de retardo [ms]                       | Retardo para el Start de un escalón.                                                                                                    |
| Transductor                                  | Sensor para medición del momento par.                                                                                                    |
| Transductor de par nominal<br>(Momento cal.) | Valor de partida del transductor en carga plena.                                                                                                    |
| Transductor de redundancia                   | Segundo transductor para medir el par de giro.                                                                                                    |
| Transductor externo                          | Transductor colocado afuera de la herramienta.                                                                                                    |
| Transductor incorporado                      | Transductor que va incorporado en la herramienta.                                                                                                    |
| Transductor maestro                          | Transductor que se emplea como referencia para el cali-<br>brado de otro transductor.                                                                                                    |
| Transmisor de ángulo                         | Aparato que mide el ángulo de giro.                                                                                                    |
| Umbral del par (M1)                          | Punto a partir del cual arranca el recuento de ángulo.                                                                                                    |
| Unidad                                       | Unidad para la medición del par.                                                                                                    |
| Velocidad Baudio                             | Velocidad a la cual comunica el aparato.                                                                                                    |
| Zona (R)                                     | Cálculo estadístico de la diferencia entre los valores menor y mayor de un volumen de muestreo.                                                                                                    |